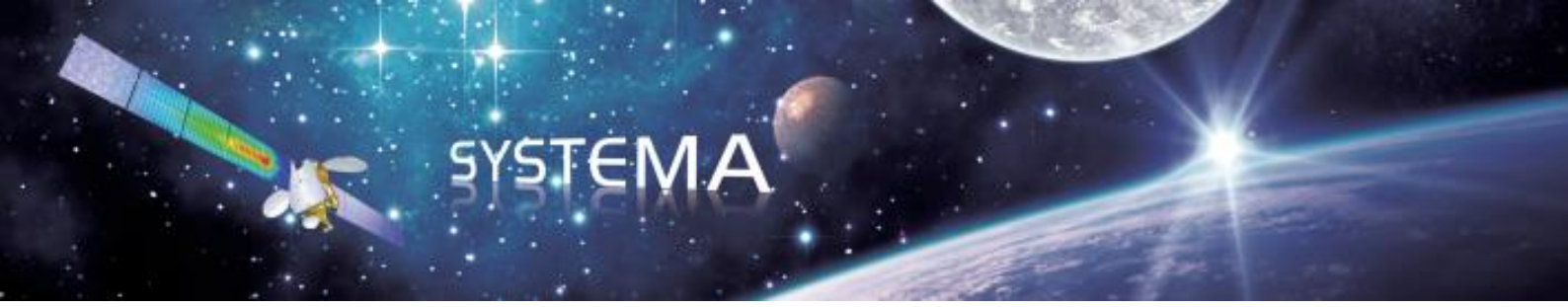

## Power

## V4.9.3

# **User Manual**

September 2023

Document issue: 4

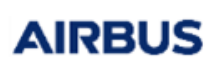

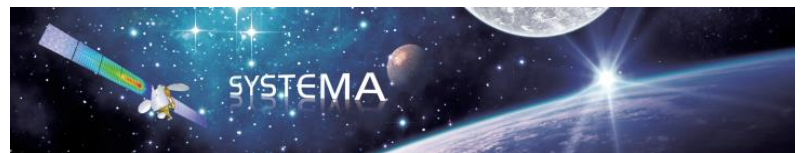

Page: 2 of 129

Page Left Intentionally Blank

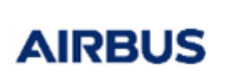

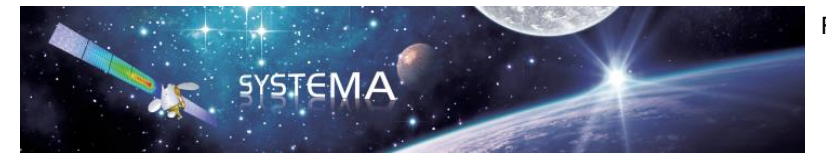

Page: 3 of 129

Use of the software and of the present software tutorial is submitted to a license agreement to be accepted before the software installation on a computer.

All suggestion or error concerning the software or this software manual can be sent to systema.business@airbus.com

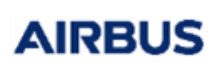

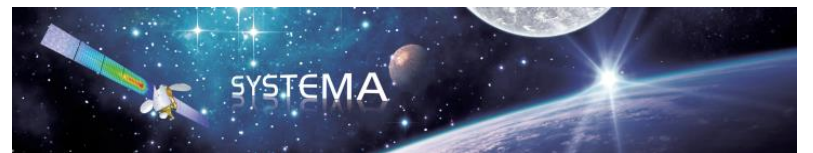

Page: 4 of 129

Page Left Intentionally Blank

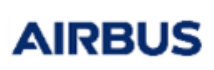

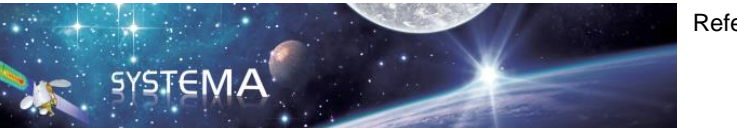

Page: 5 of 129

### TABLE OF CONTENTS

| Introduction11 |                                         |    |  |  |
|----------------|-----------------------------------------|----|--|--|
| 1 G            | etting started with Power Systema       | 12 |  |  |
| 1.1            | Principles                              | 12 |  |  |
| 1.2            | Electrical architecture building        | 12 |  |  |
| 1.             | 2.1 Open a new schematic file           | 12 |  |  |
| 1.             | 2.2 Architecture building               | 13 |  |  |
| 1.3            | Process creation and computation        | 19 |  |  |
| 1.4            | Viewing results                         | 22 |  |  |
| 2 So           | chematic editor                         | 27 |  |  |
| 2.1            | General use                             | 27 |  |  |
| 2.2            | Component library management            | 27 |  |  |
| 3 Po           | ower module                             | 29 |  |  |
| 3.1            | Input and output files                  | 29 |  |  |
| 3.             | 1.1 Inputs                              | 29 |  |  |
| 3.             | 1.2 Outputs                             | 29 |  |  |
| 3.             | 1.3 Parameters                          | 29 |  |  |
| 3.2            | Setting of the Current Mission          |    |  |  |
| 3.3            | Structure of the output file            | 31 |  |  |
| 4 Po           | ower solver                             |    |  |  |
| 4.1            | General principle                       |    |  |  |
| 4.2            | Input and output files                  |    |  |  |
| 4.3            | Structure and content of the input file |    |  |  |
| 4.             | 3.1 Definition paragraphs               |    |  |  |
| 4.             | 3.2 Declaration paragraphs              | 41 |  |  |
| 4.             | 3.3 Execution paragraphs                | 43 |  |  |
| 4.4            | Library functions and subroutines       | 43 |  |  |
| 4.             | 4.1 Solutions routines                  | 43 |  |  |
| 4.             | 4.2 Data output routines                | 51 |  |  |
| 5 St           | tandard component library               | 53 |  |  |
| 5.1            | Primary sources                         | 53 |  |  |
| 5.             | 1.1 Standard Solar Array                | 53 |  |  |
| 5.2            | Secondary sources                       | 57 |  |  |
| 5.             | 2.1 Standard battery                    | 57 |  |  |
| 5.3            | Regulators                              | 59 |  |  |
| 5.             | 3.1 Shunt Regulator                     | 60 |  |  |
| 5.             | 3.2 MPPT                                | 61 |  |  |
| 5.             | 3.3 BCR / BDR                           | 63 |  |  |
| 5.4            | Current/Voltage regulations             | 64 |  |  |
| 5.             | 4.1 Linear Regulation                   | 64 |  |  |
| 5.5            | Basic components                        | 66 |  |  |
| 5.             | 5.1 Resistance                          | 66 |  |  |
| 5.             | 5.2 Resistance (Get I)                  | 67 |  |  |
| 5.             | 5.3 Diode                               | 68 |  |  |
| 5.             | 5.4 Capacitor                           | 69 |  |  |
| 5.             | 5.5 Inductor                            | 70 |  |  |

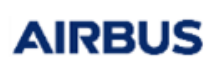

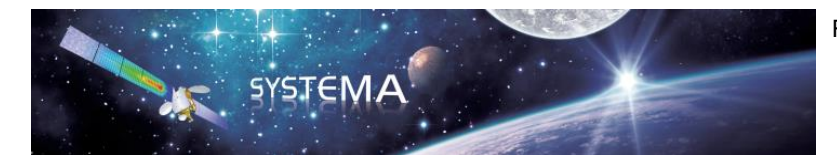

Page: 6 of 129

|    | 5.5.6          | Vdrop                                         | 71  |
|----|----------------|-----------------------------------------------|-----|
|    | 5.5.7          | Switch                                        | 72  |
|    | 5.5.8          | Voltage source                                | 73  |
|    | 5.5.9          | Controlled Voltage source                     | 74  |
|    | 5.5.10         | Current source                                | 75  |
|    | 5.5.11         | Controlled Current source                     | 76  |
|    | 5.5.12         | Power load                                    | 77  |
|    | 5.5.13         | Mass                                          | 79  |
| Ę  | 5.6 Ba         | asic operators                                | 80  |
|    | 5.6.1          | Sum                                           | 80  |
|    | 5.6.2          | Diff (subtracter)                             | 81  |
|    | 5.6.3          | Product                                       | 82  |
|    | 5.6.4          | Division                                      | 83  |
|    | 565            | Min                                           | 84  |
|    | 566            | Max                                           | 85  |
| F  | 57 O           | ther operators                                |     |
|    | 571            | Comparator                                    | 88  |
|    | 572            | Integrator                                    |     |
|    | 573            |                                               |     |
| F  | 3.7.3<br>(2 D/ |                                               | 00  |
| í. | 591            |                                               | 90  |
|    | 5.0.1          | Voriable                                      | 90  |
|    | 0.0.2          |                                               | 91  |
| :  | 5.9 III        |                                               | 92  |
|    | 5.9.1          |                                               | 92  |
| -  | 5.9.2          |                                               | 93  |
| 5  | 5.10 Ir        |                                               | 94  |
|    | 5.10.1         | GL                                            | 94  |
|    | 5.10.2         | GR                                            | 95  |
| ~  | 5.10.3         | Wsource                                       | 96  |
| 6  | Create y       | our own components                            | 97  |
| 6  | 5.1 Sy         | /sapp file                                    | 97  |
|    | 6.1.1          | Global definition                             | 98  |
|    | 6.1.2          | Connectors definition                         | 98  |
|    | 6.1.3          | Input Parameters definition                   | 100 |
|    | 6.1.4          | Parameters using a txt input file             | 102 |
|    | 6.1.5          | Limitations                                   | 106 |
| 6  | 6.2 Po         | owcmp file                                    | 106 |
|    | 6.2.1          | Component description                         | 106 |
|    | 6.2.2          | Component equations                           | 110 |
|    | 6.2.3          | Transient components and Dynamic parameters   | 111 |
|    | 6.2.4          | Components used as functions                  | 112 |
| 7  | Power p        | ost-processing                                | 113 |
| 7  | 7.1 H          | 5 output file                                 | 113 |
| 7  | 7.2 Di         | splay curves in Systema                       | 116 |
| 7  | 7.3 Li         | st of parameter indexes                       | 118 |
|    | 7.3.1          | Parameter indexes of the Standard Solar Array | 118 |
|    | 7.3.2          | Parameter indexes of the Standard Battery     | 120 |
|    |                |                                               |     |

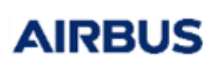

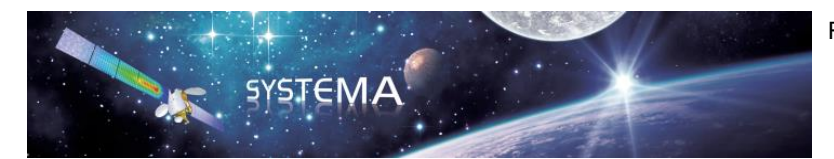

Page: 7 of 129

| 7.3.3  | Parameter indexes of the Shunt Regulator                                  | 121 |
|--------|---------------------------------------------------------------------------|-----|
| 7.3.4  | Parameter indexes of the MPPT                                             | 122 |
| 7.3.5  | Parameter indexes of the Linear Regulation                                | 123 |
| 7.3.6  | Parameter indexes of the Resistance and the Resistance (Get I)            | 124 |
| 7.3.7  | Parameter indexes of the Diode                                            | 124 |
| 7.3.8  | Parameter indexes of the Capacitor                                        | 125 |
| 7.3.9  | Parameter indexes of the Inductor                                         | 125 |
| 7.3.10 | Parameter indexes of the Vdrop                                            | 126 |
| 7.3.11 | Parameter indexes of the Switch                                           | 126 |
| 7.3.12 | Parameter indexes of the Voltage Source and the Controlled Voltage Source | 127 |
| 7.3.13 | Parameter indexes of the Current Source and the Controlled Current Source | 127 |
| 7.3.14 | Parameter indexes of the PowerLoad                                        | 128 |
| 7.3.15 | Parameter indexes of the Comparator                                       | 128 |
| 7.3.16 | Parameter indexes of the Integrator                                       | 129 |

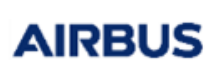

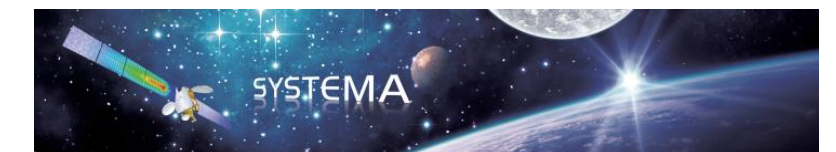

Page: 8 of 129

#### LIST OF FIGURES

| Figure 1.2-1 New schematic file                                                        | 13 |
|----------------------------------------------------------------------------------------|----|
| Figure 1.2-2 Unregulated bus architecture1                                             | 13 |
| Figure 1.2-3 Edition area1                                                             | 14 |
| Figure 1.2-4 How to rotate an element1                                                 | 14 |
| Figure 1.2-5 Thermal node of the Solar Array1                                          | 17 |
| Figure 1.2-6 Define an existing geometrical node as thermal node for the solar array1  | 18 |
| Figure 1.3-1 First part of the process diagram1                                        | 19 |
| Figure 1.3-2 Edition of the current mission module2                                    | 20 |
| Figure 1.3-3 Complete process diagram2                                                 | 20 |
| Figure 1.3-4 Edition of the Skeleton module                                            | 21 |
| Figure 1.3-5 Process run window2                                                       | 21 |
| Figure 1.4-1 visualization of electric potentials                                      | 23 |
| Figure 1.4-2 Display node numbers on the schematic diagram2                            | 23 |
| Figure 1.4-3 Visualization of electric potentials for specific nodes                   | 24 |
| Figure 1.4-4 Visualization of the input and output current of the Solar Array          | 24 |
| Figure 1.4-5 Visualization of the real input and output parameters of the Solar Array2 | 25 |
| Figure 1.4-6 How to find the parameter indexes in the legend2                          | 25 |
| Figure 1.4-7 Visualization of some specific real parameters of the Solar Array         | 26 |
| Figure 2.2-1 Schematic editor interface2                                               | 27 |
| Figure 2.2-2 Change the components library loaded in the GUI by using the settings     | 28 |
| Figure 2.2-3 Example of a .sysapp file                                                 | 28 |
| Figure 2.2-1 The power module                                                          | 29 |
| Figure 3.2-1 Setting of the Current Mission                                            | 30 |
| Figure 3.3-1 Example of output file pow.nwk                                            | 31 |
| Figure 3.3-2 Schematic corresponding to the output file example                        | 32 |
| Figure 4.1-1 Change the powcmp folder by using the settings                            | 35 |
| Figure 4.1-2 Diagram of the solver architecture                                        | 36 |
| Figure 4.3-1 Schematic view of a Thermisol-Power input file                            | 38 |
| Figure 4.3-2 Sign convention for the intensity                                         | 40 |
| Figure 4.4-1 Execution schema for the STEAD_U solution routine                         | 44 |

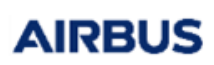

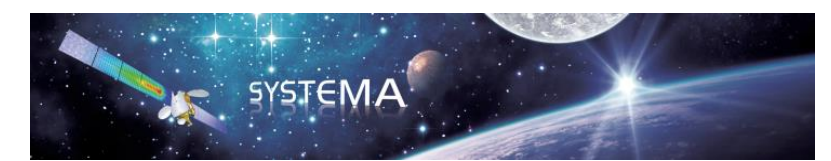

Page: 9 of 129

| Figure 4.4-2 Convergence loop schema for the STEAD_U solution routine    |
|--------------------------------------------------------------------------|
| Figure 4.4-3 Example of linear problem resolution                        |
| Figure 4.4-4 Solution of the linear problem                              |
| Figure 4.4-5 Execution schema for the STEAD_UT solution routine          |
| Figure 4.4-6 Domain decomposition loop for the STEAD_UT solution routine |
| Figure 4.4-7 Execution schema for the TRANS_U solution routine           |
| Figure 4.4-8 Execution schema for the TRANS_UT solution routine          |
| Figure 5.1-1 Solar Array symbol                                          |
| Figure 5.1-2 Cell characteristics definition using a cell file           |
| Figure 5.2-1 Battery symbol                                              |
| Figure 5.3-1 Shunt Regulator symbol60                                    |
| Figure 5.3-2 MPPT symbol61                                               |
| Figure 5.3-3 BCR BDR symbol                                              |
| Figure 5.4-1 Linear Regulation symbol64                                  |
| Figure 5.5-1 Resistance symbol                                           |
| Figure 5.5-2 Resistance (Get I) symbol67                                 |
| Figure 5.5-3 Diode symbol                                                |
| Figure 5.5-4 Capacitor symbol                                            |
| Figure 5.5-5 Inductor symbol                                             |
| Figure 5.5-6 Vdrop symbol71                                              |
| Figure 5.5-7 Switch symbol72                                             |
| Figure 5.5-8 Voltage source symbol                                       |
| Figure 5.5-9 Controlled Voltage Source symbol                            |
| Figure 5.5-10 Current Source symbol75                                    |
| Figure 5.5-11 Controlled Current Source symbol76                         |
| Figure 5.5-12 Power Load symbol77                                        |
| Figure 5.5-13 Power profile definition using a txt file                  |
| Figure 5.5-14 Mass symbol79                                              |
| Figure 5.6-1 Sum symbol                                                  |
| Figure 5.6-2 Diff symbol                                                 |
| Figure 5.6-3 Product symbol                                              |

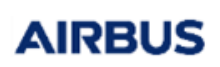

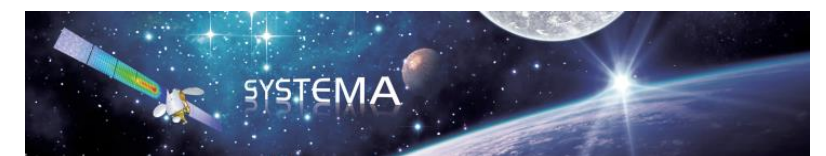

Page: 10 of 129

| Figure 5.6-4 Division symbol                                                           |
|----------------------------------------------------------------------------------------|
| Figure 5.6-5 Min symbol                                                                |
| Figure 5.6-6 Max symbol                                                                |
| Figure 5.7-1 Comparator symbol                                                         |
| Figure 5.7-2 Integrator symbol                                                         |
| Figure 5.7-3 Table Interpolation symbol                                                |
| Figure 5.8-1 Constant symbol                                                           |
| Figure 5.8-2 Variable symbol91                                                         |
| Figure 5.9-1 Get T symbol                                                              |
| Figure 5.9-2 Get V symbol                                                              |
| Figure 5.10-1 GL symbol94                                                              |
| Figure 5.10-2 GR symbol                                                                |
| Figure 5.10-3 Wsource symbol                                                           |
| Figure 6.1-1 Structure of the .sysapp file97                                           |
| Figure 6.1-2 Example of a global definition of a component                             |
| Figure 6.1-3 Connectors definition for the Solar Array component                       |
| Figure 6.1-4 Parameters definition with default value for the Resistance               |
| Figure 6.1-5 Parameters definition with constraints for the Resistance                 |
| Figure 6.1-6 Create an option to add a txt input file                                  |
| Figure 6.1-7 Parameters using a txt input file104                                      |
| Figure 6.2-1 Component connectors - Connection between the sysapp and powcmp files 107 |
| Figure 6.2-2 Component parameters - Connection between sysapp and powcmp files109      |
| Figure 6.2-3 Logical connectors - Connection between sysapp and powcmp file            |
| Figure 7.1-1 Example of an H5 file structure                                           |
| Figure 7.1-2 Correspondence between "Names" and "Values" datasets                      |
| Figure 7.1-3 Correspondence between datasets and powcmp file                           |
| Figure 7.2-1 General tab of the configuration window                                   |
| Figure 7.2-2 Data tab of the configuration window117                                   |

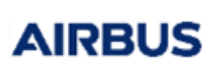

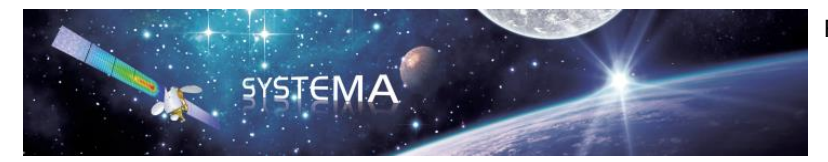

Page: 11 of 129

#### Introduction

Power Systema is a system level tool to define the power architecture of a satellite. It allows to compute the electrical and thermal behavior of a schematically defined architecture. A schematic editor interface allows to build the power architecture with various elements such as solar array generators, batteries, regulators ... Then a power solver allows to compute the in orbit electrical performances of the architecture, taking into account the constraints due to space environment (radiation, thermal, seasonal effects...).

Power is a plug-in application of the Systema environment. This Manual describes the Power application and its integration into the Systema v4 framework. For the general usage of Systema, please refer to the Systema User Manual.

The Power application globally transforms the electrical architecture model into a mathematical model. A complete power analysis of a space system (orbiting around a planet or along an interplanetary trajectory) can then be performed thanks to the power solver included in Thermisol. The results of thermal computation (external fluxes, thermal couplings, temperatures) are accessible by the Thermica application. Thus, in order to take into account the space environment (external fluxes, thermal effects ...) in the power analysis, the Power and Thermica applications should be used simultaneously. This manual is only dedicated to the Power application. The definition of the model, trajectory, kinematic and mission and the computation of the external fluxes and temperatures are not detailed in this manual. For more information, please refer to the Systema, Thermica and Thermisol User Manuals.

This document is the user's manual of the Power application. It is split into two main sections:

- First a tutorial which allows to enter straight into the use of Power
- And then the description of the various aspects of this tool.

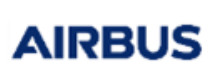

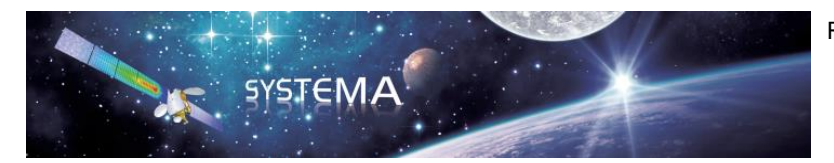

Page: 12 of 129

### 1 Getting started with Power Systema

#### 1.1 Principles

Power is a plug-in application of the Systema environment dedicated to the electrical power computation. A schematic editor interface ("Schematic" tab in the graphical user interface) allows to build the power architecture with various elements such as solar array, batteries and regulators, taking into account electrical and thermal aspects.

Some input parameters (thermal node of a solar array, fluxes that impact the solar array ...) can be directly provided by the Thermica application.

Once the power system is defined, the Power solver allows to compute the electrical and thermal behavior of the system.

To perform a complete power analysis, the user needs to define the following input data:

#### **Under Systema-Thermica**

- The geometric model (modeler and meshing)
- The orbit and pointing parameters (trajectory, kinematic and mission)
- Specific parameters for the thermal computation such as capacitance, conductive couplings, internal dissipations ...

#### **Under Power**

- The electrical architecture (schematic)
- The computation parameters

This chapter describes the procedure to follow and gives the guidelines for a classic use of the application. It allows the user to get directly familiar with the tool.

The way to define the geometric model, the orbit, the pointing and the thermal parameters is not covered in this chapter. For more information, please refer to the Systema and Thermica user manuals. Only the electrical architecture definition and the use of the power solver are explained below through a basic example.

#### 1.2 Electrical architecture building

#### 1.2.1 Open a new schematic file

Launch the Systema-Power software and go in the schematic tab. You have to use the schematic editor to build the electrical architecture you want to simulate. Create a new file in the schematic editor (Click on

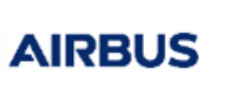

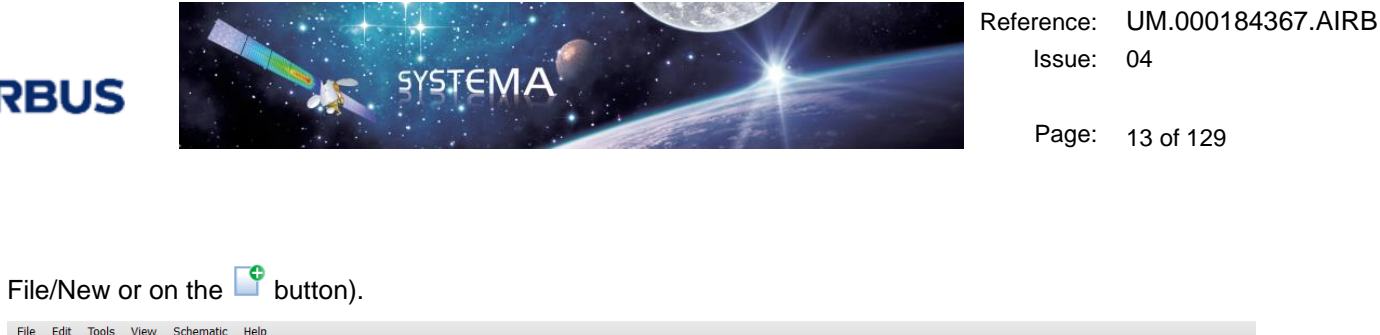

| File | File Edit Tools View Schematic Help |                                                           |                       |  |  |  |  |
|------|-------------------------------------|-----------------------------------------------------------|-----------------------|--|--|--|--|
|      | P 📄                                 | 🖻 🗎 🖥 🕞 🖂 🖄 🗎 👔 🔛 🔛                                       | 🐴 🛯 Ś 🗳 🔼             |  |  |  |  |
| ᆔ    | Diagram                             | Edition                                                   |                       |  |  |  |  |
| ge   |                                     | 8                                                         | New Schematic Diagram |  |  |  |  |
| ž    |                                     | Electrical                                                |                       |  |  |  |  |
|      |                                     | Battery                                                   |                       |  |  |  |  |
| at l |                                     | -                                                         |                       |  |  |  |  |
| her  |                                     | $\Box$                                                    |                       |  |  |  |  |
| Ň    |                                     | Battery —                                                 |                       |  |  |  |  |
| 7    |                                     |                                                           |                       |  |  |  |  |
| g    |                                     |                                                           |                       |  |  |  |  |
| Laj  |                                     |                                                           |                       |  |  |  |  |
| -    |                                     |                                                           |                       |  |  |  |  |
| ic.  |                                     |                                                           |                       |  |  |  |  |
| mat  |                                     |                                                           |                       |  |  |  |  |
| Kine |                                     |                                                           |                       |  |  |  |  |
| -    |                                     |                                                           |                       |  |  |  |  |
| sion |                                     | Basic components                                          |                       |  |  |  |  |
| Δis  |                                     |                                                           |                       |  |  |  |  |
| -    |                                     | Heater W PowerLoad                                        |                       |  |  |  |  |
| Sing |                                     | Capacitor Inductor Mass                                   |                       |  |  |  |  |
| Sec  |                                     |                                                           |                       |  |  |  |  |
| Æ    |                                     | Controlled PowerLoad Resistance Resistance (Get I) Switch |                       |  |  |  |  |
| σ    |                                     |                                                           |                       |  |  |  |  |
| Ssin |                                     | Vdrop                                                     |                       |  |  |  |  |
| 000  |                                     |                                                           |                       |  |  |  |  |
| ā    |                                     |                                                           |                       |  |  |  |  |
| -    |                                     |                                                           |                       |  |  |  |  |

Figure 1.2-1 New schematic file

All the available electrical elements (also named components) appear on the left and the diagram window is empty. You are now ready to work.

#### 1.2.2 Architecture building

The architecture to simulate is for example the following:

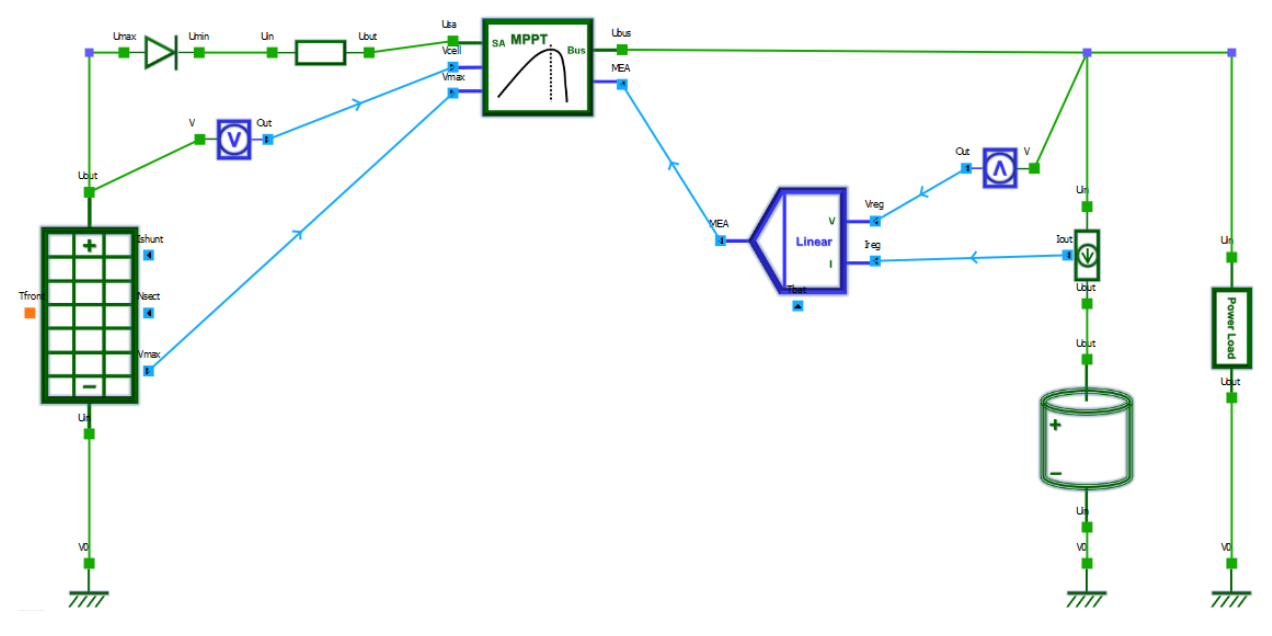

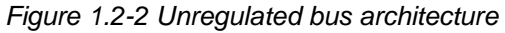

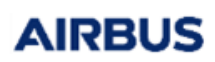

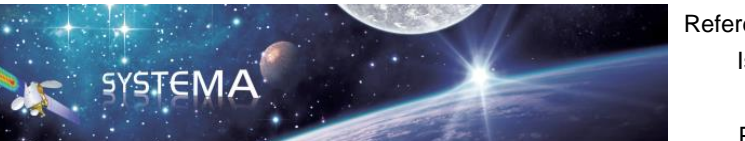

Page: 14 of 129

To build your architecture, click on the diode on the left and drag and drop it in the diagram window. Then drag and drop the resistance in the diagram window. To link the two elements, you have to click on one connector, hold down the left mouse button while moving the mouse toward the other connector to be joined.

You can double click on the diode or the resistance in the diagram window to edit it and change the parameters value of the element.

| New Schematic Diagram edition |        |       | ØX       |
|-------------------------------|--------|-------|----------|
| Diode                         |        |       |          |
| Diode                         |        |       |          |
| RUN PARAMETERS                |        |       | Revert – |
| Parameters                    |        |       |          |
| Name                          |        |       | ~        |
| Diod%d                        |        |       |          |
| Threshold voltage             |        |       | ₩        |
| 0.6                           |        |       | V        |
| Residual resistance           |        |       | ₩        |
| 1.0e-6                        |        |       | Ohm      |
|                               |        |       |          |
| INFORMATION                   |        |       |          |
|                               |        |       |          |
| ✓ Follow selection            | Cancel | Close | Apply    |

Figure 1.2-3 Edition area

Note that you can change the name of your element, but all elements of the architecture should have a unique name. The uniqueness of the name is ensured if you use the default name.

If you want to rotate an element, click on it and use the blue circle just above.

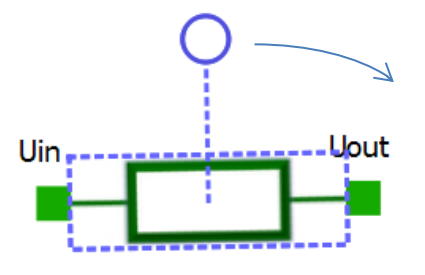

Figure 1.2-4 How to rotate an element

Use the same process to add the other elements and complete the architecture. Please refer to the Systema

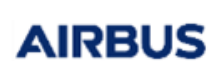

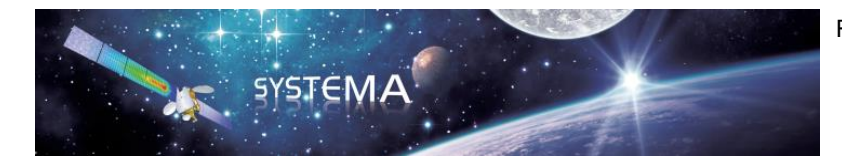

Page: 15 of 129

user manual for more details on how to create a schematic diagram.

The following array lists the parameter values to change in the architecture for our example:

| Electrical element      | parameter                               | value                  |  |
|-------------------------|-----------------------------------------|------------------------|--|
|                         | Name                                    | SA                     |  |
|                         | Number of cells in series               | 20                     |  |
|                         | Number of cells in parallel             | 100                    |  |
|                         | Area correction factor                  | 1                      |  |
|                         | Panel area                              | 25m2                   |  |
| Solar Array             | Total number of SA sections             | 1                      |  |
|                         | Solar Flux                              | 1367 W/m2              |  |
|                         | Threshold for cell's activation         | 0.001                  |  |
|                         | Loss factor                             | 1.0                    |  |
|                         | Cell size (in cell characteristics tab) | 30.18cm2               |  |
|                         | Other cell characteristics              | Use the default values |  |
|                         | Name                                    | Diode                  |  |
| Diode                   | Threshold voltage                       | 0.6V                   |  |
|                         | Residual resistance                     | 1.0e-6 Ohm             |  |
| Pasistanaa              | Name                                    | R_SA                   |  |
| Resistance              | Resistance                              | 0.01 Ohm               |  |
|                         | Name                                    | MPPT                   |  |
|                         | Vcell initialisation                    | 0.0V                   |  |
|                         | MPPT efficiency                         | 1.0                    |  |
| MDDT                    | Maximum output power                    | 10000 W                |  |
| WIFF I                  | Minimum input voltage of MPPT           | 0.0 V                  |  |
|                         | Maximum input voltage of MPPT           | 100 V                  |  |
|                         | Internal regulation constant            | 100                    |  |
|                         | Coefficient applied to the integral     | 1.0                    |  |
| Resistance (Get I) Name |                                         | R_Bat                  |  |

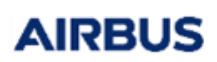

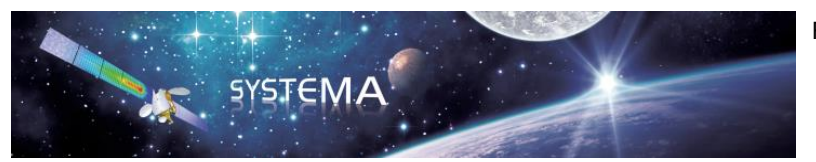

Page: 16 of 129

|                   | Resistance                                                           | 0.015 Ohm              |  |
|-------------------|----------------------------------------------------------------------|------------------------|--|
|                   | Name                                                                 | LinReg                 |  |
|                   | Current limitation                                                   | 80 A                   |  |
|                   | Absolute voltage limitation                                          | 48 V                   |  |
|                   | Voltage limitation at 0°C                                            | 48 V                   |  |
| Linear Regulation | Variation coefficient of limitation voltage according to temperature | 0.0 V/K                |  |
|                   | Epsilon for the taper voltage<br>threshold                           | 0.05 V                 |  |
|                   | deltaV for the taper voltage computation                             | 0.5 V                  |  |
|                   | Regulation constant                                                  | 100                    |  |
|                   | Name                                                                 | Bat                    |  |
|                   | Number of cells in series                                            | 10                     |  |
|                   | Number of cells in parallel                                          | 200                    |  |
|                   | Cell nominal capacity                                                | 3 Ah                   |  |
| Battery           | Total resistance of the battery<br>internal wiring                   | 0.001 Ohm              |  |
|                   | Initial SOC value                                                    | 50.0%                  |  |
|                   | Internal voltage polynomial<br>coefficients                          | Use the default values |  |
|                   | Internal resistor polynomial<br>coefficient                          | Use the default values |  |
|                   | Name                                                                 | PLoad                  |  |
| Power Load        | Load power consumption value                                         | 3000 W                 |  |
|                   | Power offset                                                         | 0.0 W                  |  |

You can define the thermal node of the Solar Array by double clicking on the "Tfront" thermal connector. The edition window allows you to specify the status of the node (in tab Parameters) and to define its node number (in tab Numbering).

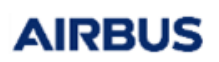

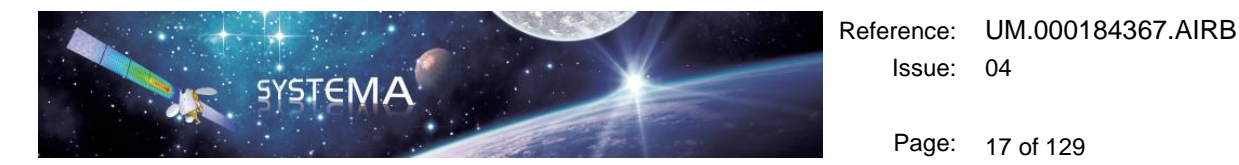

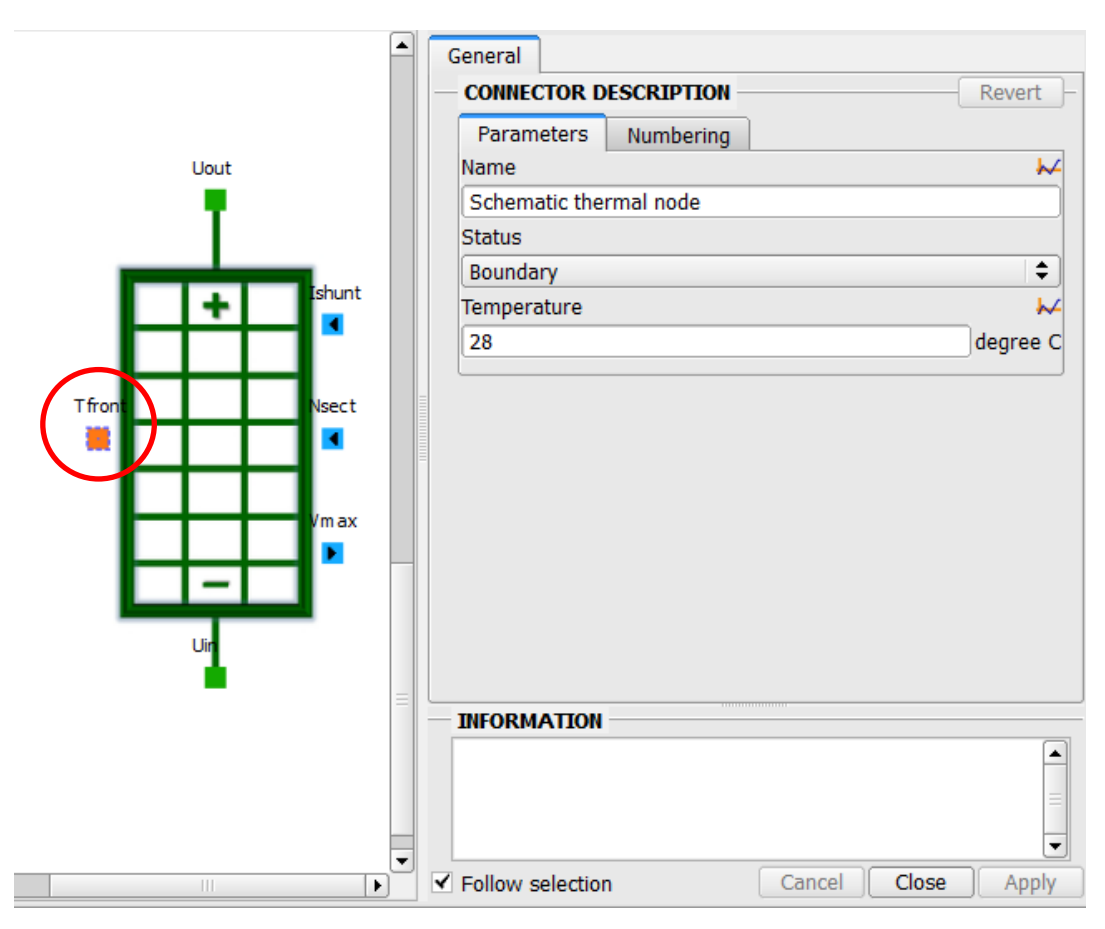

Figure 1.2-5 Thermal node of the Solar Array

Note that you can link the electrical architecture to the geometric model (if you perform a complete power analysis including the Thermica application) by using the same node number in the geometric model and in the architecture (the status of Tfront should then be "virtual"). In that case, the temperature of the solar panel will be computed by Thermica and will be influenced by the space environment.

AIRBUS

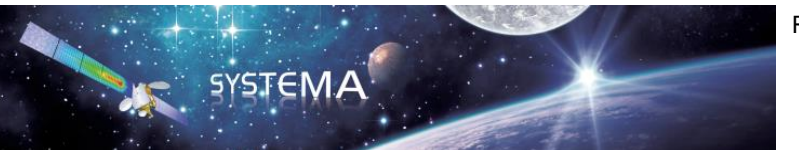

Page: 18 of 129

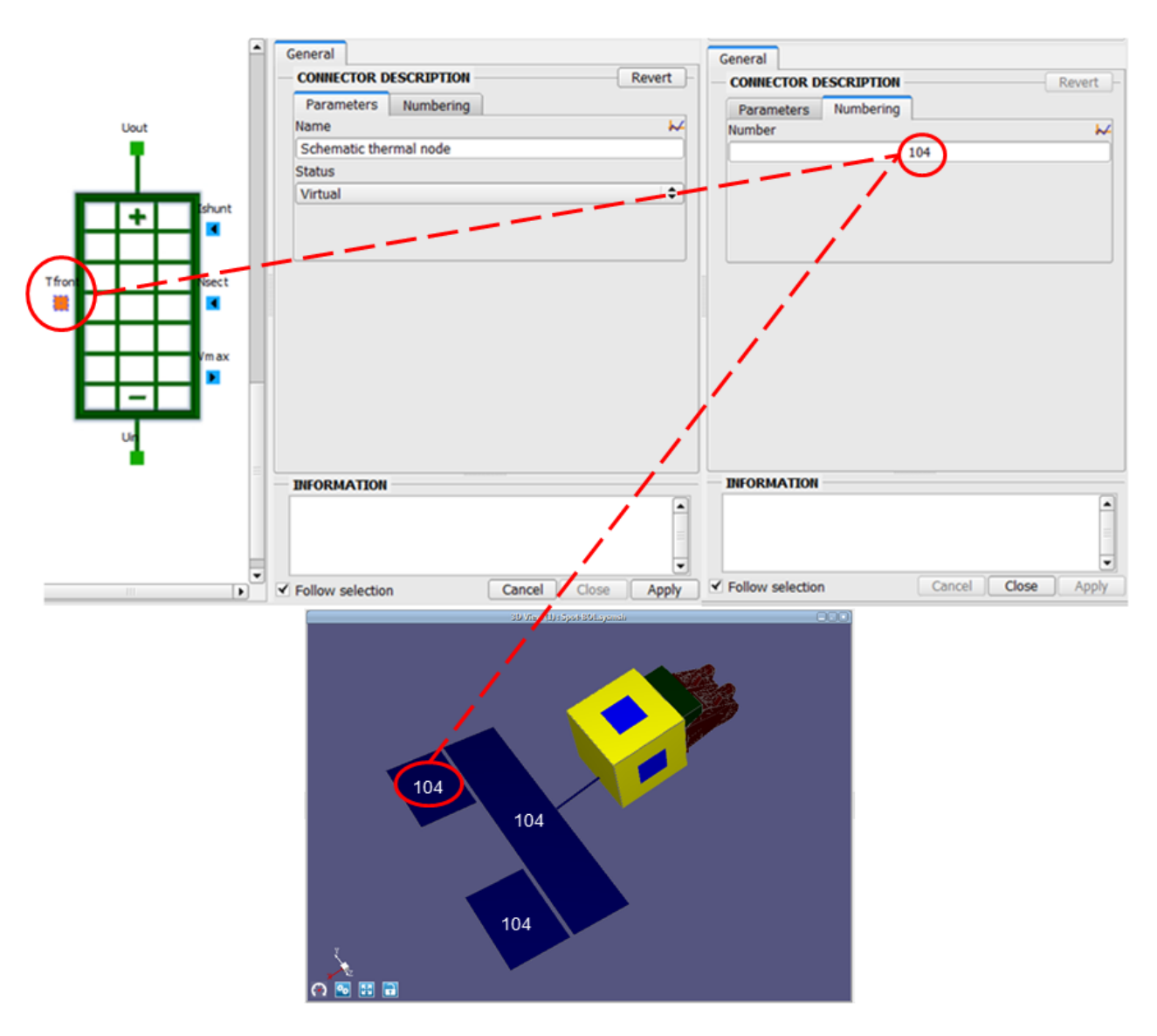

Figure 1.2-6 Define an existing geometrical node as thermal node for the solar array

If you use an existing geometrical node as thermal node for the solar array, you can leave the default formula (QS:Tfront + QA:Tfront) / A:Tfront / ALP:Tfront in the "Solar Flux" parameter of the Solar Array to use directly the absorbed solar fluxes computed by Thermica.

In our example, we have no associated geometric model and we have to define a new thermal node. Choose a boundary node with a fixed temperature of 28°C.

Save your schematic using File/Save option in the menu bar or the 🗖 button.

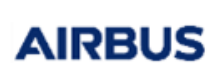

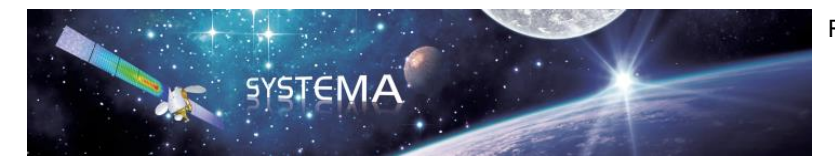

Page: 19 of 129

#### 1.3 **Process creation and computation**

Go in the processing tab to create your process.

Create a new processing using File/New option in the menu bar or the 🗳 button.

Double click on the Power4 module in the module list (on the left) to add the box to the process diagram. You should obtain the following diagram.

|         | Diagram Edition |                                |
|---------|-----------------|--------------------------------|
| -       | 8               | New Processing Diagram *       |
| Ż       | Power           |                                |
|         | Power4          | Current Mission set Powerd Log |
|         | 201411301       | Mission data                   |
|         | <u>~</u><br>5   |                                |
|         |                 |                                |
| Ê       |                 |                                |
|         |                 |                                |
|         | <b>z</b>        |                                |
| Minning |                 |                                |
| 5       | P 4 III >       |                                |

Figure 1.3-1 First part of the process diagram

Double click on the current mission box to edit it. Select "schematic" as the type of exported structure and select the schematic file you just saved in the previous section.

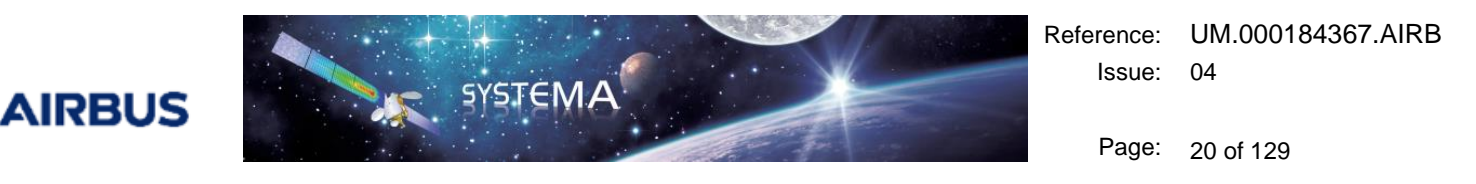

| process.sys | sprc edition      |                   |                       |        |          | ØM        |
|-------------|-------------------|-------------------|-----------------------|--------|----------|-----------|
| File gene   | erated from miss  | sion wh<br>inform | ich contai<br>ations. | ins st | atic and | d dynamic |
| General     | Mission Data      |                   |                       |        |          |           |
| - EXPORT    | TED MISSION -     |                   |                       |        | (        | Revert –  |
| Type of e   | exported structur | re :              |                       |        |          |           |
| Schema      | itic              |                   |                       |        |          | <b>\$</b> |
| Schemat     | ic file           |                   |                       |        |          |           |
| schema      | tic.syschm        |                   |                       |        | •        | Other     |
| Material    | phase             |                   |                       |        |          |           |
| Default     |                   |                   |                       |        |          | <b>\$</b> |
|             |                   |                   |                       |        |          |           |
| -           |                   |                   |                       |        |          |           |
|             |                   |                   |                       |        |          |           |
|             |                   |                   |                       |        |          |           |
|             |                   |                   |                       |        |          |           |
|             |                   |                   |                       |        |          |           |
| INFORM      | ATION             |                   |                       |        |          |           |
|             |                   |                   |                       |        |          |           |
| Follow s    | election          |                   | Cancel                |        | Close    | Apply     |

Figure 1.3-2 Edition of the current mission module

The power module transforms the electrical architecture model (.syschm file) into a mathematical model (.pow file). To compute the electrical and thermal behavior of our system, we have to use the solver module. We also need the Skeleton module to create an input file for the solver (.dck file) from the mathematical model (.pow file) and some simulation parameters (specified by editing the Skeleton module). So to complete the process diagram, you have to:

- click on Thermisol in the module list (on the left) to expand the Thermisol module list
- add the skeleton and solver modules to the diagram
- link the POW output of the Power module to the POW input of the Skeleton module
- deactivate all the other inputs of the Skeleton module
- link the DCK output of the Skeleton module to the DCK input of the Solver module

| ۲.    | Diagram Edition   |                                                                                                    |
|-------|-------------------|----------------------------------------------------------------------------------------------------|
| del   | 8                 | process.sysprc *                                                                                                    |
| Σ     | Power             |                                                                                                    |
| U     | Thermica          | Current Testor set Powert Log 2011                                                                                                    |
| 2     | Thermisol         | Mason data POW Rod                                                                                                    |
| che   | Skeleton          |                                                                                                    |
| S     | Solver            |                                                                                                    |
| A.    | Posther<br>B-Plot | Н Н Н Н Н Н Н Н Н Н Н Н Н Н Н Н Н Н Н                                                                                                    |
| jecti | 5 Hot             |                                                                                                    |
| Tra   | -                 | Skeleton                                                                                                    |
| -     |                   | BOX DOX                                                                                                    |
| atics |                   |                                                                                                    |
| eme   |                   |                                                                                                    |
| Ϋ́    |                   |                                                                                                    |
| c     |                   | 191 - Contract - Contract - Contr |
| ssio  |                   | S'                                                                                                    |
| Σ     |                   |                                                                                                    |
| Ð     |                   |                                                                                                    |
| ŝ     |                   |                                                                                                    |

Figure 1.3-3 Complete process diagram

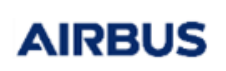

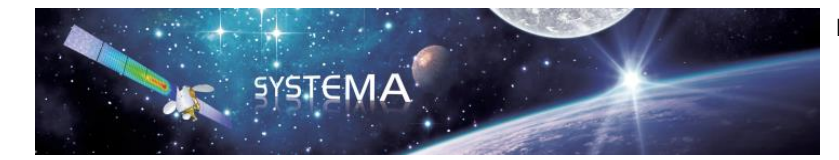

Page: 21 of 129

Double click on the Skeleton module to edit it:

- in the "Steady-State" tab, deactivate the computation of the steady state module
- in the "Transient" tab, choose the Thermo-Electrical Transient (TRANS\_UT) resolution routine
- in the "Time options" tab, select manual selection for the time specification and leave the default values for the simulation parameters

|             |           | Skelete      | <u>on</u> |            |          |              |             | Skelete              | <u>on</u>     |             |    |                                      | Sk                 | eleton    |             |        |
|-------------|-----------|--------------|-----------|------------|----------|--------------|-------------|----------------------|---------------|-------------|----|--------------------------------------|--------------------|-----------|-------------|--------|
| Skeleton    | Common    | 1            |           |            | -        | Skeleton     | Commor      | 1                    |               |             | A  | Skeleton Co                          | mmon               |           |             | -      |
| - RUN PAR   | AMETERS   | 5            |           | Revert     | _        | - RUN PAR    | AMETERS     | 6                    |               | Revert      |    | RUN PARAMI                           | ETERS              |           |             | Revert |
| Format      | T Init    | Steady-State | Transient | Time opt 4 | ۶)       | Format       | T Init      | Steady-State         | Transient     | Time opt 4  |    | nat T Init                           | Steady-State       | Transient | Time option | s 4 )  |
| Steady-st   | ate compu | itation      |           |            |          | Transient    | computati   | on                   |               |             | -  | Time specifica                       | tion               |           |             |        |
| No          |           |              |           |            |          | Yes          |             |                      |               | \$          |    | Manual selection \$                  |                    |           |             | ÷      |
|             |           |              |           |            |          | Transient    | resolution  | routine              |               |             |    | Start simulatio                      | on date (TIMEO)    |           |             | ~      |
|             |           |              |           |            |          | Thermo-B     | lectrical   | Fransient (TRANS     | _UT)          | \$          |    | 0                                    |                    |           |             | sec    |
|             |           |              |           |            | -        | Relaxation   | coefficier  | nt (RELXCA)          |               | ~           |    | Stop simulatio                       | n date (TIMEND)    |           |             | ₩-     |
|             |           |              |           |            |          | 0.0001       |             |                      |               | K           |    | 1000                                 |                    |           |             | sec    |
|             |           |              |           |            |          | Total heat   | balance (   | INBALT)              |               | ×           |    | Initial thermal                      | time-step (DTIM    | EI)       |             | ~      |
|             |           |              |           |            |          | 1000         |             |                      |               | W           | ġ. | 10                                   |                    |           |             | sec    |
|             |           |              |           |            |          | Maximum      | iteration I | oop (NLOOP)          |               | ×           |    | Initial electrica                    | l time-step (U_D   | TIMEI)    |             | ~      |
|             |           |              |           |            |          |              |             | 1000                 |               |             |    | 10                                   |                    |           |             | sec    |
|             |           |              |           |            |          | Relaxation   | coefficier  | nt for electrical ne | etwork (U REI | LXCA)       |    | Minimum elect                        | trical time-step ( | U_DTMIN)  |             | ~      |
|             |           |              |           |            |          | 0.0001       |             |                      |               | V           |    | 1                                    |                    |           |             | sec    |
|             |           |              |           |            |          | Absolute o   | urrent ba   | lance (INBALT)       |               | N           |    | -                                    |                    |           |             |        |
|             |           |              |           |            |          | 0.0001       |             | (= .0,)              |               |             |    |                                      |                    |           |             |        |
| 4           |           |              |           | 1          | <u>)</u> | 4            |             |                      |               |             |    | 4                                    |                    |           |             |        |
| ✓ Follow se | ection    |              | Cancel    | Close Ap   | ly       | ✓ Follow sel | ection      |                      | Cancel        | Close Apply | 1  | <ul> <li>Follow selection</li> </ul> | n                  | Cance     | Close       | Apply  |

Figure 1.3-4 Edition of the Skeleton module

Save the process using File/Save option in the menu bar or the 🗎 button.

Click on the bottom to run the simulation. During computation, the different menus and windows of screen are not accessible. Nevertheless, it is still possible to monitor the computation progress on the process run window that appears. The run is finished when the two progress bars indicate 100%.

| F     | File Edit Tools View Processing Help               |                                                                                                    |                                      |  |  |  |  |
|-------|----------------------------------------------------|----------------------------------------------------------------------------------------------------|--------------------------------------|--|--|--|--|
|       | ° 📄 🖻 💾 🛅 🍋 🍋 🍽 😂 🗙                                | 🔎 🔦 🏟 🔼                                                                                                    |                                      |  |  |  |  |
| -     | Diagram Edition                                    |                                                                                                    |                                      |  |  |  |  |
| dele  | 2                                                  | process.sysprc *                                                                                                    | <b>(</b>                             |  |  |  |  |
| ž     | Power                                              |                                                                                                    |                                      |  |  |  |  |
|       | Thermica                                           | Current Tission set Power4 Log SHE                                                                                                    | Log                                  |  |  |  |  |
| ema   | Thermisol                                          | Process run                                                                                                    | Grv                                  |  |  |  |  |
| Sch   | Skeleton                                           | 100%                                                                                                    | Out                                  |  |  |  |  |
| -     | Posther                                            | 100%                                                                                                    | H5                                   |  |  |  |  |
| -to-  | B-Plot                                             | Information contact :                                                                                                    |                                      |  |  |  |  |
| raje  |                                                    | Telephone : +33 (0)5 31 96 80 00                                                                                                    |                                      |  |  |  |  |
| -     | -                                                  |                                                                                                    |                                      |  |  |  |  |
| 많     |                                                    | About license :<br>Valid local license found, expires at 01/01/2099                                                                                                    |                                      |  |  |  |  |
| ema   |                                                    | (file: C:/Users/bayeux/Documents/Systema/Systema-4.9.0dev17/licenses\Bayeux.moslf).                                                                                                    |                                      |  |  |  |  |
| Ē     |                                                    | ,                                                                                                    |                                      |  |  |  |  |
| c     |                                                    | > Execution completed on Tue May 19 11:16:39 2020                                                                                                    |                                      |  |  |  |  |
| issio |                                                    | > *************************************                                                                                                    |                                      |  |  |  |  |
| Σ     |                                                    | >                                                                                                    |                                      |  |  |  |  |
| g     |                                                    | Log saved at "C:/Users/bayeux/Desktop/Exemple_Doc/schematic_process/log.txt"                                                                                                    |                                      |  |  |  |  |
| essi  |                                                    | The result file has been saved at : "C:/Users/bayeux/Desktop/Exemple_Doc/schematic_process/schematic_process/schematic_p |                                      |  |  |  |  |
| Pro   |                                                    | Result files have been loaded.                                                                                                    | Variable overload                    |  |  |  |  |
|       |                                                    |                                                                                                    | Eure Import Export                   |  |  |  |  |
| ssine | Run                                                | Result loaded after the run.                                                                                                    |                                      |  |  |  |  |
| oce   |                                                    |                                                                                                    |                                      |  |  |  |  |
| st-Pi | Result                                             |                                                                                                    | Edit Import file Load results Unload |  |  |  |  |
| 2     | schematic process [C:/Users/baveux/Desktop/Exemple | Doc/schematic process/1                                                                                                    |                                      |  |  |  |  |
|       | schematic.sysset                                   |                                                                                                    |                                      |  |  |  |  |
|       | schematic.pow.log                                  |                                                                                                    |                                      |  |  |  |  |
|       | d.                                                 |                                                                                                    |                                      |  |  |  |  |

Figure 1.3-5 Process run window

Click on Close button when the run is finished.

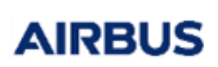

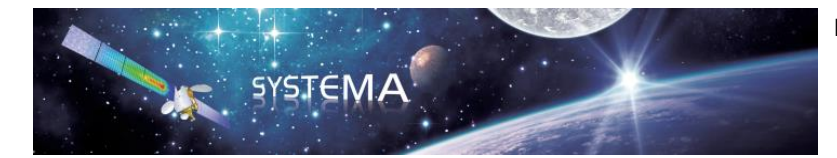

It is strongly advised not to stop the calculation before it is finished. If you really need to stop the calculation, use the task manager rather than the Stop or Close button.

Several files have been generated:

- .sysset contains a mission synthesis for the Power and Thermica applications.
- .pow.log is the log file of the power module. It contains information about the process but also a description of the system as it is analysed by the module.
- .pow.nwk is a txt file containing the mathematical description of the electrical architecture.
- .dck is the input file for the solver. It contains the mathematical model of the electrical architecture and the run parameters.
- .temp.log is the log file of the solver module. It relates the main events occurring during translation task.
- .temp.csv is a spreadsheet run report. It contains information to check the convergence of the simulation.
- .temp.out contains the standard output text generated during the calculation.
- .temp.h5 is a result file in the HDF5 format.

#### 1.4 Viewing results

It is possible to visualize the simulation results thanks to the Graph View accessible from the Modeler tab:

- In the Modeler tab, use the View/Add/Graph View option of the menu bar or click on the 🖾 button to open a viewport of graph.
- Open the configuration window (in the right click menu, select configuration window or use the button)
- Go in the data tab of the configuration window
- In the "Ordinate" part, choose the .temp.h5 file generated by the solver
- Then you can select the results you want to display in the graph viewport by choosing an entity.

Select for example power/Electric Potentials to visualize the potential of all the electrical nodes.

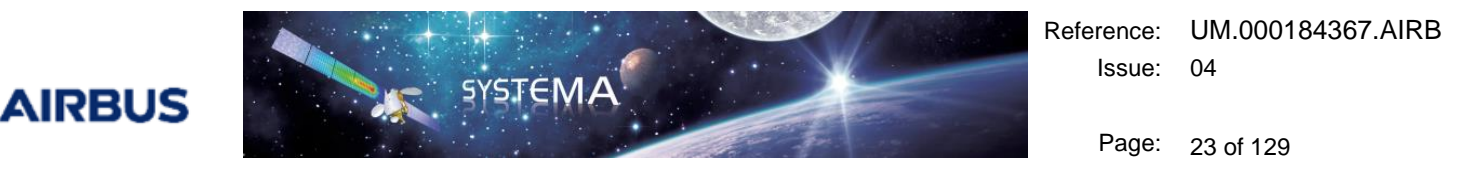

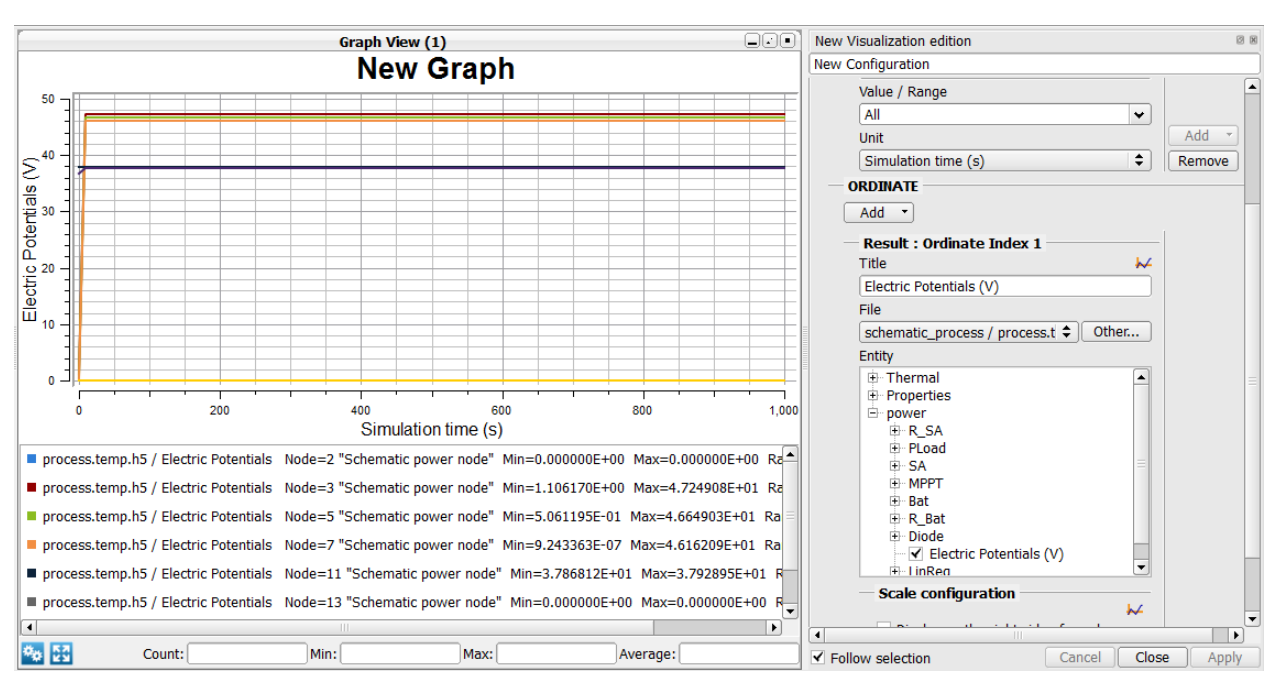

Figure 1.4-1 visualization of electric potentials

Note that you can display the node numbers on the schematic diagram. To do that, go back in the schematic tab and use the Schematic/Display Number menu option or click on the 📑 button.

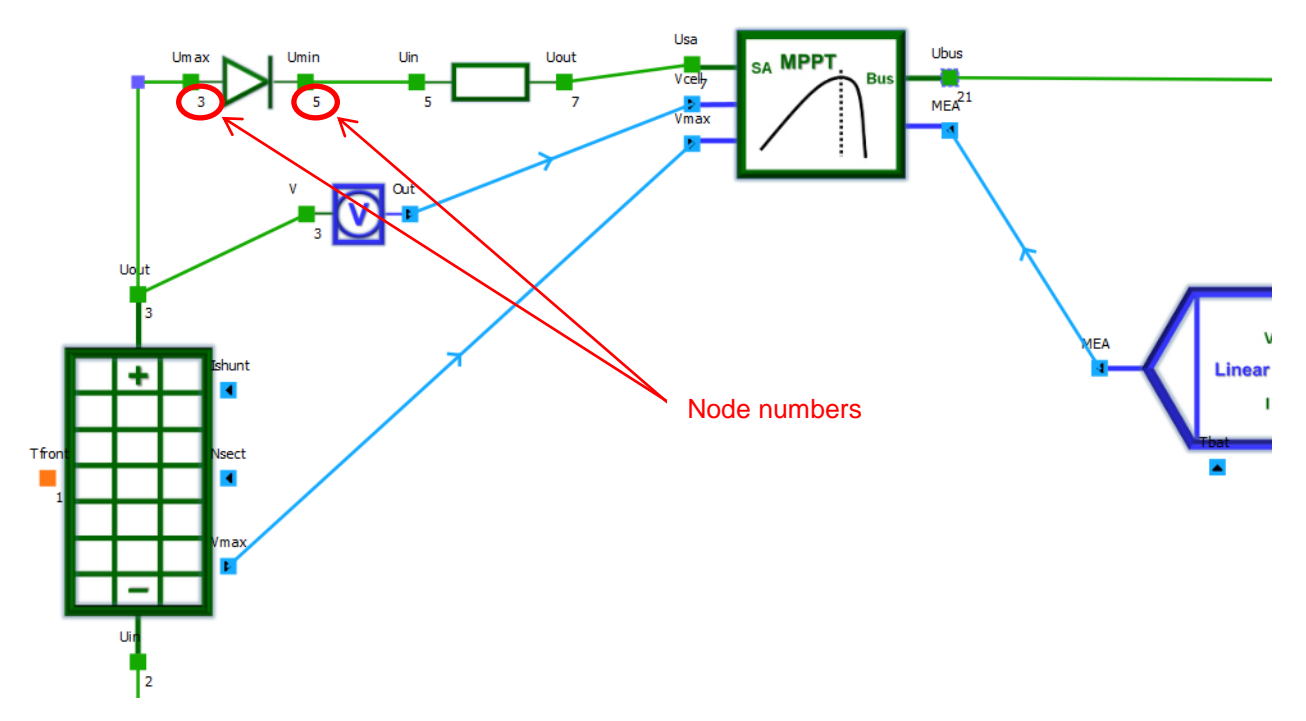

Figure 1.4-2 Display node numbers on the schematic diagram

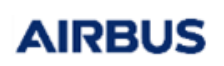

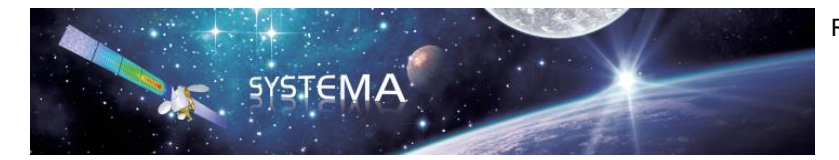

Page: 24 of 129

To display the results for only specific node(s), go in the General tab and modify the node value/range. The picture below shows the electric potentials of nodes corresponding to the input and output of the diode (3 and 5 on this example).

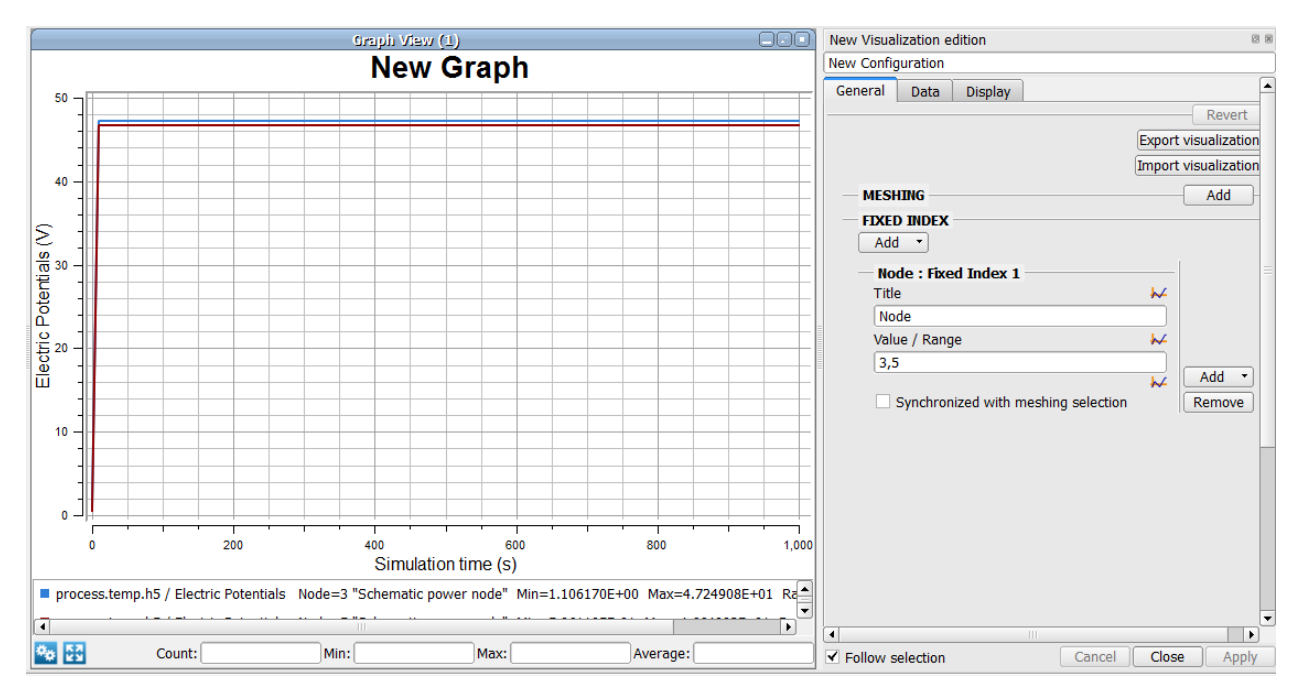

Figure 1.4-3 Visualization of electric potentials for specific nodes

If you now want to display the input and output current of the solar array, write "All" in the Node value/Range of the general tab. Then, go back to the data tab, select power/SA/Current Values for the entity and apply.

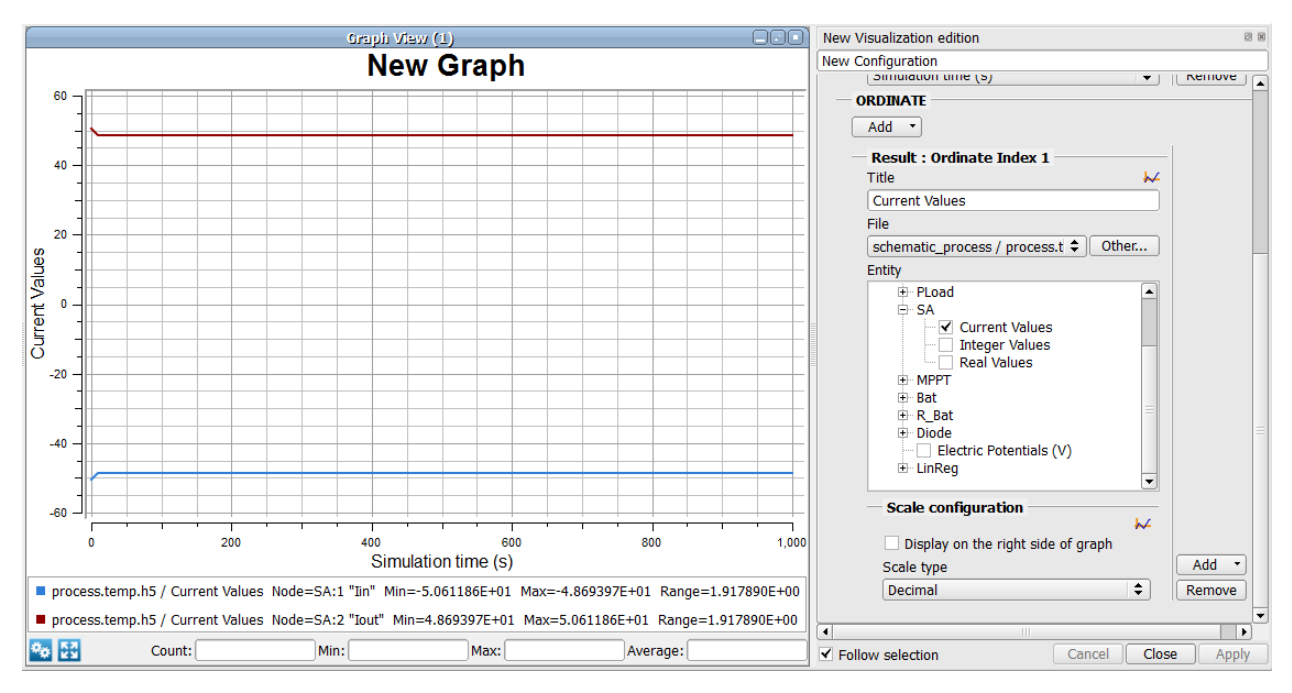

Figure 1.4-4 Visualization of the input and output current of the Solar Array

Finally, you can also visualize all the input and output parameters of the Solar Array by selecting

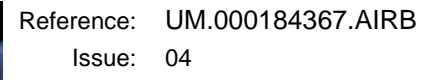

Page: 25 of 129

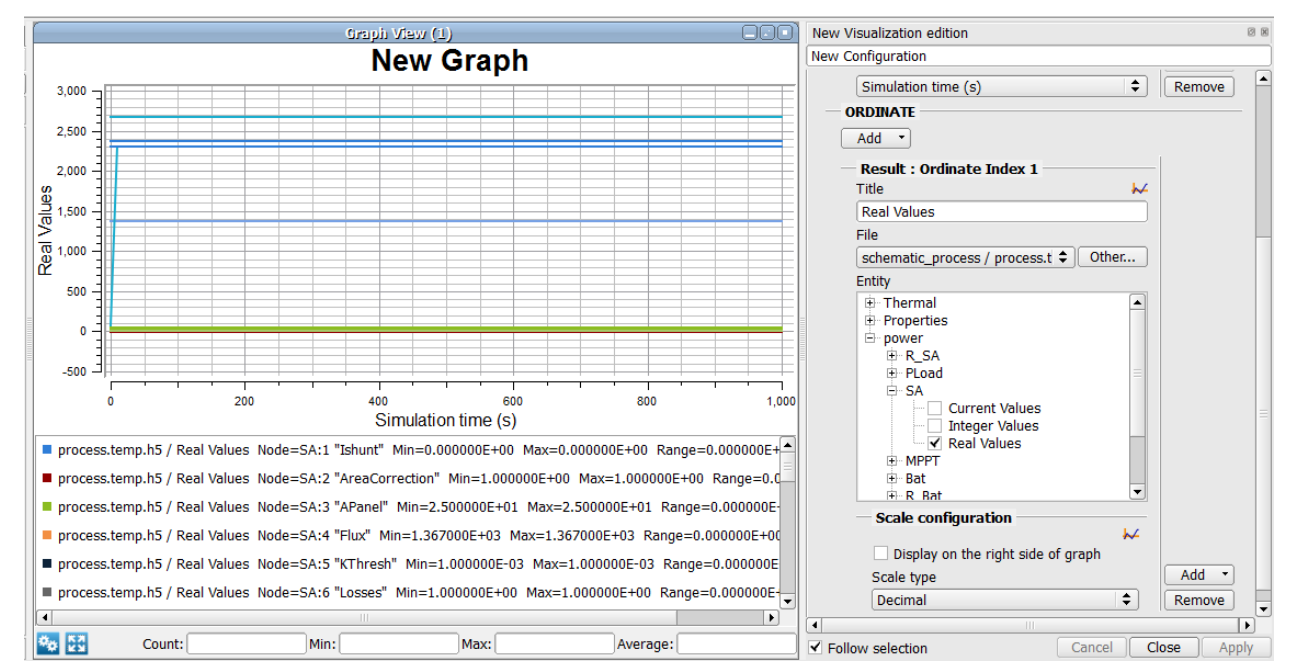

power/SA/Integer Values (for all the integer parameters) or power/SA/Real Values (for all the real parameters).

SYSTEMA

AIRBUS

Figure 1.4-5 Visualization of the real input and output parameters of the Solar Array

It is also possible to display only the desired parameters. To do that, specify the index of the desired parameter(s) in the Node value/range field of the general tab. Please refer to section 7.3 "List of parameter indexes" to see the list of the parameter indexes for each component. You can also find the parameters indexes in the legend of the graph when you plot all the parameters of a component as previously.

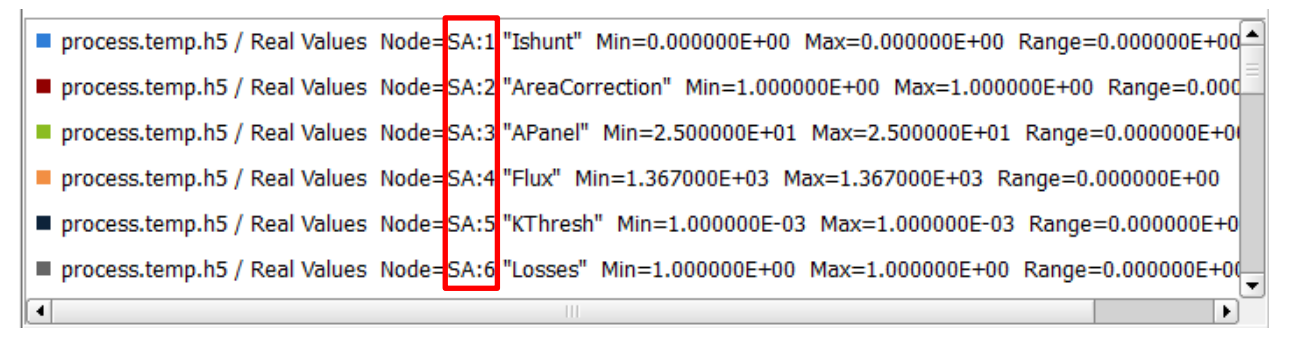

Figure 1.4-6 How to find the parameter indexes in the legend

The picture below shows how to display the maximum power "Pmax" and the delivered power "Pout" of the Solar Array (here, the respective indexes are SA:22 and SA:25).

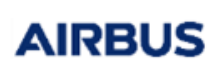

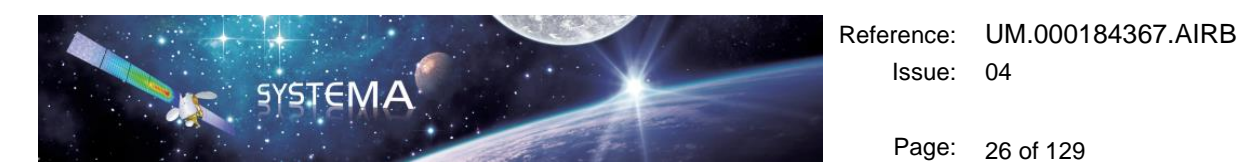

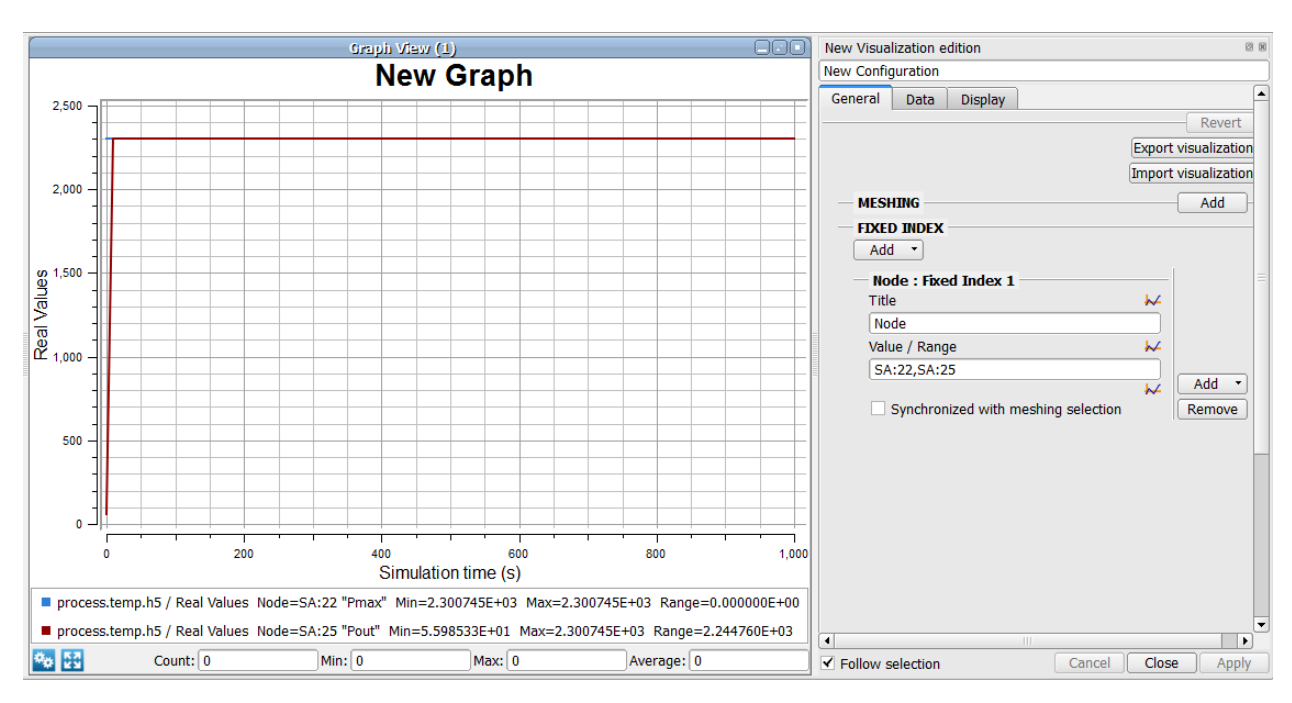

Figure 1.4-7 Visualization of some specific real parameters of the Solar Array

The same process is applicable for plotting the currents or parameters of the other components. For the general usage of the Graph View, please refer to the Systema User Manual.

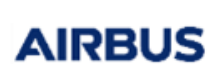

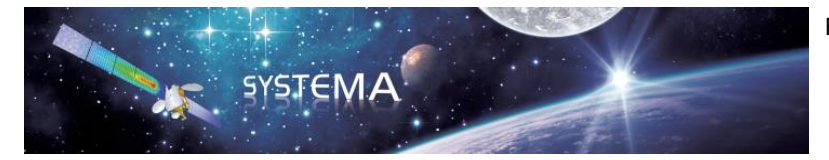

Page: 27 of 129

#### 2 Schematic editor

#### 2.1 General use

For the general use of the schematic editor, please refer to the Systema User Manual (chapter "Schematic management").

#### 2.2 Component library management

The following picture shows the schematic editor interface.

| Ŷ   | 🖌 🛢 🗎 🖌 🖓 🖓 🖌 🗑 🖬 🖉                                            | III I |
|-----|----------------------------------------------------------------|-------|
| Dia | ram Edition                                                    |       |
|     |                                                                | 8     |
| i,  | Electrical                                                     |       |
| 1   | Dottery                                                        |       |
| E C | ē.                                                             | - 11  |
| ñ   | Battery                                                        | - 11  |
|     |                                                                |       |
| 1   |                                                                | - 11  |
|     |                                                                | - 11  |
|     |                                                                | - 11  |
|     |                                                                |       |
|     |                                                                |       |
|     | Basic components                                               | -11   |
| Ē.  |                                                                |       |
| -   | Capacitor Diode Heater Inductor Man PowerLoad                  |       |
|     |                                                                |       |
| 5   | Controlled PowerLoad Resistance Resistance (Get I) Switch Vdro |       |
|     |                                                                |       |
| £   |                                                                |       |
| 3   |                                                                |       |
|     |                                                                |       |
|     |                                                                |       |
|     | Sources                                                        | -11   |
|     | -@- @- m -O-                                                   |       |
|     | Isource Controlled Isource Vsource                             |       |
|     | Simplified Solar Panel                                         |       |
|     |                                                                |       |
|     |                                                                |       |
|     |                                                                |       |
|     |                                                                |       |
|     |                                                                |       |
|     |                                                                |       |

Figure 2.2-1 Schematic editor interface

The left part of the window is dedicated to the component browser. This browser contains all the electrical elements available to build an electrical architecture.

By default, the components that are displayed in the browser are loaded from the folder "components" in the installation directory (SYSTEMA\_INSTALL\_DIR/applications/Power-X.X.X/components)

It is possible to load another component library by using the File/Settings option of the menu bar:

- Click File/Settings in the menu bar
- Click on "Schematic" in the settings list
- Unselect "Use default location"
- Choose your own components path
- Apply

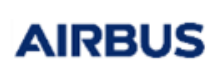

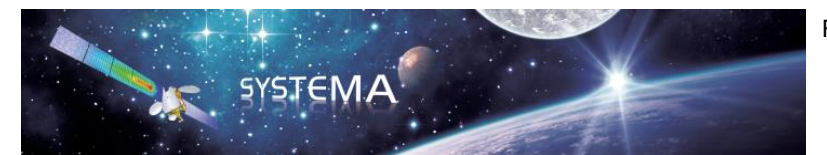

Page: 28 of 129

| 🔗 Settings                |                                                      | ? ×         |
|---------------------------|------------------------------------------------------|-------------|
| Profiles                  |                                                      | ]           |
| Selected profile: default | 🗢 Manage) 😮                                          |             |
| User Interface            | Components                                           |             |
| Scripting                 | Power                                                |             |
| Modeler                   | Use default location                                 |             |
| Schemauc                  | Components path C:\Users\bayeux\Desktop\MyComponents |             |
|                           |                                                      |             |
|                           |                                                      |             |
|                           |                                                      |             |
|                           |                                                      |             |
|                           |                                                      |             |
|                           |                                                      |             |
|                           |                                                      |             |
|                           | Reset Cancel                                         | Apply Apply |

Figure 2.2-2 Change the components library loaded in the GUI by using the settings

**Warning:** it is then necessary to restart Systema in order to load the components corresponding to the modified path.

It is also possible to load another component library by setting an environment variable: SYSTEMA\_COMPONENTS\_PATH = path allows to define the path where the components are stored (this also requires a restart of Systema)

**Warning:** if the environment variable SYSTEMA\_COMPONENTS\_PATH is set, the component path specified in the settings is no longer taken into account. Please unset the environment variable to use the components path defined in the settings.

To load a component in the schematic editor, Systema needs a .jpeg file containing the drawing of the component and a .sysapp file containing all the description of the component (name, type, parameters ...)

| < <mark>?</mark> xml version="1.0" encoding="UTF-8" standalone="no" <mark>?&gt;</mark>                                                             |
|----------------------------------------------------------------------------------------------------|
| <sysml contents="SCHEMBOX_DEFINITION" sysml_version="1.1"></sysml>                                                                                 |
| <pre><schembox_def exe="Resistance" name="Resistance" subtype="Basic components" symbol=",/Resistance.jpg" type="Electrical"></schembox_def></pre> |
| <description></description>                                                                                                    |
| <connector_def role_desc="Uin" role_title="Uin" side="LEFT" type="ELEC"></connector_def>                                                           |
| <connector_def role_desc="Uout" role_title="Uout" side="RIGHT" type="ELEC"></connector_def>                                                        |
| <run_parameters_def></run_parameters_def>                                                                                                    |
| <param_category_def name="Parameters"></param_category_def>                                                                                        |
|                                                                                                    |
| <pre><parameter_def id="idName" name="Name" type="STRING" unit=""></parameter_def></pre>                                                           |
| <elem id="Default_Value" str="Res%d" type="STRING"></elem>                                                                                         |
|                                                                                                    |
|                                                                                                    |
| <pre><parameter_def id="R" name="Resistance" type="VALUE" unit="Ohm"></parameter_def></pre>                                                        |
| <elem id="Default_Value" type="VALUE" value="1.0"></elem>                                                                                          |
|                                                                                                    |
|                                                                                                    |
|                                                                                                    |
|                                                                                                    |
|                                                                                                    |

#### Figure 2.2-3 Example of a .sysapp file

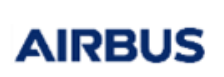

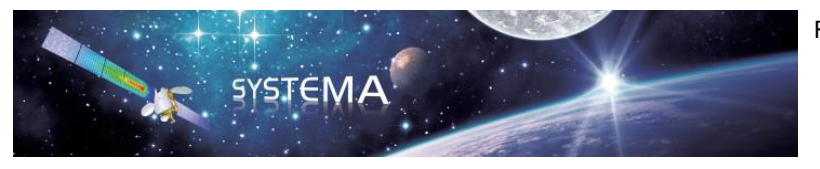

Page: 29 of 129

#### 3 Power module

The power module transforms the electrical architecture model (.syschm file) into a mathematical model (.pow file). It is launched from the processing tab of Systema.

| 5         | Diagram Edition |                          |
|-----------|-----------------|--------------------------|
| de la     | 8               | New Processing Diagram * |
| Σ         | Power           |                          |
| υ         | Power4          | Current Mission set      |
| nati      |                 | Mission Power4           |
| cher      |                 | Mission data POW         |
| ō         |                 |                          |
| Ł         |                 |                          |
| scto      |                 |                          |
| Iraj      |                 |                          |
| Ŀ         |                 |                          |
| tics      |                 |                          |
| Bma       |                 |                          |
| ,<br>King |                 |                          |
| -         |                 |                          |
| sion      |                 |                          |
| Μis       |                 |                          |
| _         |                 |                          |
| Ę         |                 |                          |

Figure 2.2-1 The power module

#### 3.1 Input and output files

#### 3.1.1 Inputs

The power module has only one input:

- .sysset file contains the mission synthesis for the Thermica and Power application. It includes in particular the synthesis of the schematic file.

#### 3.1.2 Outputs

The power module generates two output files:

- .pow.log is the log file of the power module. It contains information about the process but also a description of the system as it is analysed by the module.
- .pow.nwk is a txt file containing the mathematical description of the electrical architecture.

#### 3.1.3 Parameters

Since Power-4.9.2, the power module has the following parameters:

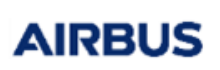

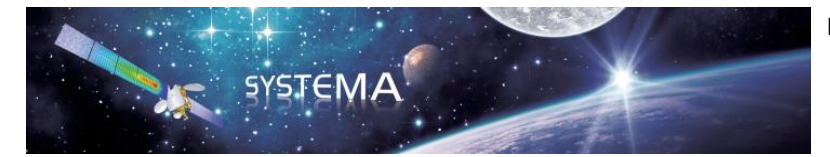

Page: 30 of 129

- "Parametric schematic". This option allows the advanced variables defined in a schematic diagram to be exported to the pow.nwk file. Only variables used in components or connectors are exported except for :
  - The names of the components or connectors.
  - The numbers of the connectors
  - If the variable's formula contains the keyword Tfront

If a parameter of a schematic element is defined by a variable that depends on another (for example var2 = var1 \* 2.), the option must be activated. If the variables used in the formula (var1 in the example) are not used in a schematic element, they will not be exported to the pow.nwk file. In this case, they will have to be defined in another file (for example, the USR input file of the Skeleton).

The variables are exported in the \$LOCALS paragraph. They cannot be modified by the solver during a calculation.

By default, this option is turned off.

#### 3.2 Setting of the Current Mission

To run the power module, you need to choose a "current mission". To do that, double click on the Current Mission box to edit it.

| New Processing Diagram *                                                                                              | New Processing Diagram edition File generated from mission which contains static and dynamic informations.   Image: Description   Image: Description   Im |
|----------------------------------------------------------------------------------------------------|----------------------------------------------------------------------------------------------------|
|                                                                                                    | Other Material phase Default                                                                                                    |
|                                                                                                    | Error: Please select the used mission.                                                                                                    |
|                                                                                                    |                                                                                                    |
| Result Infos Result name : VIRTUALPATH_1 Variable o<br>Edit Directory : C:/Users/bayeux/Results/VIRTUALPATH Edit Impo | verioad Cancel Close Apply                                                                                                    |

Figure 3.2-1 Setting of the Current Mission

- If your electrical architecture is associated to a mission (model, trajectory, kinematic, mission), select "mission" as type of exported structure, select your mission file (.sysmis in which a schematic file is included) and apply.
- If your electrical architecture is not associated to a mission, select "Schematic" as type of exported

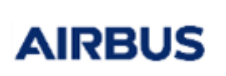

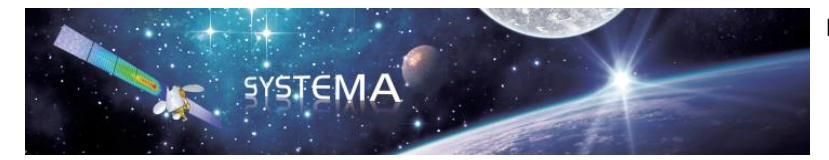

Page: 31 of 129

structure, select your schematic file and apply.

#### 3.3 Structure of the output file

The pow.nwk file is the output txt file containing the mathematical description of the electrical architecture. The problem is described by a set of nodes, being either thermal nodes or electrical nodes. Electrical nodes are set with electrical properties (voltage) and links with other nodes (components).

The picture below give an example of output file generates by the Power module.

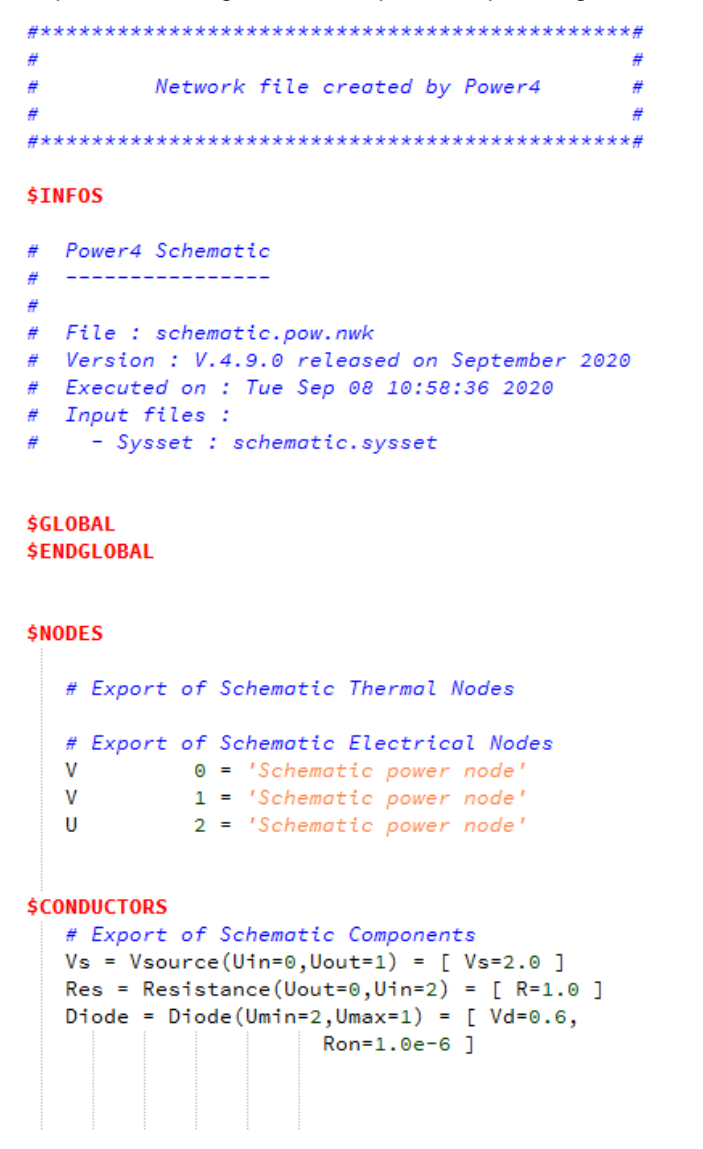

Figure 3.3-1 Example of output file pow.nwk

The corresponding schematic is the following:

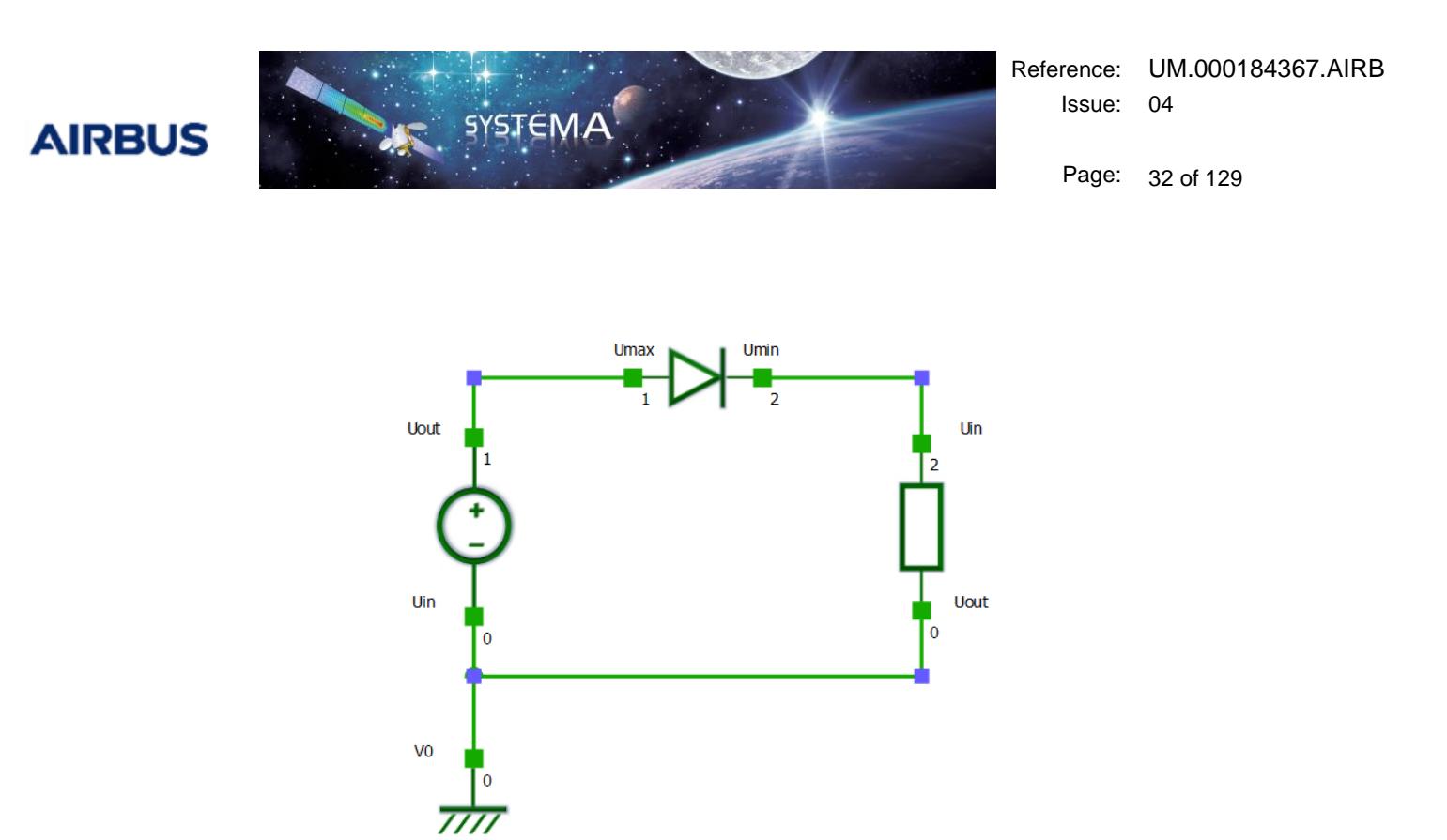

Figure 3.3-2 Schematic corresponding to the output file example

The output file of the power module is generally composed of 2 main paragraphs.

The \$NODES paragraph of the file contains the declaration of electrical nodes defined by a type (U= free potential or V=fixed potential), a node number, a name, and eventually initial properties.

In the example, 3 electrical nodes are declared. Node 0 and 1 have a fixed potential and the potential of node 2 will be calculated during the simulation.

The \$CONDUCTORS paragraph contains the declaration of electrical components between electrical and thermal nodes and the value of their parameters.

In the example, a voltage source of 2V is defined between node 0 and 1. A diode is declared between node 1 and 2 with a threshold voltage of 0.6V. There is also a resistance of 1 Ohm between node 0 and 2.

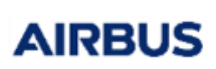

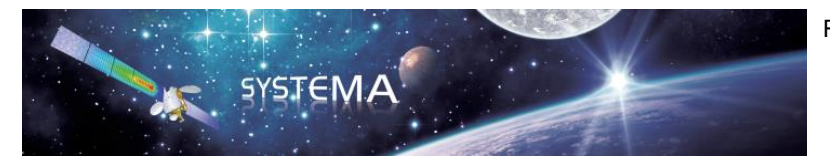

Page: 33 of 129

#### 4 Power solver

The solver used to calculate the solution is Thermisol-Power. It is an extension of Thermisol for electrical or thermo-electrical simulations. In this User Manual, only the extra features added to Thermisol for the purpose of electrical model designs and simulations are presented. Reading the Thermisol User Manual is a prerequisite for understanding this chapter. In particular, Thermisol-Power is based on the Thermisol language (ESATAN-like) and it is supposed that this language is already known.

#### 4.1 General principle

The Thermisol-Power solver is based on a nodal method, also called "lumped parameter method". The problem is described by a set of nodes, being either thermal nodes (see Thermisol User Manual) or electrical nodes. Electrical nodes are set with:

- Electrical properties (voltage)
- Links with other nodes (components)

The network properties are as follows:

| Network properties                            | Symbol           | Туре      | Entity type |
|-----------------------------------------------|------------------|-----------|-------------|
| Node status                                   | NS               | Character | Nodal       |
| 'U' for a free electrical potential (voltage) |                  |           |             |
| 'V' for a fixed (boundary) potential          |                  |           |             |
| Electrical potential (voltage)                | V                | Real      | Nodal       |
| Battery                                       | Battery          | Component | Coupling    |
| Capacitor                                     | Capacitor        | Component | Coupling    |
| Comparator                                    | Comparator       | Component | Coupling    |
| Diode                                         | Diode            | Component | Coupling    |
| Inductor (self)                               | Inductor         | Component | Coupling    |
| Integrator                                    | Integrator       | Component | Coupling    |
| Intensity source                              | Isource          | Component | Coupling    |
| Linear Regulation                             | LinearRegulation | Component | Coupling    |
| Power Load                                    | PowerLoad        | Component | Coupling    |
| Resistance                                    | Resistance       | Component | Coupling    |

AIRBUS

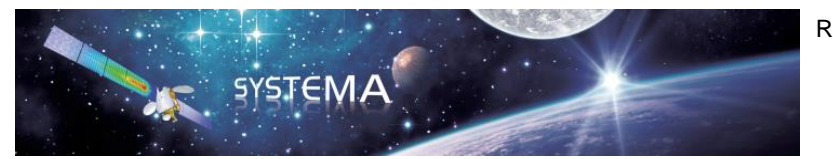

Page: 34 of 129

| Shunt Regulator | ShuntRegulator | Component | Coupling |
|-----------------|----------------|-----------|----------|
| Solar Array     | SolarArray     | Component | Coupling |
| Switch          | Switch         | Component | Coupling |
| Voltage drop    | Vdrop          | Component | Coupling |
| Voltage source  | Vsource        | Component | Coupling |

Each datum can be time-dependent or can depend on any criterion defined by the user. The declaration and usage of electrical nodes and components are later explained in the section 4.3, "Structure and content of the input file". As for thermal models (in which temperatures are computed from thermal flux budgets at thermal potential), the electrical network is solved using the equilibrium of electrical flux (currents) at each electrical potential:

| Thermal equations                                                                                                    | Electrical equation                                                                                                    |
|----------------------------------------------------------------------------------------------------|----------------------------------------------------------------------------------------------------|
| For each thermal node <i>i</i>                                                                                                    | For each electrical node <i>i</i>                                                                                                    |
| Steady-state: $0 = Q_{ji} + Q_i$                                                                                                    | Steady-state: $0 = I_{ji}$                                                                                                    |
| The sum of all thermal powers exchanged with other thermal nodes (through thermal couplings) plus thermal powers directly applied on node <i>i</i> is equal to zero (equilibrate thermal budget). | The sum of all electrical currents exchanged with<br>other electrical nodes (through electrical<br>components) is equal to zero.                                                                                                    |
| Transient: $C_i \frac{dT_i}{dt} = Q_{ji} + Q_i$<br>The thermal budget is equal to the variation of the temperature according to its thermal capacity.                                             | For electrical simulations, the transient equation on<br>the electrical nodes remains the same as the<br>steady-state equation. Transient effects are to be<br>defined at components level so to compute the value<br>of the current at each component's pin according to<br>time dependencies. |

The input data of the Thermisol-Power solver are described in text file(s), with a Fortran-like syntax to define the nodal network and a Fortran-like language to program any arbitrary behavior (time-dependent phenomena, temperature-dependent data, etc). The input data are translated into a Fortran code, compiled and linked with a computation library; this produces an executable program which generates the solution.

For electrical simulations, the input data also include the usage of components. The code of each component (description and equations) is contained in a text file (.powcmp file). All the powcmp files are also compiled to be integrated into the executable program. The powcmp files of the standard components are provided in the installation directory with the Power application (SYSTEMA\_INSTALL\_DIR/applications/Power-X.X.X/powcmp). By default, Thermisol-Power will parse the powcmp folder of the installation directory to find the powcmp files.

<sup>©</sup> Airbus Defence & Space 2019 – All rights reserved. Copying of this document, and giving it to others and the use or communication of the contents there-of, are forbidden without express authority. Offenders are liable to the payment of damages. All rights are reserved in the event of the grant of a patent or the registration of a utility model or design.

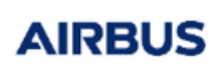

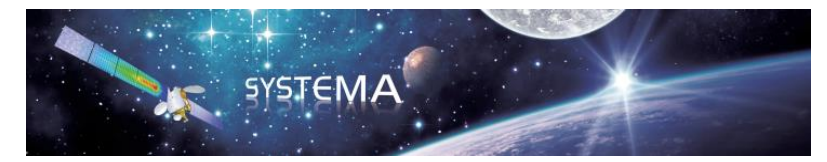

Page: 35 of 129

It is possible to choose another powcmp folder by using the Systema settings:

- Click on File/Settings in the menu bar
- Click on "Schematic" in the settings list
- Select the "Powcmp" tab
- Unselect "Use default location"
- Choose your own powcmp path
- Apply

| 🔊 Settings                                                     |                                                                                                    | ?    | $\times$ |
|----------------------------------------------------------------|----------------------------------------------------------------------------------------------------|------|----------|
| Profiles                                                       |                                                                                                    |      |          |
| Selected profile: default                                      | 🗢 🔿 Manage 🖓                                                                                                    |      |          |
| User Interface<br>File IO<br>Scripting<br>Modeler<br>Schematic | Components         Powcmp           Power         Use default location           Powcmp path         C:\Users\bayeux\Desktop\MyPowcmp |      |          |
|                                                                |                                                                                                    |      |          |
|                                                                |                                                                                                    | ei 🔍 | Арріу    |

Figure 4.1-1 Change the powcmp folder by using the settings

It is also possible to choose another powcmp folder by using the environment variable POWCMP\_DIR:

POWCMP\_DIR = path allows to define the path where the powcmp files are stored.

**Warning:** if the environment variable POWCMP\_DIR is set, the powcmp path specified in the settings is no longer taken into account. Please unset the environment variable to use the powcmp path defined in the settings.

After parsing the powcmp folder (using the default or modified path), the solver will also parse the working directory (directory containing the .dck file) to compile the powcmp files found.

In any case, the working directory has priority over the powcmp folder: if a file with the same name exists in both folders, the file selected will be that of the working directory.

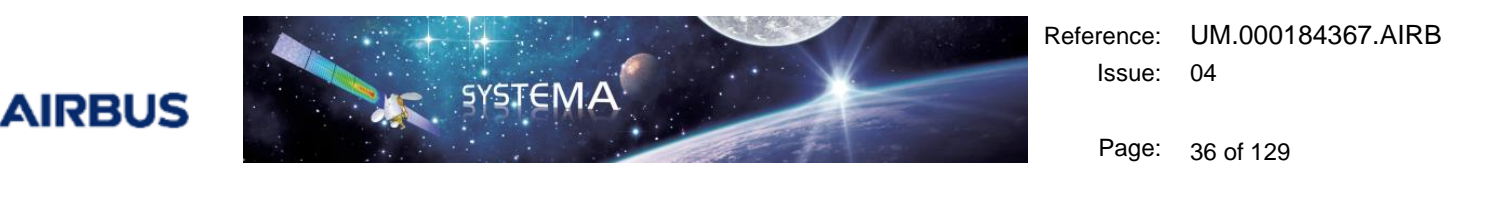

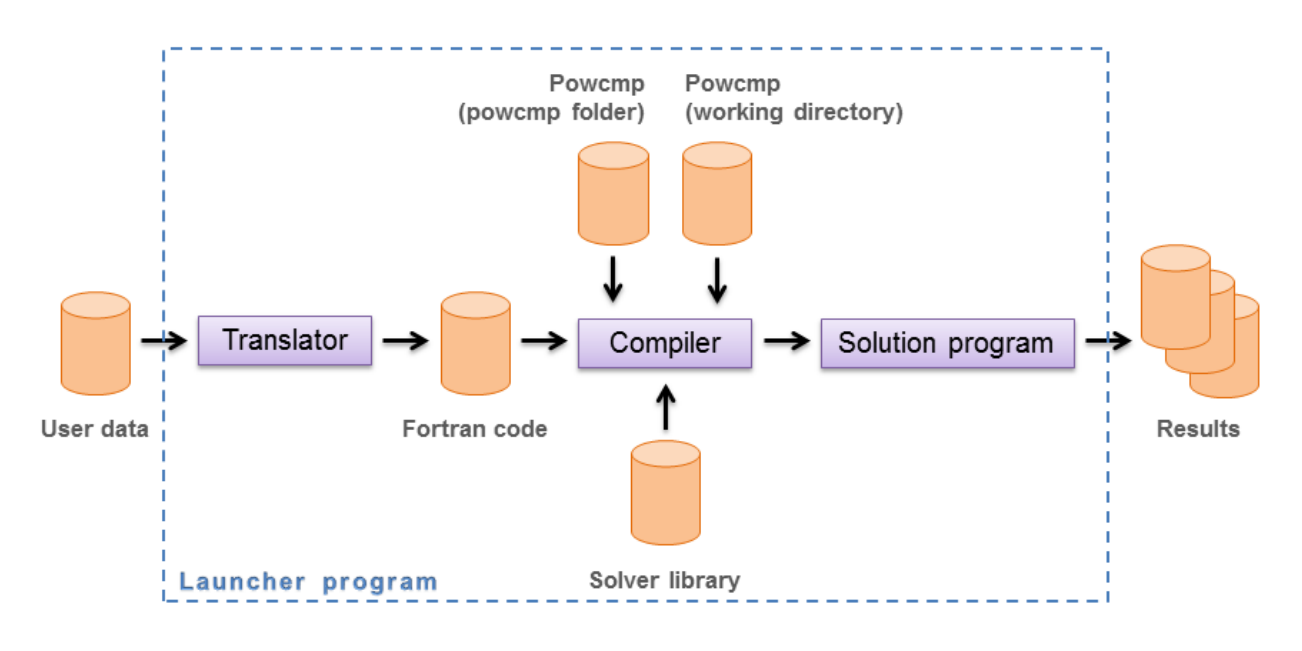

Figure 4.1-2 Diagram of the solver architecture

#### 4.2 Input and output files

Usually, the whole process is launched with only one parameter: the name of the main input file. Then, several output files are produced. In most cases, their name is based on the name of the input file, with a "zz\_" prefix and a suffix which depends on the file type. The "zz\_prefix" is a way to gather all these files in a file explorer. The following tables present the different INPUT and OUTPUT files:

#### Input files

| Name       | File function     | Description                                                                                           |
|------------|-------------------|----------------------------------------------------------------------------------------------------|
| Filename   | Main input file   | This is the only input the user has to specify to the solver                                          |
| (any name) | Other input files | Any arbitrary number of files, used by means of \$INCLUDE instructions, or by sub-modeling techniques |

#### **Output files**

| Name               | File function |      | Description |       |         |     |        |    |     |              |          |
|--------------------|---------------|------|-------------|-------|---------|-----|--------|----|-----|--------------|----------|
| zz_filename_for.f  | Fortran       | code | These       | files | contain | the | output | of | the | Fortran-like | language |
| zz_filename_com.fi | file          | e    | translat    | tion  |         |     |        |    |     |              |          |
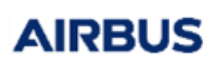

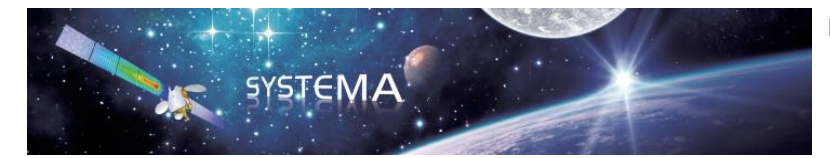

Page: 37 of 129

| zz_filename_for.o   | Compiled code                 | Compiled code                                                                                           |
|---------------------|-------------------------------|----------------------------------------------------------------------------------------------------|
| zz_filename_prg_SYS | Solution<br>program           | Solution program (SYS refers to the operating system)                                                   |
| filename.log        | Log file                      | This file relates the main events occurring during the translation task                                 |
| filename.out        | Text file                     | This file contains the standard output text generated during the calculation                            |
| filename.csv        | Spreadsheet<br>run report     | This file contains useful information (convergence criteria) to check the convergence of the simulation |
| modelname.temp.h5   | result file                   | Result file in the HDF5 format                                                                          |
| (any name)          | Other specific output files   | Other specific output files, depending on the solver subroutines called during the calculation          |
| (any name)          | User specific<br>output files | Output files which may be created by user subroutines                                                   |

# 4.3 Structure and content of the input file

A model is a combination of different blocks of instructions. Some are used to define the electrical and/or thermal network, others to declare constants, variables or arrays, and finally some are executive instructions called at different moments of the solver execution.

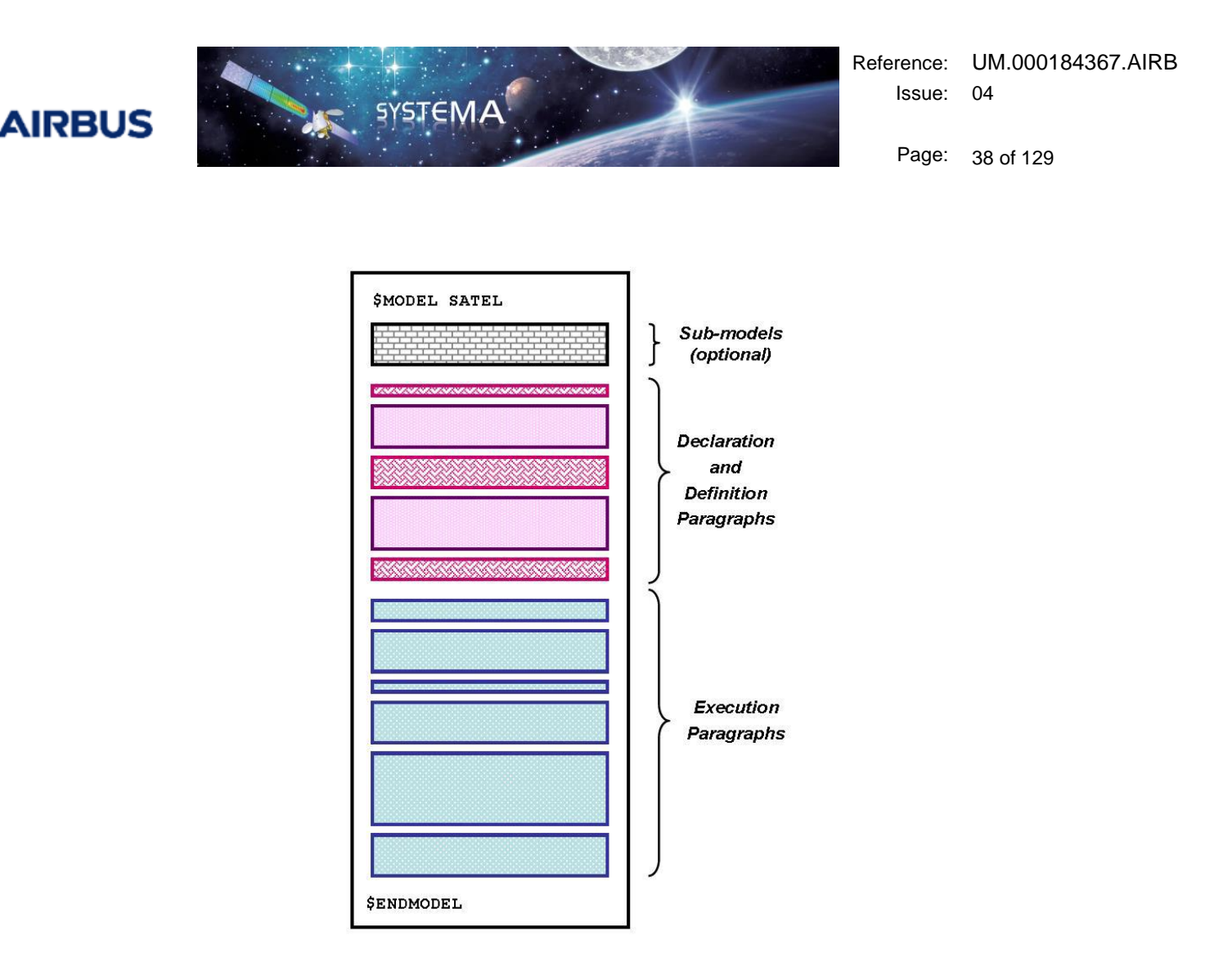

Figure 4.3-1 Schematic view of a Thermisol-Power input file

In this section, only the information specific to perform electrical simulations are presented. For a more complete description of the structure of the input file, please refer to the Thermisol User Manual.

# 4.3.1 Definition paragraphs

Those paragraphs describe the network configuration, i.e. the nodes and the components. The symbols related to the defined network are called "Mortran symbols" (node numbers, voltage, components, component parameters ...).

It is possible to use Mortran expressions to affect a nodal property or a component parameter. The Mortran syntax is described in "The Mortran language" section of the Thermisol User Manual.

Note that any network data (nodal entity or component) defined with formulas or Mortran expressions will be automatically added to the UGENMOR subroutine (see the Mortran language section of the Thermisol User Manual).

# **\$NODES**

This paragraph contains the declaration of electrical (and thermal) nodes, defined by a node number and initial properties. The syntax is as follows:

<sup>©</sup> Airbus Defence & Space 2019 – All rights reserved. Copying of this document, and giving it to others and the use or communication of the contents there-of, are forbidden without express authority. Offenders are liable to the payment of damages. All rights are reserved in the event of the grant of a patent or the registration of a utility model or design.

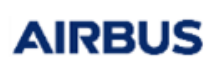

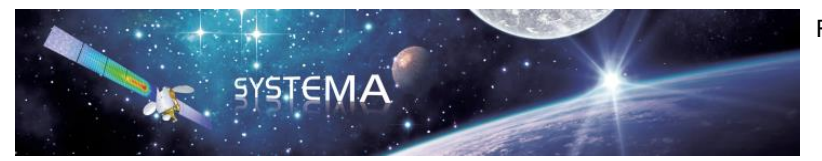

Page: 39 of 129

# Type number = 'name', properties\_list;

where:

- type = U (free potential) or V (fixed potential)
- **number** = a positive integer
- 'name' = a string with single quotes
- properties\_list = initial values of nodes properties (voltage), separated by commas.

A fixed potential node is used to represent a mathematical boundary to the problem, the voltage being prescribed by the user as a fixed value, or one varying with respect to time, or possibly some other quantity. Boundary node voltages are not changed by the solution.

A free potential node is one whose voltage will be calculated during solution.

# **\$CONDUCTORS**

This paragraph contains the declaration of electrical components between electrical and thermal nodes. For any component kind, the structure of its declaration follows the same rules. A list of standard components provided with the Power application is given in the next chapter. A dedicated chapter will then introduce user's defined components.

The declaration of a component is written as follow:

name [idx, jdx] = Component type (connector list) = [ parameter list ];
where:

- **name** is a custom name given by the user for this component instance. Each component shall have a distinct name (unless indexes are used so to identify each component).
- **[idx, jdx]** is an optional set of index that may be used to complete the component name so to get an easy declaration of several components within a loop. One or two indexes may be used.
- **Component type** is the generic name of the component declared. It may be a component type from the standard library or a user's component.
- The **connector list** is used to connect all the connectors defined for the component type to electrical or thermal node.
- The parameter list is used to set the component parameter values. Expressions can be used.

### Example of a \$CONDUCTORS paragraph (1/3)

\$CONDUCTORS
Res = Resistance (Uin=1, Uout=2) = [ R=50.0 ];
Diod = Diode (Umin=2, Umax=3) = [ Ron=0.001, Vd=0.2 ];

Example of a \$CONDUCTORS paragraph using a loop declaration (2/3)

```
DO C = 1,10
Res[C] = Resistance (Uin=1, Uout=2) = [ R=50.0 ];
END DO
```

Example of a \$CONDUCTORS paragraph using the Mortran syntax (3/3)

MyComp = MyComponent (Uin=1, Uout=2) = [ Param= expression ];

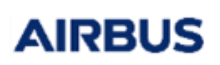

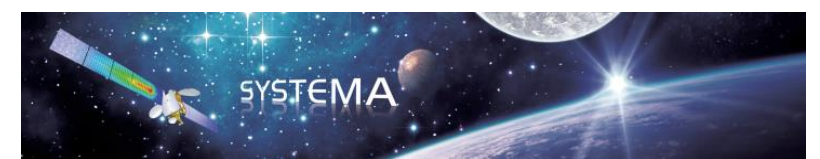

Page: 40 of 129

The components are defined with a set of connectors and parameters.

The electrical connector names start by the letter U and are also associated to currents with the same name but a letter I instead of the prefix U.

The thermal connector names start by the letter T. A thermal connector gives access to both the temperature and the internal dissipation (Q) of the connected thermal node.

Note that the dissipation of a thermal connector Q instantiate the thermal nodal entity QI which shall be reserved, i.e. not instantiate elsewhere.

It is possible to collect several dissipations from different components as long as the component equations set the dissipation to zero at initialization and increment it (i.e. uses a += operation) at finalization rather than using an instantiation (i.e. with the = operator).

The component parameters are defined in the powcmp file. They are of two types:

- External **variables** which may be inputs or outputs from the components. Those are accessible from the model at definition or in execution instructions.
- Local variables which are only visible to the component internal code.

Any component is also described by its equations in the powcmp file. There are three types of equations:

- Initialization (Init) used to initialize variables that do not required to be updated during the resolution.
- Resolution (**Solve**) which is the intrinsic behavior of the component. It is expected to value the current on each electrical connector (and also the jacobian matrix dldV for numerical convergence purpose).
- Finalization (**End**) used to post-process the converged result, typically to value output parameters and thermal dissipations.

# Sign convention

The convention for the intensity sign on a component is as follow:

- A current that gets in a component through a connector is negative
- A current that gets out of a component through a connector is positive

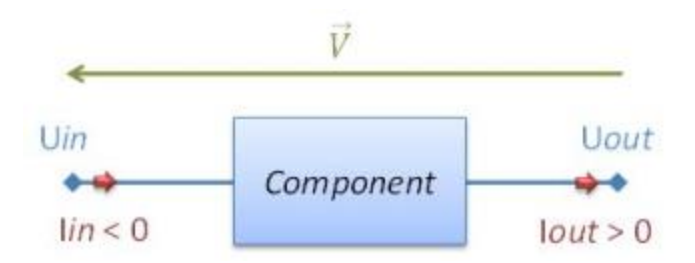

Figure 4.3-2 Sign convention for the intensity

# **GENMOR Code for components**

As for thermal declaration, an automatic GENerated MORtran code is created when parameters are given by variables, formulas or functions.

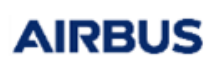

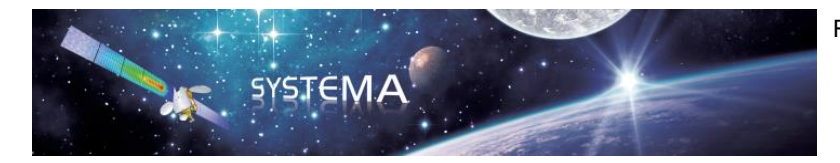

Page: 41 of 129

However, for the Power add-on, it exists in fact one GENMOR code by component, in addition to general one. The general power GENMOR code is used to update the data at electric node declarations but for components dedicated codes are automatically created in order to update the inputs of the components each time their equations shall be called.

This mechanism ensures that all data are always consistent.

## Accessing a component parameter

To use a component parameter, the following syntax can be used: **componentName [idx, jdx]->parameterName** Note that the connector properties (U, I or T, Q) are also accessible.

Example of a component parameter call

# 4.3.2 Declaration paragraphs

# **\$CONTROL**

This paragraph contains the definition of variables used by the solution routines during computation. The control variables dedicated to electrical simulations are the following (please refer to the Thermisol User Manual for the other control variables):

| Control | variables | specified | b | y the | user |
|---------|-----------|-----------|---|-------|------|
|         |           |           |   |       |      |

| Name     | Туре    | Typical value | Description                                                                                                    |
|----------|---------|---------------|----------------------------------------------------------------------------------------------------|
| U_RELXCA | Real    | 1e-4 V        | Maximum permissible voltage change on one node between two iterations.                                                                                                    |
| INBALI   | Real    | 1e-5 A        | Maximum permissible current imbalance (maximum allowable<br>« epsilon » obtained on the electrical current budget on one node)                                                                        |
|          |         |               | <b>Warning:</b> INBALI should be much smaller (ratio 10 or 100 at least) than the values of current expected in the model. If not, the electrical current budget and thus the results could be wrong. |
| U_NLOOP  | Integer | 10000         | Maximum number of iterations allowed for system convergence at                                                                                                    |

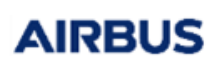

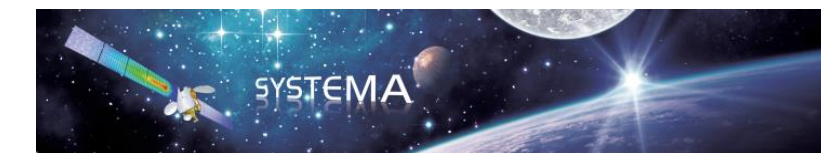

Page: 42 of 129

|                              |         |      | each time step.                                                                                        |
|------------------------------|---------|------|----------------------------------------------------------------------------------------------------|
| CMP_EPS                      | Real    | 1e-4 | Component convergence tolerance                                                                        |
| CMP_NLOOP                    | Integer | 10   | Maximum number of iterations allowed for component convergence.                                        |
| U_DTIMEI<br>(transient only) | Real    | 1 s  | Input time step (it is advisable to have $U_DTIMEI \leq DTIMEI$ where DTIMEI is the thermal time step) |
| U_DTMIN                      | Real    | 1e-4 | Minimum time step (should be less than or equal to U_DTIMEI)                                           |
| (transient only)             |         |      |                                                                                                    |

# Control variables computed during the solution

| Name             | Туре    | Description                                                |
|------------------|---------|------------------------------------------------------------|
| U_RELXCC         | Real    | Maximum voltage change obtained between two iterations     |
| U_NRLXCC         | Integer | Node on which the maximum voltage change has been obtained |
| ENBALI           | Real    | Absolute current exchange on all electrical current budget |
| U_LOOPCT         | Integer | Number of iterations performed                             |
| U_DTIMEU         | Real    | Time step used                                             |
| (transient only) |         |                                                            |
| U_TIMEO          | Real    | Initial time of current time step                          |
| (transient only) |         |                                                            |
| U_TIMEN          | Real    | End time of current time step                              |
| (transient only) |         |                                                            |

# **General control variables**

| Name      | Туре    | Description                                                                                                    |
|-----------|---------|----------------------------------------------------------------------------------------------------|
| UCSV_FREQ | Integer | The power report will be written at this frequency in the csv control file.                                                       |
|           |         | <ul> <li>Transient solver: if UCSV_FREQ=-1 the power report will be written at<br/>the same time as the thermal report</li> </ul> |
|           |         | <ul> <li>Steady solver: if UCSV_FREQ=-1 the power report will not be written<br/>at all</li> </ul>                                |

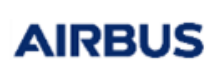

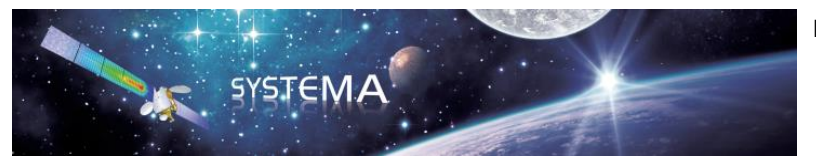

Page: 43 of 129

# 4.3.3 Execution paragraphs

## **\$VPower**

The VPower executive block is dedicated to electrical dependencies. Similarly to VTEMPERATURE (see Thermisol User Manual), this block is used to code general instructions that modify component parameters. This paragraph is called at each iteration of the electrical convergence loop.

Since electrical components are coded with possible dependencies through the GENMOR code (automatic generated Mortran), the use of this block might be very limited but still offers to implement instructions outside of the components and their parameters.

# 4.4 Library functions and subroutines

# 4.4.1 Solutions routines

The solutions routines allow the resolution of the electric network for steady-state or transient problems coupled or not with thermal convergence. These routines are usually called in the \$EXECUTION paragraph.

# SUBROUTINE STEAD\_U

This subroutine computes the solution of an electrical steady-state problem.

### Driving parameters

- **U\_RELXCA:** Maximum potential change for one node over a convergence loop. The criterion is: U\_RELXCC < U\_RELXCA.
- **U\_NLOOP:** Maximum number of iterations allowed. The criterion is: U\_LOOPCT < U\_NLOOP.
- **INBALI:** Maximum current sum imbalance allowed on electrical nodes. The criterion is: ENBALI < INBALI.

Execution schema

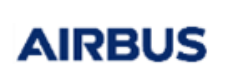

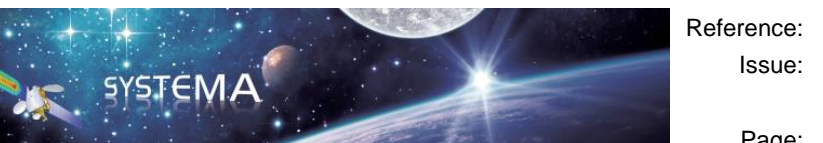

Page: 44 of 129

Beginning of Steady-State Computation

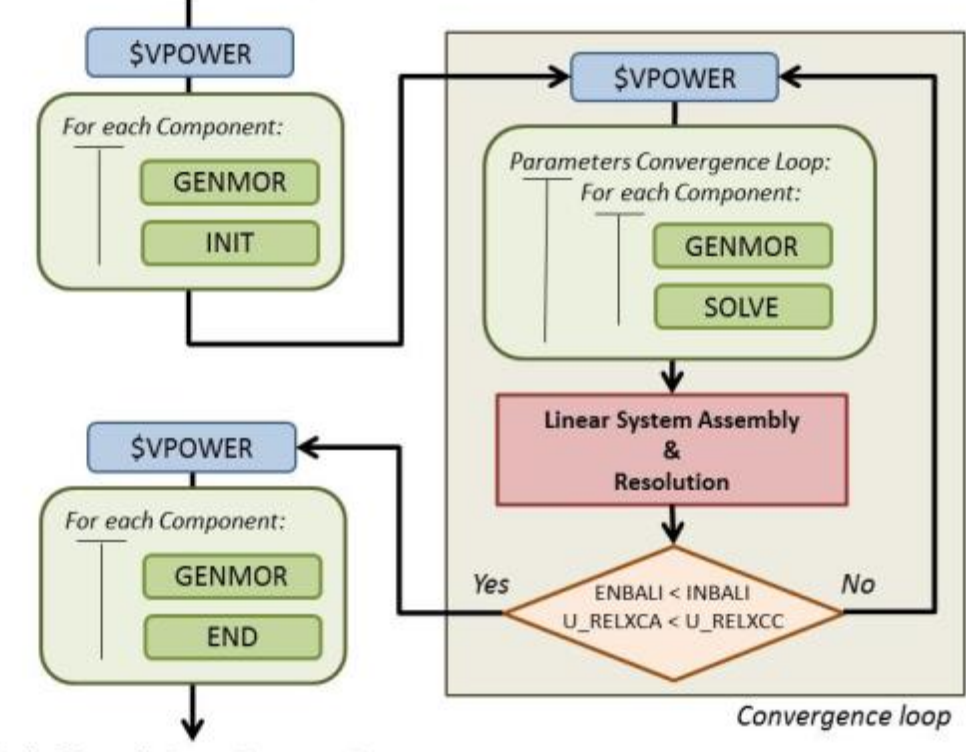

End of Steady-State Computation

Figure 4.4-1 Execution schema for the STEAD\_U solution routine

### Linear System

The resolved linear system is the following:

$$\left(\frac{dI}{dU}\right)_{ij}.(\Delta U)_i = \left(\sum_j I_{ij}\right)_i$$

The matrix of the system is the assembly of the Jacobian matrix of the component's I(V) equations. The second member is the sum of all currents at each electrical node. At convergence, this vector has to be equal to zero. The unknown vector resolved is the variation to be applied on the node potentials to get balanced current sums everywhere. For linear problems, the convergence is obtained into a single resolution of the linear system. Non-linear problems are solved by iterating on successive linearized systems. This is called a Newton resolution.

### Resolution of the Linear System

As for the thermal solver SOLVFM, the linear system is solved by a Krylov algorithm based on a conjugate gradient method. In order to avoid over-resolution of the system (i.e. accurate resolution of an approximate linearized system), the convergence criteria of the Krylov iterations are automatically adapted according to the distance between the state of the solution and its convergence.

## Damping method

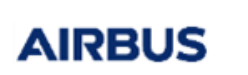

Page: 45 of 129

One convergence loop is in fact a little more complex than presented on the previous diagram. From the initial state of the solution we compute the error (ENBALI), the resolution of the linear system leads to a new solution for which we can also compute the new error. According to those, the final solution of the current convergence loop will be adjusted on the descent direction by applying a damping factor.

SYSTEMA

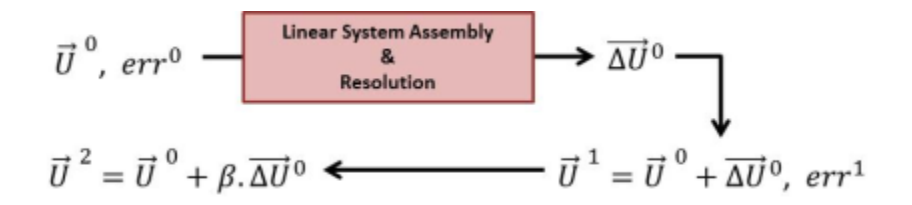

Figure 4.4-2 Convergence loop schema for the STEAD\_U solution routine

### Example of linear problem resolution

The following problem is completely linear. The initial state corresponds to the voltage of each node at their declarations (by default zero).

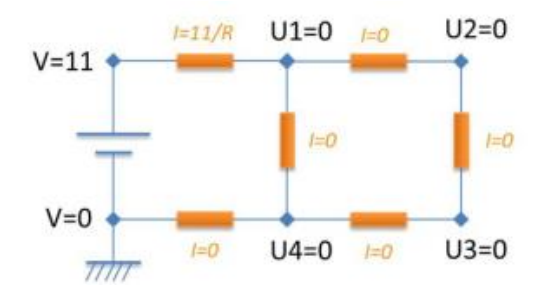

Figure 4.4-3 Example of linear problem resolution

To solve that problem, the STEAD\_U algorithm will build the following matrix system:

$$\begin{pmatrix} 3/R & -1/R & 0 & -1/R \\ -1/R & 2/R & -1/R & 0 \\ 0 & -1/R & 2/R & -1/R \\ -1/R & 0 & -1/R & 3/R \end{pmatrix} \cdot \begin{pmatrix} \Delta U_1 \\ \Delta U_2 \\ \Delta U_3 \\ \Delta U_4 \end{pmatrix} = \begin{pmatrix} 11/R \\ 0 \\ 0 \\ 0 \end{pmatrix}$$

The matrix is composed of the jacobian terms of each resistance summed at all nodes. For example, the first line of the matrix means that the current at node 1 will:

- Decrease of 3/R if U1 is increased by 1
- Increase of 1/R if U2 is increased by 1
- Increase of 1/R if U4 is increased by 1

On the secondary member, we have node current imbalances. In that case, the initial state implies that the node 1 is imbalanced by 11/R.

The direct resolution of that system is:

$$\begin{pmatrix} \Delta U_1 \\ \Delta U_2 \\ \Delta U_3 \\ \Delta U_4 \end{pmatrix} = \begin{pmatrix} 7/11 & 6/11 & 5/11 & 4/11 \\ 6/11 & 13/11 & 9/11 & 5/11 \\ 5/11 & 9/11 & 13/11 & 6/11 \\ 4/11 & 5/11 & 6/11 & 7/11 \end{pmatrix} \cdot \begin{pmatrix} 11 \\ 0 \\ 0 \\ 0 \end{pmatrix} = \begin{pmatrix} 7 \\ 6 \\ 5 \\ 4 \end{pmatrix}$$

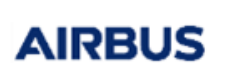

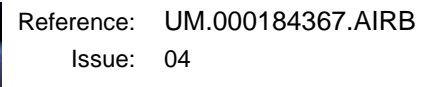

Page: 46 of 129

The solution of the problem is:

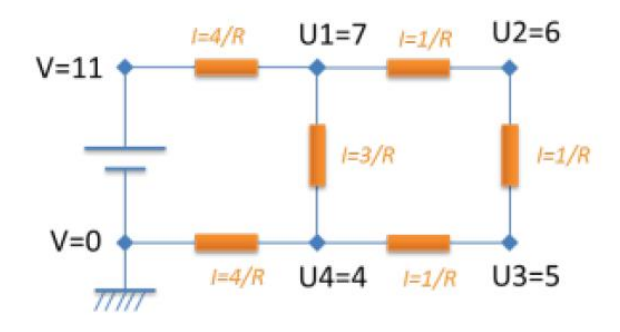

Figure 4.4-4 Solution of the linear problem

## SUBROUTINE STEAD\_UT

This subroutine computes the solution of coupled electrical / thermal steady-state problem.

#### Driving parameters

- Same as STEAD\_U: For the electric network resolution
- Same as SOLVFM/SOLVIT: For the thermal network resolution

SYSTEMA

### Execution schema

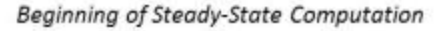

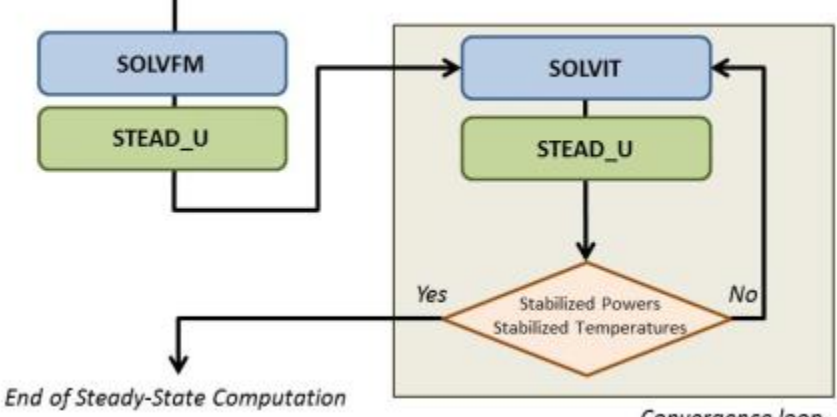

Convergence loop

Figure 4.4-5 Execution schema for the STEAD\_UT solution routine

### Domain Decomposition Principle

To get the convergence of a coupled system of thermal and electrical networks we apply the principle of domain decomposition, meaning that the thermal and electrical domains are solved individually but share boundary conditions. In our case, the relationships between the two domains are the following:

- The electrical network depends on some thermal nodes temperatures
- The thermal network depends on dissipations resolved by the electrical network

The domain decomposition loop can be represented as follow:

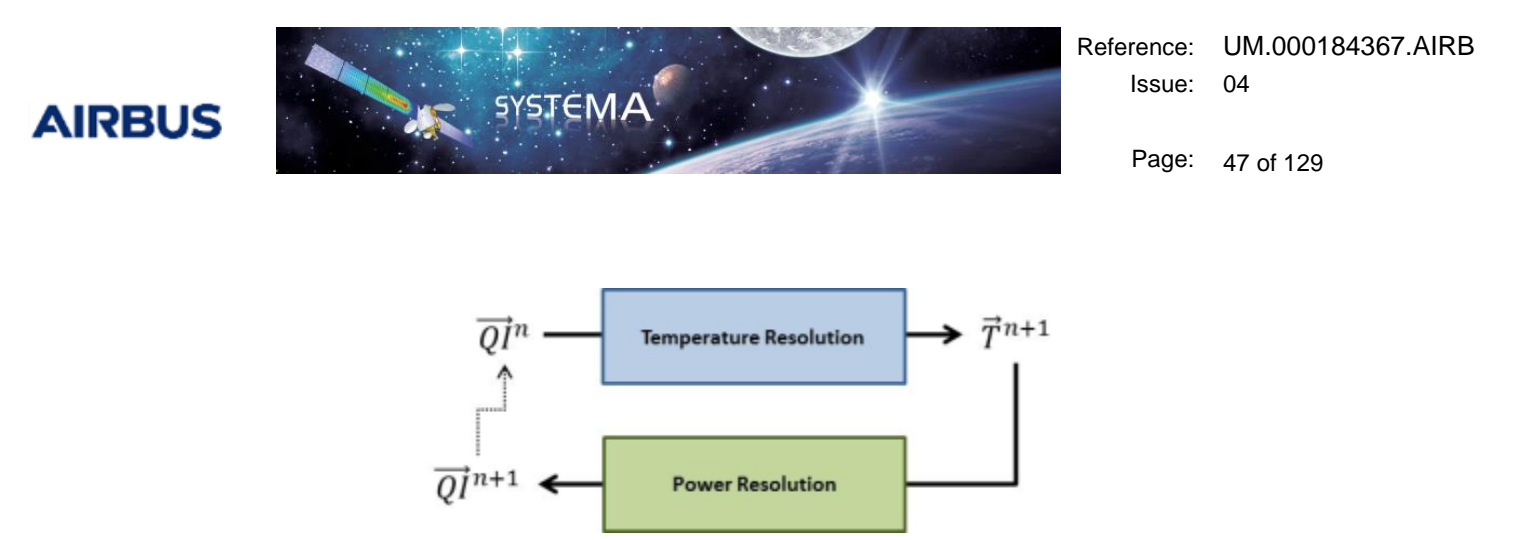

Figure 4.4-6 Domain decomposition loop for the STEAD\_UT solution routine

Since the two domains are solved within a loop, the order for solving each domain is not very important. However, it is preferred to start by a temperature resolution because we may suppose that the dissipations from the electrical network represent a small amount compared to other thermal powers exchanged with thermal boundary conditions (radiative exchanges with space, external fluxes...).

The first thermal computation is using the routine SOLVFM, i.e. a Newton-Krylov approach, in order to solve globally the thermal system with a matrix system. During the convergence loop, we can assume that the temperature computation is a correction of the previous one according to the correction applied on the dissipated (or absorbed in the case of solar cells for example) powers solved by the electrical network. For these convergence loops, using the SOLVIT method, i.e. a Newton-Raphson approach, shall provide a faster convergence.

As for the STEAD\_U algorithm, the resolution of systems embedded into a loop would lead to an overresolution (i.e. solving accurately a domain for which the boundary conditions implied by the other domain are not yet stabilized). To prevent this phenomenon, the RELXCA and INBALI parameters that drives the resolution accuracy of the thermal and electrical domains respectively, are automatically adjust as the solution converges.

Note that the domain decomposition process may converge very quickly if the variation of the output powers from the electrical network is linear according to the input temperatures variation which is for example not the case in a solar panel study.

### Damping method

In the case of non-linear behaviors, the domain decomposition approach may lead to oscillate around the solution and may even not converge. This oscillations phenomenon is represented as follow:

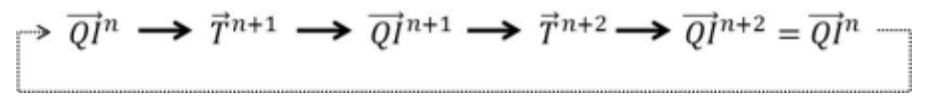

To prevent from this behavior, we adjust a damping coefficient on the powers variation computed by the electrical network.

$$\overrightarrow{QI}^n \longrightarrow \overrightarrow{T}^{n+1} \longrightarrow \overrightarrow{QI}^{n+1/2}, \overrightarrow{QI}^{n+1} = \overrightarrow{QI}^n + \beta. (\overrightarrow{QI}^{n+1/2} \cdot \overrightarrow{QI}^n) \longrightarrow \overrightarrow{T}^{n+2}$$

This damping factor goes from 0.75 to 1.0 as we get close to the correct solution.

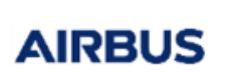

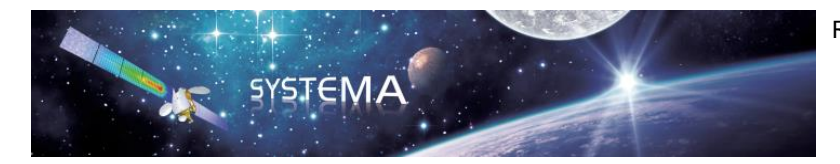

Page: 48 of 129

## SUBROUTINE TRANS\_U

This subroutine computes the solution of an electrical transient problem.

#### Driving parameters

- Same as STEAD\_U: For the convergence of the electrical network
- **TIMEO:** Start time of the simulation
- **TIMEN:** End time of the simulation
- U\_DTIMEI: Input time-step
- U\_DTMIN: Minimum time-step allowed
- **OUTINT:** Time-step for outputs

#### Execution schema

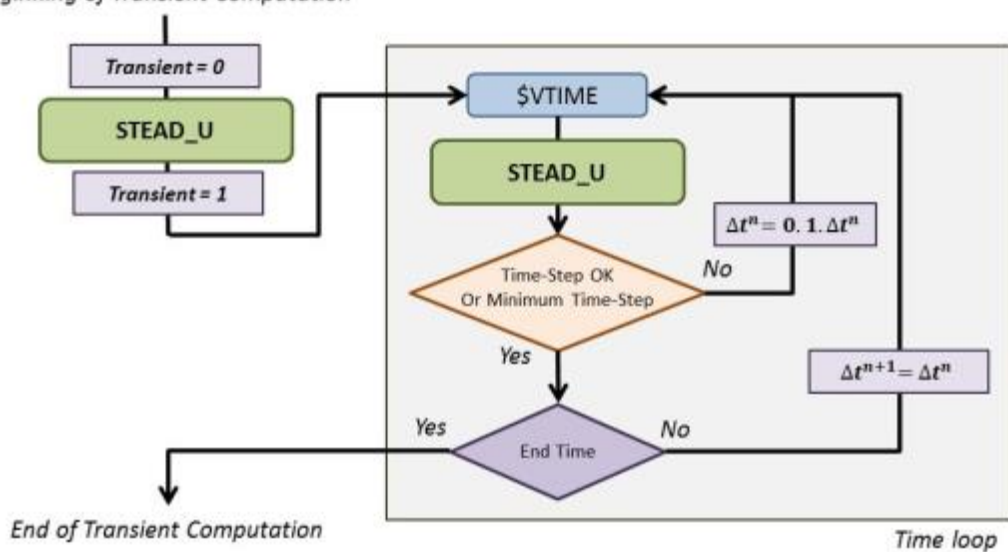

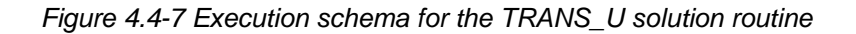

#### Transient Analysis

Unlike the thermal network for which the fundamental equation solved changes between the steady-state  $(\sum_{j} Q_{ij} = 0)$  and transient analysis  $(\sum_{j} Q_{ij} = C_i \frac{dT_i}{dt})$ , the fundamental equation solved for the electrical network remain the same  $(\sum_{j} I_{ij} = 0)$  since there is no electrical inertia in the nodes.

In the electrical network, the transient aspect of the simulation is intrinsic to the components. Indeed, solving a transient problem is, at system level, equivalent to solve a steady-state problem for which we use transient equations at component level.

The transient analysis starts by a classical steady-state analysis for which the global variable *Transient* is set to 0. This allows initializing the transient computation with a converged state for the initial time. The *Transient* variable is then switch to 1, meaning that further call to the component codes will be made in transient mode.

© Airbus Defence & Space 2019 – All rights reserved. Copying of this document, and giving it to others and the use or communication of the contents there-of, are forbidden without express authority. Offenders are liable to the payment of damages. All rights are reserved in the event of the grant of a patent or the registration of a utility model or design.

#### Beginning of Transient Computation

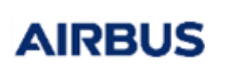

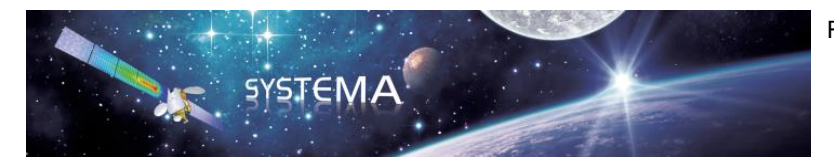

Page: 49 of 129

Note that the Transient variable is used in component codes to possibly apply different equations depending on the type of analysis (steady-state or transient).

## Implicit or Explicit time integration

Since the transient equations are not driven at system level but at the component ones, the numerical approach to integrate time dependent data is embedded into the components codes. However, since there is a convergence loop in the steady-state system resolution used by the transient analysis, coding implicit time integration is easy.

For example, if we take a capacitance, its equation is:  $I = C \frac{dV}{dt}$ 

which can be numerically approximated by:  $I = C \frac{V - V_{prev}}{\Delta t}$ 

where V is the capacitance voltage at the current time  $t^{n+1}$  and  $V_{prev}$  the saved value of this voltage at the previous computed time  $t^n$ .

Since the value of *V* is adjusted during the convergence loop at the current time  $t^{n+1}$ , it makes the resolution implicit, i.e. the solution of *I* at time  $t^{n+1}$  depends on parameters that are also evaluated at that time.

## Time-Step management

As for thermal transient simulations, the computed times include the declared events and the specified times for the \$OUTPUTS call (through the control variable OUTINT, see the Thermisol Solver User Manual).

## SUBROUTINE TRANS\_UT

This subroutine computes the solution of coupled thermal-electrical transient problem.

### Driving parameters

- Same as TRANS\_U: For the convergence of the electrical network
- Same as SCRANK: For the convergence of the thermal network

Execution schema

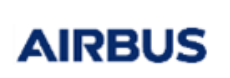

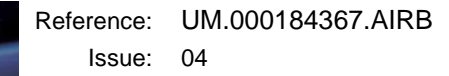

Page: 50 of 129

Beginning of Transient Computation

SYSTEMA

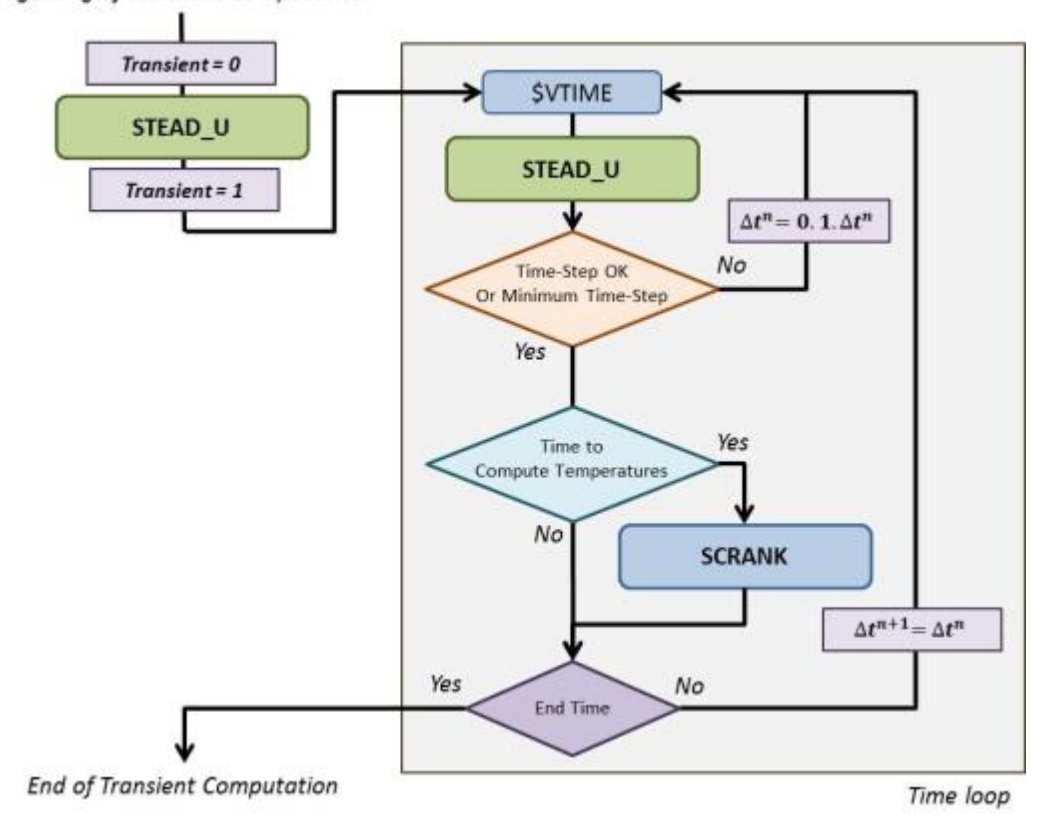

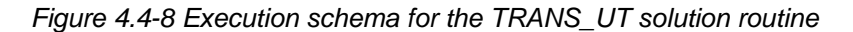

#### Transient coupled resolution

The transient coupled simulation has a weaker cross-dependency between the thermal and electrical network. Because of the stronger thermal inertia, the thermal network is updated less often than the electrical one. We consider here that temperatures are constants over a thermal time-step, meaning that the electrical network can be computed without looping on temperatures updates.

The resolution of the electrical network is adjusted so to be synchronized with the thermal time-step.

Whenever the electrical resolution has reached the end of a thermal time-step, the thermal network is resolved according to its initial and final environment (*the thermal resolution is also implicit*).

The newly computed temperatures are then taken into account for the next electrical resolution, i.e. at its next time-step.

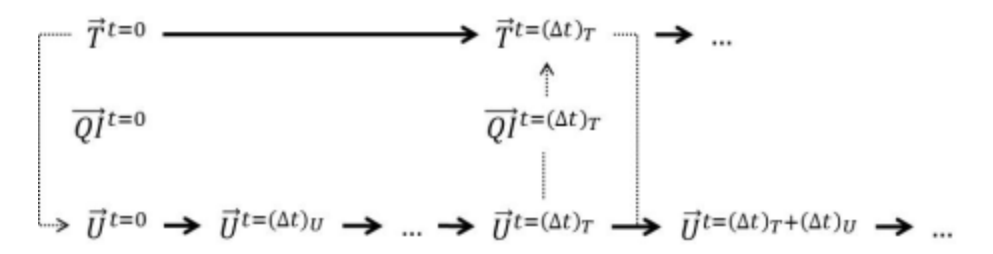

This weak thermal-electrical coupling can here be justified by the fact that we suppose the temperature variation over one thermal time-step not too important so that the approximation is acceptable. Secondly, a coupled convergence loop at each synchronized time would lead to greater computation time for which a reduction of the thermal time-step (leading to equivalent computation time) would give even better results.

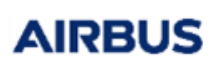

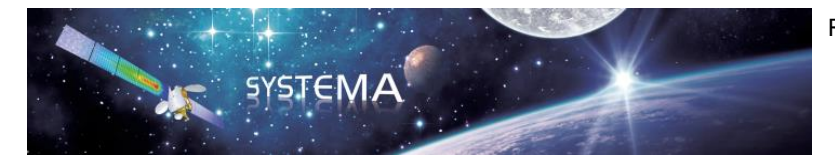

Page: 51 of 129

A transient analysis shall always starts by a converge state of the electrical network. Indeed, an electrical steady-state computation is always performed at the beginning of a transient analysis. It is possible to call a coupled electrical-thermal steady-state resolution from the main \$EXECUTION block of the model or to initialize temperatures by other means before calling TRANS\_UT.

# 4.4.2 Data output routines

The data output routines can be used for results or data output.

## SUBROUTINE UPRINT

This subroutine prints the electrical node potentials.

Example of a UPRINT output

```
UPRINT
MODULE TRANS U
U TIMEN = 0.\overline{2} (TIMEND = 0.2)
U DTIMEU = 0.1 (DTIMEI = 0)
ULOOPCT = 1 (U NLOOP = 10000)
E\overline{N}BALI = 4.4409\overline{e}-16 (INBALI = 1e-05)
U_RELXCC = 0.23704 (U_RELXCA = 0.0001) at node 2 in model
MODEL
          NODE
                  L
                          U
                         0.00000
EXAMPLE 0 V
                 Mass
EXAMPLE 1 U
EXAMPLE 2 U
                         1 2.400000
                 Node
                 Node
                         2 0.503704
```

### SUBROUTINE IPRINT

This subroutine prints the electrical currents on each component's connector.

#### Example of a IPRINT output

```
IPRINT
MODULE TRANS U
U_TIMEN = 0.\overline{2} (TIMEND = 0.2)
U_DTIMEU = 0.1 (DTIMEI = 0)
ULOOPCT = 1 (U NLOOP = 10000)
\overline{ENBALI} = 4.4409\overline{e} - 16 (INBALI = 1e-05)
U RELXCC = 0.23704 (U RELXCA = 0.0001) at node 2 in model
MODEL
            COMPONENT
                                Τ1
                                              Ι2
EXAMPLE Alim [ 0, 0]
                           -1.896296
                                         1.896296
                 [ 0, 0] -1.896296
EXAMPLE Res
                                         1.896296
          Capa [ 0, 0]
                            -1.896296
EXAMPLE
                                          1.896296
Unbalance sum : 0
```

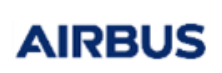

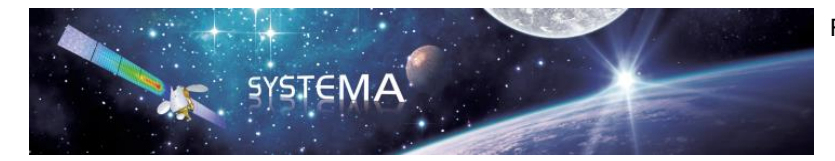

Page: 52 of 129

# SUBROUTINE UIPRINT

Calls both UPRINT and IPRINT.

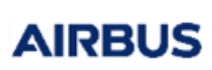

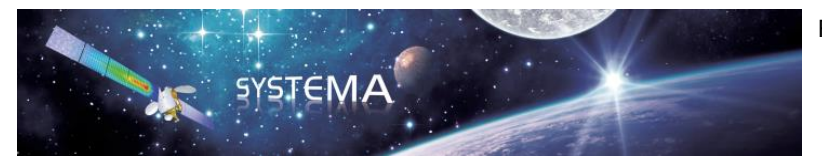

Page: 53 of 129

# 5 Standard component library

This chapter presents all the standard components that are available within the Power application. For each component is given:

- a short presentation
- the associated symbol that is created in the graphic window
- a description of the connectors
- a description of the input parameters that can be set in the associated edition window
- a description of the output parameters that are computed by the solver
- a description of the specificities and/or limitations of the component

The detailed modelling equations are not given in the User Manual. They can be found in the .powcmp file of each component (SYSTEMA\_INSTALL\_DIR/applications/Power-XXX/powcmp/).

# 5.1 Primary sources

# 5.1.1 Standard Solar Array

This model can represent from a single solar cell to a whole solar array panel. It can be linked to the geometrical model (thanks to the Tfront connector) and it can take into account the solar and thermal fluxes computed with Thermica. It computes the electrical and thermal behavior of the (piece of) solar array based on the following elementary equation:

$$Iout = Isc (K - e^{\propto (V - Voc)})$$

where

 $K = Losses \times Flux/FluxRef$ 

$$\propto = \frac{\log\left(1.0 - \frac{Imp}{Isc}\right)}{Vmp - Voc}$$

V = Uout - Uin

Symbol

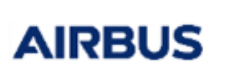

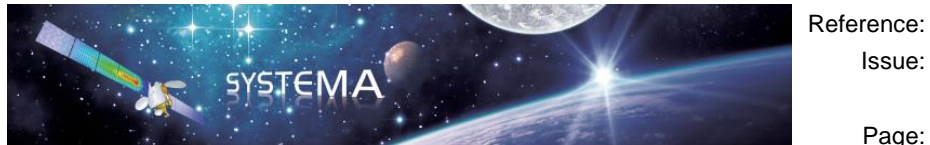

Page: 54 of 129

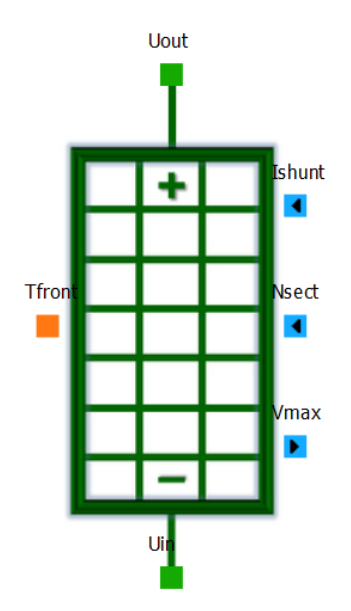

Figure 5.1-1 Solar Array symbol

# Connectors

| Name   | Туре       | Description                                                              |
|--------|------------|--------------------------------------------------------------------------|
| Uin    | Electrical | Input terminal                                                           |
| Uout   | Electrical | Output terminal                                                          |
| Tfront | Thermal    | Solar Array front face node                                              |
| lshunt | Logical    | Input parameter. Shunted current used for thermal calculation (generally |
|        |            | connected to a constant parameter or a shunt regulator)                  |
| Nsect  | Logical    | Input parameter. Solar array sections connected to the bus (generally    |
|        |            | connected to a constant parameter or a digital regulator)                |
| Vmax   | Logical    | Output parameter. Maximum instantaneous SA power point voltage           |
|        |            | (generally connected to the MPPT)                                        |

Note: the logical connectors may not be connected. In that case, the default value of the input parameters (Ishunt and Nsect) will be used for the computation. The value of the output parameter (Vmax) will be computed but it will not be directly used as input of another component.

# • Input parameters

| Name           | Туре    | Unit | Default value | Description                                |
|----------------|---------|------|---------------|--------------------------------------------|
| Nsect          | Integer | -    | 1             | SA sections connected to the bus. (Logical |
|                |         |      |               | connector)                                 |
| Ishunt         | Real    | А    | 0             | Shunted current that is used for thermal   |
|                |         |      |               | calculation (Logical connector)            |
| CellS          | Integer | -    | 1             | Number of cells in series                  |
| CellP          | Integer | -    | 1             | Number of cells in parallel                |
| AreaCorrection | Real    | -    | 1             | Area correction factor                     |
|                |         |      |               | - 1: Only the active part of the panel     |

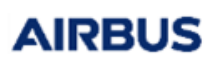

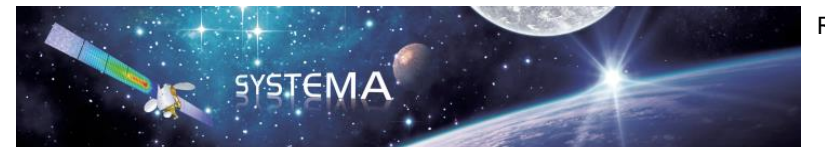

Page: 55 of 129

|          |         |                      |                             | (covered by sun cells) is taken into           |
|----------|---------|----------------------|-----------------------------|------------------------------------------------|
|          |         |                      |                             | account. Fluxes that impact inactive           |
|          |         |                      |                             | parts of the panel are lost. Cell's            |
|          |         |                      |                             | temperature will then be under-                |
|          |         |                      |                             | estimated                                      |
|          |         |                      |                             | - 0: Tfront is the average temperature of      |
|          |         |                      |                             | the entire panel. Cell's temperature will      |
|          |         |                      |                             | then be over-estimated because of              |
|          |         |                      |                             | local thermal gradient due to the cell's       |
|          |         | 2                    | • <b>-</b> •                | absorption of power.                           |
| APanel   | Real    | m²                   | A: I front                  | Panel Area                                     |
|          |         |                      |                             | Note that the substring "Tfront" in the APanel |
|          |         |                      |                             | parameter field will be automatically replaced |
|          |         |                      |                             | with the corresponding thermal node number     |
| NesstTet | Interes |                      |                             | when running the Power module.                 |
| NSECTIOT | Integer | -                    | 1                           | Poter functions                                |
|          | Real    | VV/III-              | (QS:Tfront +                | solar nux associated to the mont thermal       |
|          |         |                      | QA: I front) / A: I front / | Note that the substring "Tfront" in the Flux   |
|          |         |                      | ALP: I front                | parameter field will be automatically replaced |
|          |         |                      |                             | with the corresponding thermal node number     |
|          |         |                      |                             | when running the Power module                  |
| KThresh  | Real    | _                    | 0.001                       | Thershold (Direct solar flux / Reference flux) |
|          | Real    |                      | 0.001                       | below the one there is no output current       |
| Losses   | Real    | -                    | 1                           | Loss factor (between 0 and 1, 1 means 0%       |
|          |         |                      | -                           | loss)                                          |
| ACell    | Real    | cm <sup>2</sup>      | 1                           | Cell size                                      |
| TRef     | Real    | °C                   | 28                          | Reference temperature                          |
| FluxRef  | Real    | W/m <sup>2</sup>     | 1367                        | Reference flux                                 |
| lsc0     | Real    | mA/cm <sup>2</sup>   | 16.77                       | Reference short circuit current density        |
| dlsc0    | Real    | mA/K/cm <sup>2</sup> | 0.01060                     | Coefficients of thermal dependence at          |
|          |         |                      |                             | reference temperature and infinite radiation   |
|          |         |                      |                             | dose                                           |
| Voc0     | Real    | mV                   | 2667                        | Reference open circuit voltage                 |
| dVoc0    | Real    | mV/K                 | -6.0                        | Coefficients of thermal dependence at 0 and    |
|          |         |                      |                             | infinite radiation dose                        |
| Vmp0     | Real    | mV                   | 2371                        | Reference maximum power point Voltage          |
| dVmp0    | Real    | mV/K                 | -6.1                        | Coefficients of thermal dependence at 0 and    |
|          |         |                      |                             | infinite radiation dose                        |
| Pmp0     | Real    | mW/cm <sup>2</sup>   | 38.11                       | Power at the maximum power point               |
| dPmp0    | Real    | mW/K/cm <sup>2</sup> | -0.07284                    | Coefficients of thermal dependence at 0 and    |
|          |         |                      |                             | infinite radiation dose                        |

### • Output parameters

| Name | Туре | Unit | Description |  |
|------|------|------|-------------|--|
|      |      |      |             |  |

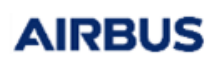

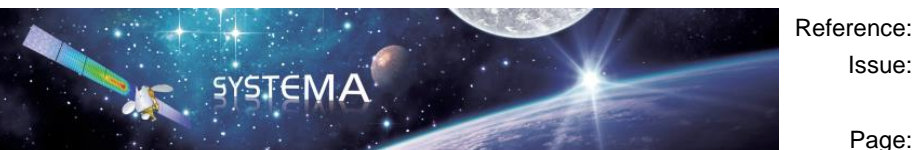

Page: 56 of 129

| Vmax             | Real | V | SA maximum power point voltage          |
|------------------|------|---|-----------------------------------------|
| Imax             | Real | A | SA maximum power point current          |
| Pmax             | Real | W | SA maximum power point                  |
| lsc              | Real | А | SA short circuit current                |
| Voc              | Real | V | SA open circuit voltage                 |
| Pout             | Real | W | SA delivered power                      |
| SA_Matching_Coef | Real | % | SA matching factor                      |
| Pmp              | Real | W | SA maximum power point for Flux=FluxRef |
| Vmp              | Real | V | SA maximum power point voltage for      |
|                  |      |   | Flux=FluxRef                            |
| Imp              | Real | A | SA maximum power point current for      |
|                  |      |   | Flux=FluxRef                            |

# • Specificities and limitations

It is possible to define the cell characteristics directly in the schematic diagram edition window or by using a cell file. For the second option, just select "Yes" in the field "Use a cell file" and choose the cell file that you want to use.

| RUN PARAME      | LING             |            |      |    |
|-----------------|------------------|------------|------|----|
| Parameters      | Cell characteri  | stics      |      |    |
| Cell size       |                  |            | •    | 4  |
| 1.0             |                  |            | cm   | 12 |
| Use a cell file |                  |            |      |    |
| Yes             |                  |            | \$   | 9  |
| Cell file       |                  |            |      |    |
| C:/Users/bayer  | ux/Desktop/solar | cell.CEL_S |      |    |
|                 |                  |            |      |    |
|                 |                  |            |      |    |
| INFORMATION     | Instantio        |            |      |    |
| INFORMATION     | manual           |            | <br> |    |

Figure 5.1-2 Cell characteristics definition using a cell file

The cell file is a text file which should have the following format:

| #               |  |
|-----------------|--|
| #               |  |
| #   Comments    |  |
| #               |  |
| #               |  |
| \$PARAMETERS    |  |
| TREF = 28.0     |  |
| PHI REF = 1367  |  |
| $ICC_0 = 16.77$ |  |
|                 |  |

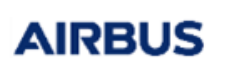

Reference: UM.000184367.AIRB Issue: 04

Page: 57 of 129

ICC\_D0 = 0.01060 VOC\_0 = 2667.0 VOC\_D0 = -6.0 VMAX\_0 = 2371.0 VMAX\_D0 = -6.1 PMAX\_0 = 38.11 PMAX\_D0 = -0.07284 \$END

The files should begin with the \$PARAMETERS (or \$PARAMETRES) instruction and end with a \$END instruction. It is possible to add comments using the character #. The cell characteristics should be specified with a specific name which is different from the one used in Power Systema. Here is the correspondence table:

SYSTEMA

| Cell characteristic name<br>in Power Systema | Cell characteristic name<br>in cell file |
|----------------------------------------------|------------------------------------------|
| TRef                                         | TREF                                     |
| FluxRef                                      | PHI_REF                                  |
| lsc0                                         | ICC_0                                    |
| dlsc0                                        | ICC_D0                                   |
| Voc0                                         | VOC_0                                    |
| dVoc0                                        | VOC_D0                                   |
| Vmp0                                         | VMAX_0                                   |
| dVmp0                                        | VMAX_D0                                  |
| Pmp0                                         | PMAX_0                                   |
| dPmp0                                        | PMAX_D0                                  |

The order in which the parameters are declared in the cell file does not matter. If some parameters are missing in the cell file, the default value of these parameters will be used.

### Warning:

The name of the .powcmp file must start with "SolarArray" to be considered as a Solar Array component within the Power application (especially if a cell file is used to set the cell characteristics). SolarArray.powcmp, SolarArray\_v2.powcmp and SolarArrayNew.powcmp are three examples of correct name for the powcmp file. However, the correct behavior of the component is not guaranteed if it is called MySolarArray.powcmp or SA.powmcp for instance.

# 5.2 Secondary sources

# 5.2.1 Standard battery

This model is a Li-lion cell model. It can represent from a single battery cell to a whole battery. It computes

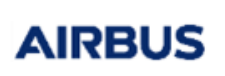

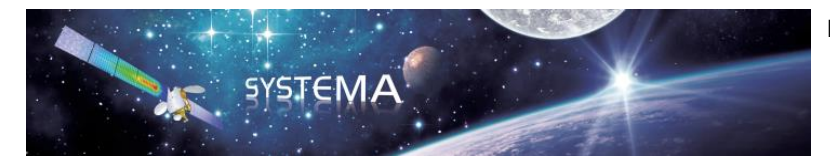

Page: 58 of 129

the electrical behavior of the (piece of) battery based on the following elementary equation:

$$Iin = \frac{Vbat - CellS \times EintCell}{\frac{CellS}{CellP} \times RintCell + Rharness}$$

where

Vbat = Uout - Uin

 $RintCell = 0.001 * (R0 + R1 \times DOD + R2 \times DOD^{2} + R3 \times DOD^{3})$ 

• Symbol

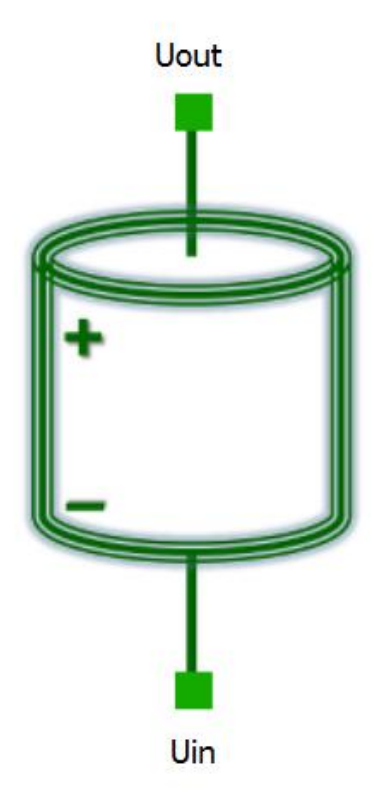

Figure 5.2-1 Battery symbol

# • Connectors

| Name | Туре       | Description     |
|------|------------|-----------------|
| Uin  | Electrical | Input terminal  |
| Uout | Electrical | Output terminal |

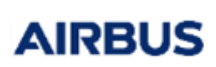

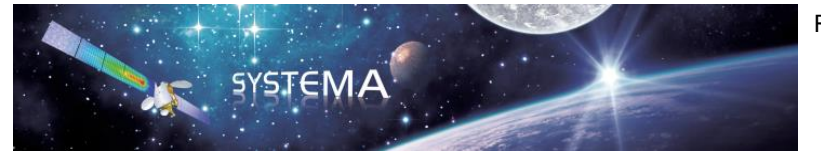

Page: 59 of 129

# • Input parameters

| Name     | Туре    | Unit | Default value | Description                                          |
|----------|---------|------|---------------|------------------------------------------------------|
| CellS    | Integer | -    | 1             | Number of cells in series                            |
| CellP    | Integer | -    | 1             | Number of cells in parallel                          |
| Qnom     | Real    | Ah   | 3             | Cell nominal capacity                                |
| Rharness | Real    | Ω    | 0             | Total resistance of the battery internal wiring      |
| SOCInit  | Real    | %    | 100           | Initial state of charge value wrt remaining capacity |
| llim     | Real    | А    | 150           | This is used in case there are 2 solutions of (V,I)  |
|          |         |      |               | leading to a given output power (so the lowest I is  |
|          |         |      |               | taken as solution)                                   |
| E0       | Real    | V    | 4.2           | Internal voltage polynomial coefficient              |
| E1       | Real    | V    | -3.1e-03      | Internal voltage polynomial coefficient              |
| E2       | Real    | V    | -4e-04        | Internal voltage polynomial coefficient              |
| E3       | Real    | V    | 9.0e-06       | Internal voltage polynomial coefficient              |
| E4       | Real    | V    | -6.0e-08      | Internal voltage polynomial coefficient              |
| E5       | Real    | V    | -1.4e-22      | Internal voltage polynomial coefficient              |
| E6       | Real    | V    | 4.45e-25      | Internal voltage polynomial coefficient              |
| R0       | Real    | mΩ   | 230.296       | Internal resistor polynomial coeffcient              |
| R1       | Real    | mΩ   | -0.627        | Internal resistor polynomial coeffcient              |
| R2       | Real    | mΩ   | 0.01826       | Internal resistor polynomial coeffcient              |
| R3       | Real    | mΩ   | 0.0           | Internal resistor polynomial coeffcient              |

# • Output parameters

| Name         | Туре | Unit | Description                                |
|--------------|------|------|--------------------------------------------|
| SOC          | Real | %    | State of charge wrt the remaining capacity |
| RintBat      | Real | Ω    | Battery internal resistance                |
| EintCell     | Real | V    | Internal cell voltage                      |
| Vcell        | Real | V    | Cell voltage                               |
| DOD          | Real | %    | Depth of charge                            |
| WhCharged    | Real | W    | Battery charged energy                     |
| WhDischarged | Real | W    | Battery discharged energy                  |
| PdisBat      | Real | W    | Instantaneous dissipation of battery       |
| Vbat         | Real | V    | Battery voltage                            |
| RintCell     | Real | Ω    | Cell internal resistance                   |
| Wh           | Real | W    | Battery instantaneous energy               |

# 5.3 Regulators

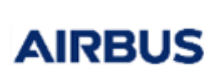

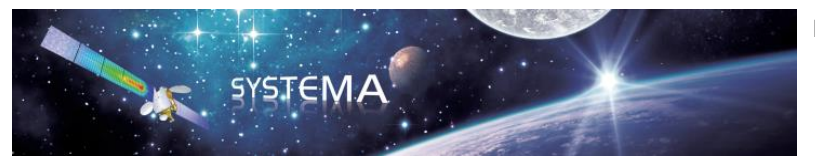

60 of 129

Page:

# 5.3.1 Shunt Regulator

This model enables to simulate an interface of the type S3R, or a regulator of the type SPOT.

• Symbol

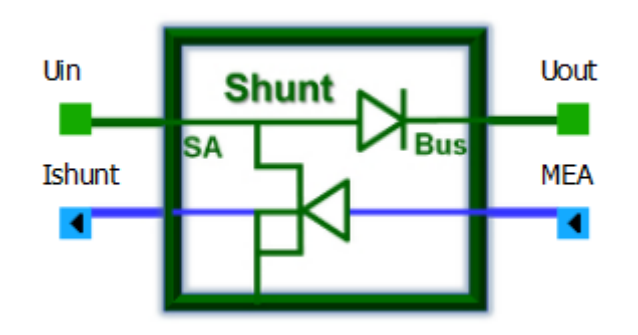

Figure 5.3-1 Shunt Regulator symbol

# • Connectors

| Name   | Туре       | Description                                                                    |
|--------|------------|--------------------------------------------------------------------------------|
| Uin    | Electrical | Input terminal, generally connected to the Solar Array                         |
| Uout   | Electrical | Output terminal, generally connected to the Bus                                |
| MEA    | Logical    | Input parameter (must be connected). Error voltage piloting signal for the     |
|        |            | regulator (generally connected to a constant parameter or a linear regulation) |
| lshunt | Logical    | Output parameter (may be connected). Current to be shunted (generally          |
|        |            | connected to the Solar Array)                                                  |

### • Input parameters

| Name   | Туре | Unit | Default value | Description                                     |
|--------|------|------|---------------|-------------------------------------------------|
| MEA    | Real | -    | Must be       | Error voltage piloting signal for the regulator |
|        |      |      | connected     |                                                 |
| Vd     | Real | V    | 0.6           | Voltage drop of the diode                       |
| Rs     | Real | Ω    | 0.005         | Series resistance                               |
| Rshunt | Real | Ω    | 0.01          | Shunt resistance                                |

### • Output parameters

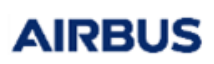

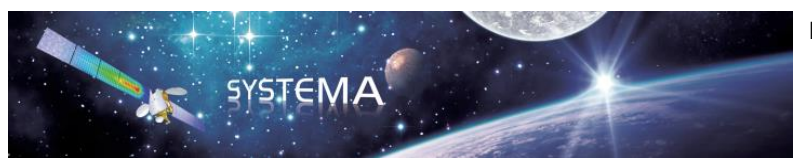

Page: 61 of 129

| Name   | Туре | Unit | Description                     |
|--------|------|------|---------------------------------|
| lshunt | Real | А    | (if connected)                  |
| Pd     | Real | W    | Instantaneous power dissipation |
| Pin    | Real | W    | Input power                     |
| Pout   | Real | W    | Output power                    |
| Eff    | Real | -    | Instantaneous energy efficiency |
| EffAve | Real | -    | Average energy efficiency       |

# 5.3.2 MPPT

This model allows connecting a Solar Array component to a bus or to a stockage element (secondary source). It regulates the Solar Array voltage to its maximum power point voltage.

# Symbol

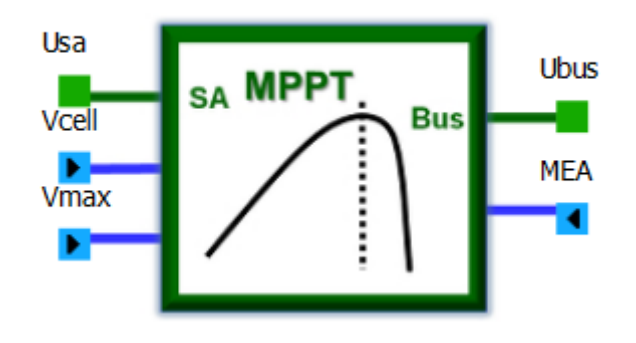

Figure 5.3-2 MPPT symbol

# • Connectors

| Name  | Туре       | Description                                                                  |
|-------|------------|------------------------------------------------------------------------------|
| Usa   | Electrical | Input terminal, generally connected to the Solar Array                       |
| Ubus  | Electrical | Output terminal, generally connected to the Bus                              |
| Vcell | Logical    | Input parameter (must be connected to the output terminal of the Solar Array |
|       |            | thanks to the "get V" component). Voltage to be regulated by MPPT.           |
| Vmax  | Logical    | Input parameter (must be connected to Vmax connector of the Solar Array).    |
|       |            | Maximum power point voltage.                                                 |
| MEA   | Logical    | Input parameter (must be connected to a constant parameter or a linear       |
|       |            | regulation for instance). Error voltage piloting signal for the regulator.   |

# • Input parameters

# AIRBUS

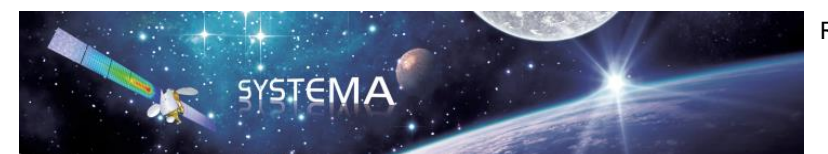

Page: 62 of 129

| Name    | Туре | Unit | Default value | Description                                                 |
|---------|------|------|---------------|-------------------------------------------------------------|
| Vcell   | Real | V    | Must be       | Voltage to be regulated by MPPT                             |
|         |      |      | connected     |                                                             |
| Vmax    | Real | V    | Must be       | Maximum power point voltage                                 |
|         |      |      | connected     |                                                             |
| MEA     | Real | -    | Must be       | Error voltage piloting signal for the regulator             |
|         |      |      | connected     |                                                             |
| Vinit   | Real | V    | 0.0           | Initialization of Vcell parameter                           |
| effMPPT | Real | -    | 1.0           | Efficiency of MPPT                                          |
|         |      |      |               | - if effMPPT > 0: fixed constant efficiency                 |
|         |      |      |               | - else: use efficiency coefficients                         |
| a1      | Real | -    | 0.921         | Efficiency coefficient (only used if $effMPPT \le 0$ )      |
| a2      | Real | -    | 0.0           | Efficiency coefficient (only used if $effMPPT \le 0$ )      |
| a3      | Real | -    | 0.0           | Efficiency coefficient (only used if $effMPPT \le 0$ )      |
| b1      | Real | -    | 0.0019        | Efficiency coefficient (only used if $effMPPT \le 0$ )      |
| b2      | Real | -    | 0.920         | Efficiency coefficient (only used if $effMPPT \le 0$ )      |
| b3      | Real | -    | 0.0           | Efficiency coefficient (only used if $effMPPT \le 0$ )      |
| c1      | Real | -    | 0.002         | Efficiency coefficient (only used if $effMPPT \le 0$ )      |
| c2      | Real | -    | 0.022         | Efficiency coefficient (only used if $effMPPT \le 0$ )      |
| c3      | Real | -    | 0.0           | Efficiency coefficient (only used if effMPPT $\leq$ 0)      |
| maxPout | Real | W    | 1000.0        | Maximum output power                                        |
| minVsa  | Real | V    | 0.0           | Minimum input voltage of MPPT                               |
| maxVsa  | Real | V    | 100.0         | Maximum input voltage of MPPT                               |
| Kmea    | Real | -    | 100.0         | Internal regulation constant                                |
| Kinteg  | Real | -    | -1.0          | Coefficient applied to the integral                         |
|         |      |      |               | <ul> <li>if Kinteg &lt; 0: shunt type regulation</li> </ul> |
|         |      |      |               | - else: series type regulation                              |

| Name        | Туре    | Unit | Description                                         |
|-------------|---------|------|-----------------------------------------------------|
| Pin         | Real    | W    | Input power from Solar Array                        |
| Pout        | Real    | W    | Output power to bus                                 |
| Efficiency  | Real    | %    | Instantaneous efficiency of MPPT                    |
| Dissipation | Real    | W    | Instantaneous dissipation of MPPT                   |
| aveEff      | Real    | -    | Average energy efficiency                           |
| MEAint      | Real    | -    | Internal MEA signal                                 |
| Pcte        | Real    | -    | Intermediate variable used only if effMPPT $\leq 0$ |
| K1          | Real    | -    | Intermediate variable used only if effMPPT $\leq 0$ |
| K2          | Real    | -    | Intermediate variable used only if effMPPT $\leq 0$ |
| FlagMea     | Integer | -    | This flag is set so to switch to a power regulation |
|             |         |      | within a time-step if the MEA becomes positive      |
| Dampt       | Real    | -    | Dampt factor                                        |
| MEAmean     | Real    | -    | Internal MEA signal                                 |

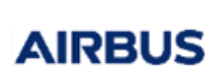

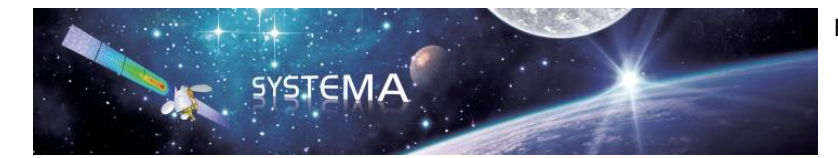

Page: 63 of 129

# 5.3.3 BCR / BDR

This model allows connecting a secondary source to a regulated bus for charge and discharge.

Symbol

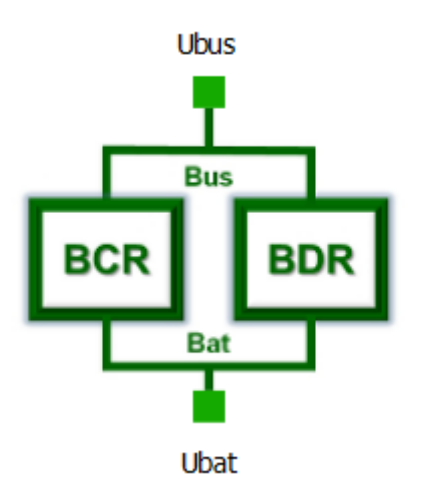

Figure 5.3-3 BCR BDR symbol

## • Connectors

| Name | Туре       | Description             |
|------|------------|-------------------------|
| Ubat | Electrical | Battery electrical node |
| Ubus | Electrical | Bus electrical node     |

### • Input parameters

| Name    | Туре | Unit | Default value | Description                        |
|---------|------|------|---------------|------------------------------------|
| Vbus    | Real | V    | 34.0          | Regulation bus voltage             |
| effBCR  | Real | -    | 1.0           | BCR efficiency                     |
| effBDR  | Real | -    | 1.0           | BDR efficiency                     |
| IbdrLim | Real | А    | 100.0         | Maximum limit of discharge current |
| К       | Real | -    | 1.0           | Regulation constant                |

## • Output parameters

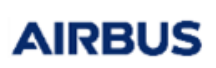

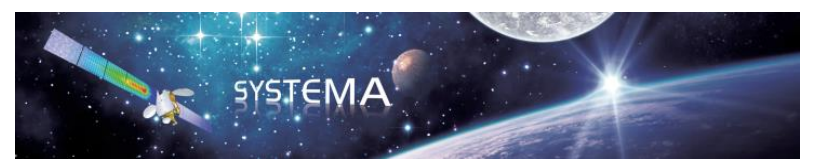

Page: 64 of 129

| Name        | Туре | Unit | Description                                |
|-------------|------|------|--------------------------------------------|
| Efficiency  | Real | -    | Instantaneous efficiency                   |
| Dissipation | Real | W    | Instantaneous dissipation of the converter |
| Pbus        | Real | W    | Bus power                                  |
| Pbat        | Real | W    | Battery power                              |

# 5.4 Current/Voltage regulations

# 5.4.1 Linear Regulation

This module pilots a regulator taking into account the current and voltage limitations of a secondary source. This regulation is linear.

# • Symbol

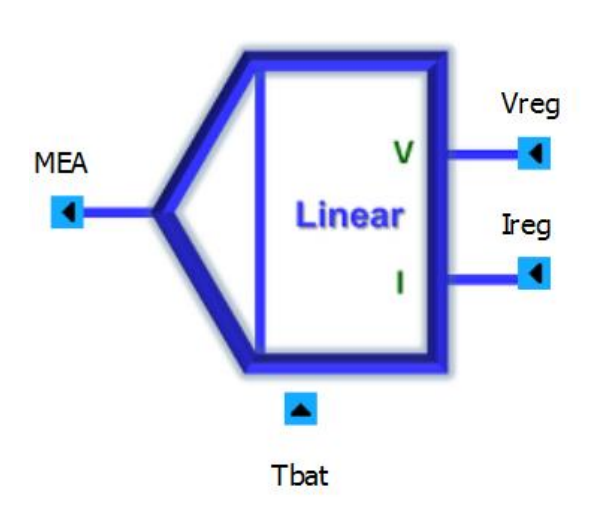

Figure 5.4-1 Linear Regulation symbol

## Connectors

| Name | Туре    | Description                                                                 |
|------|---------|-----------------------------------------------------------------------------|
| Vreg | Logical | Input parameter (must be connected to output terminal of the battery thanks |
|      |         | to a "Get V" component for instance). Voltage to be regulated.              |
| Ireg | Logical | Input parameter (must be connected to a "Resistance Get I" component to     |
|      |         | get the battery current for instance). Current to be regulated              |
| Tbat | Logical | Input parameter (may be connected to a constant parameter for instance).    |

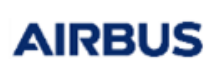

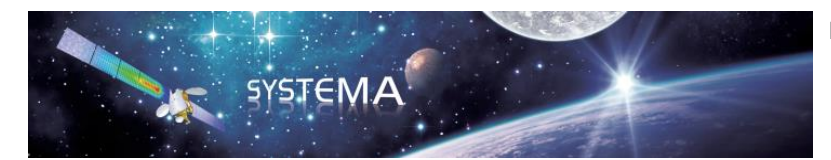

Page: 65 of 129

|     |         | Battery temperature                                                  |
|-----|---------|----------------------------------------------------------------------|
| MEA | Logical | Output parameter (may be connected to a Regulator, typically a Shunt |
|     |         | Regulator or MPPT). Error voltage piloting signal for the regulator. |

If Tbat is not connected, the influence of the battery temperature will not be taken into account for the regulation.

## • Input parameters

| Name    | Туре | Unit | Default value | Description                                    |
|---------|------|------|---------------|------------------------------------------------|
| Vreg    | Real | V    | Must be       | Voltage to be regulated                        |
|         |      |      | connected     |                                                |
| Ireg    | Real | А    | Must be       | Current to be regulated                        |
|         |      |      | connected     |                                                |
| Tbat    | Real | °C   | 0 (may be     | Battery temperature                            |
|         |      |      | connected)    |                                                |
| llim    | Real | А    | 50.0          | Current limitation value                       |
| VlimABS | Real | V    | 50.0          | Absolute limitation voltage                    |
| Vlim0   | Real | V    | 50.0          | Voltage limitation at 0°C                      |
| dVlim   | Real | V/K  | 0.0           | Variation coefficient of limitation voltage    |
|         |      |      |               | depending on temperature with respect to 0°C   |
| epsilon | Real | V    | 0.05          | Epsilon for the threshold of the Taper voltage |
| deltaV  | Real | V    | 0.5           | Delta V for the taper voltage computation      |
| К       | Real | -    | 100.0         | Regulation constant                            |

| Name     | Туре    | Unit | Description                                      |
|----------|---------|------|--------------------------------------------------|
| MEA      | Real    | -    | Error voltage piloting signal for the regulator. |
| Tllim    | Real    | min  | Current limitation duration                      |
| Ttaper   | Real    | min  | Voltage limitation duration                      |
| Vlim     | Real    | V    | Regulation voltage                               |
| ls_taper | Integer | -    | Flag for Taper voltage computation               |

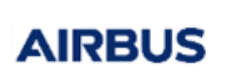

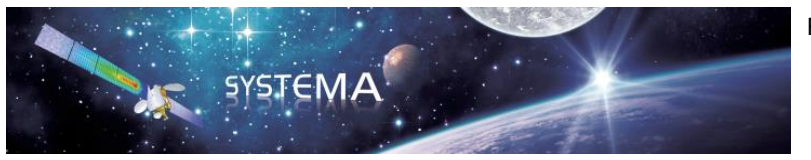

Page: 66 of 129

# 5.5 Basic components

# 5.5.1 Resistance

This model simulates a resistor.

• Symbol

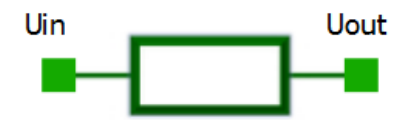

Figure 5.5-1 Resistance symbol

## Connectors

| Name | Туре       | Description     |
|------|------------|-----------------|
| Uin  | Electrical | Input terminal  |
| Uout | Electrical | Output terminal |

## • Input parameters

| Name | Туре | Unit | Default value | Description      |
|------|------|------|---------------|------------------|
| R    | Real | Ω    | 1.0           | Resistance value |

| Name | Туре | Unit | Description            |
|------|------|------|------------------------|
| V    | Real | V    | Resistance voltage     |
| Pdis | Real | W    | Resistance dissipation |

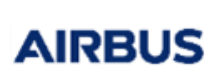

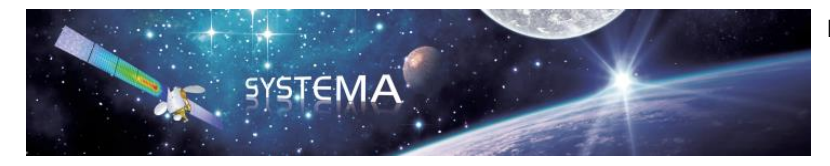

Page: 67 of 129

# 5.5.2 Resistance (Get I)

This model simulates a resistor. This component is the same as the previous one with an additional connector to get the value of the output current.

• Symbol

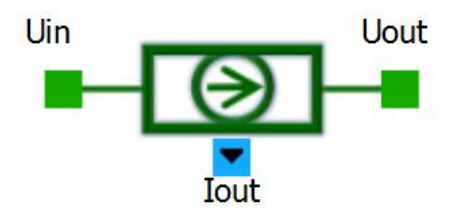

Figure 5.5-2 Resistance (Get I) symbol

Connectors

| Name | Туре       | Description                                                      |
|------|------------|------------------------------------------------------------------|
| Uin  | Electrical | Input terminal                                                   |
| Uout | Electrical | Output terminal                                                  |
| lout | Logical    | Output parameter (may be connected). Output current value of the |
|      |            | resistance.                                                      |

### • Input parameters

| Name | Туре | Unit | Default value | Description      |
|------|------|------|---------------|------------------|
| R    | Real | Ω    | 1.0           | Resistance value |

| Name | Туре | Unit | Description            |
|------|------|------|------------------------|
| V    | Real | V    | Resistance voltage     |
| Pdis | Real | W    | Resistance dissipation |

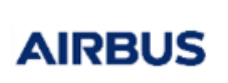

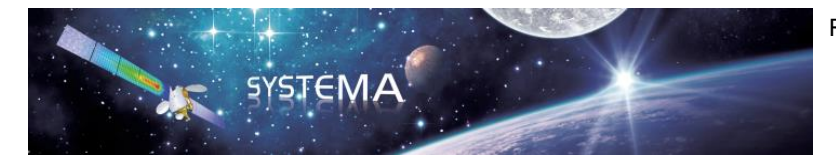

Page: 68 of 129

# 5.5.3 Diode

This model simulates a perfect diode.

• Symbol

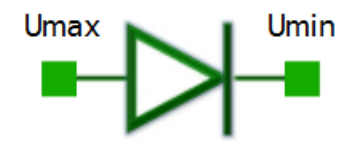

Figure 5.5-3 Diode symbol

# • Connectors

| Name | Туре       | Description     |
|------|------------|-----------------|
| Umax | Electrical | Input terminal  |
| Umin | Electrical | Output terminal |

### • Input parameters

| Name | Туре | Unit | Default value | Description                          |
|------|------|------|---------------|--------------------------------------|
| Vd   | Real | V    | 0.6           | Diode's conduction voltage threshold |
| Ron  | Real | Ω    | 1.0e-6        | Diode residual resistance            |

| Name | Туре | Unit | Description       |
|------|------|------|-------------------|
| V    | Real | V    | Diode voltage     |
| Pdis | Real | W    | Diode dissipation |

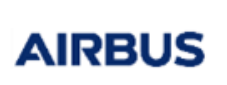

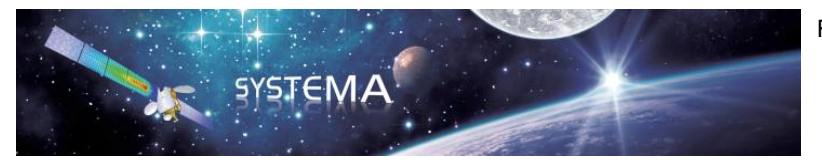

Page: 69 of 129

# 5.5.4 Capacitor

This model simulates an ideal capacitor.

• Symbol

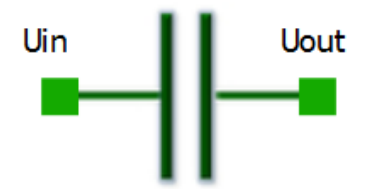

Figure 5.5-4 Capacitor symbol

## • Connectors

| Name | Туре       | Description     |
|------|------------|-----------------|
| Uin  | Electrical | Input terminal  |
| Uout | Electrical | Output terminal |

# • Input parameters

| Name | Туре | Unit | Default value | Description    |
|------|------|------|---------------|----------------|
| Сара | Real | F    | 1.0e-9        | Capacity value |

| Name | Туре | Unit | Description      |
|------|------|------|------------------|
| V    | Real | V    | Capacity voltage |

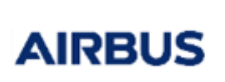

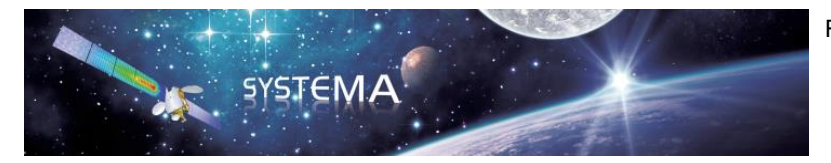

Page: 70 of 129

# 5.5.5 Inductor

This model simulates an ideal inductor.

• Symbol

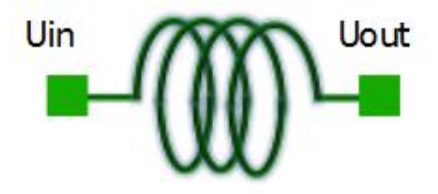

Figure 5.5-5 Inductor symbol

## • Connectors

| Name | Туре       | Description     |
|------|------------|-----------------|
| Uin  | Electrical | Input terminal  |
| Uout | Electrical | Output terminal |

### • Input parameters

| Name | Туре | Unit | Default value | Description      |
|------|------|------|---------------|------------------|
| L    | Real | Н    | 1.0e-3        | Inductance Value |

| Name | Туре | Unit | Description      |
|------|------|------|------------------|
| V    | Real | V    | Inductor voltage |

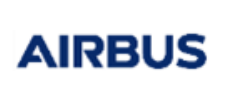

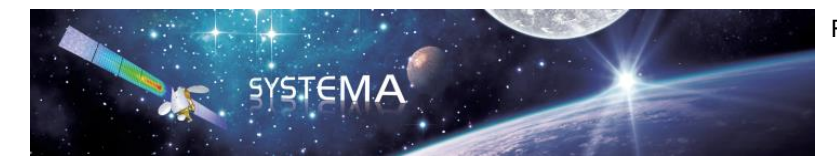

Page: 71 of 129

# 5.5.6 Vdrop

This model simulates a voltage drop (multiplied by a gain). This is a component which adjusts the resistance value so to get the expected voltage drop.

• Symbol

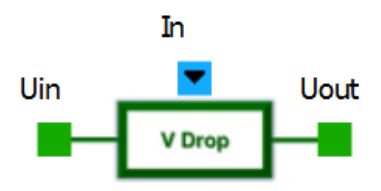

Figure 5.5-6 Vdrop symbol

# Connectors

| Name | Туре       | Description                                        |
|------|------------|----------------------------------------------------|
| Uin  | Electrical | Input terminal                                     |
| Uout | Electrical | Output terminal                                    |
| In   | Logical    | Input parameter (must be connected). Input voltage |

# • Input parameters

| Name | Туре | Unit | Default value           | Description   |
|------|------|------|-------------------------|---------------|
| In   | Real | V    | 1.0 (must be connected) | Input voltage |
| Gain | Real | -    | 1.0                     | Gain          |

| Name | Туре | Unit | Description          |
|------|------|------|----------------------|
| V    | Real | V    | Differential voltage |
| Pdis | Real | W    | Vdrop dissipation    |

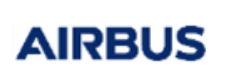

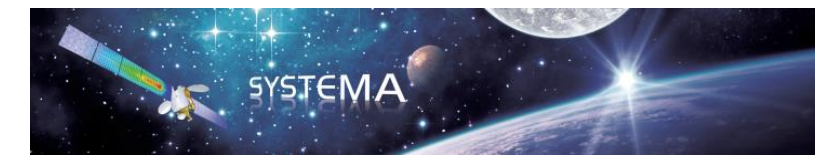

Page: 72 of 129

# 5.5.7 Switch

This model simulates a command switch with a given resistance. If the input control is greater than 0.6 the switch turns ON (Status = 1). If the input control is lower than 0.4 the switch turns OFF (Status = 0). If the input control is between 0.4 and 0.6 the status remains unchanged. The input current is calculated as follows:

$$Iin = Status * \frac{Uout - Uin}{Ron}$$

• Symbol

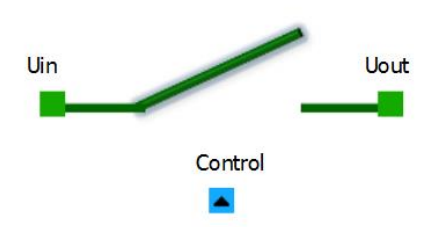

Figure 5.5-7 Switch symbol

# Connectors

| Name    | Туре       | Description                                            |
|---------|------------|--------------------------------------------------------|
| Uin     | Electrical | Input terminal                                         |
| Uout    | Electrical | Output terminal                                        |
| Control | Logical    | Input parameter (must be connected). Command parameter |

# Input parameters

| Name    | Туре | Unit | Default value | Description                   |
|---------|------|------|---------------|-------------------------------|
| Control | Real | -    | 1.0           | Switch control.               |
| Ron     | Real | Ω    | 1.0e-3        | Resistance value at ON status |

# • Output parameters

There is no output parameter.
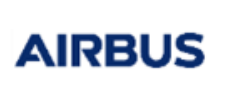

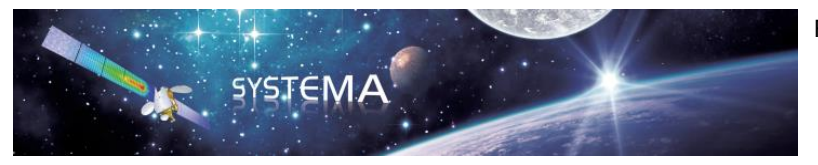

Page: 73 of 129

## 5.5.8 Voltage source

This model generates a given voltage on the electrical line.

• Symbol

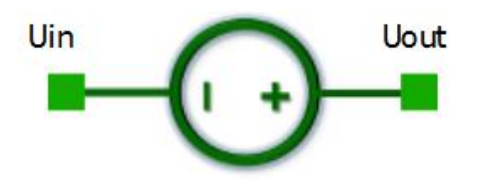

Figure 5.5-8 Voltage source symbol

## • Connectors

| Name | Туре       | Description     |
|------|------------|-----------------|
| Uin  | Electrical | Input terminal  |
| Uout | Electrical | Output terminal |

#### Input parameters

| Name | Туре | Unit | Default value | Description    |
|------|------|------|---------------|----------------|
| Vs   | Real | V    | 1.0           | Source voltage |

#### • Output parameters

| Name | Туре | Unit | Description          |
|------|------|------|----------------------|
| V    | Real | V    | Differential voltage |

#### • Specificities and limitations

#### Warning:

The name of the .powcmp file must start with "Vsource" to have the right behavior. Vsource.powcmp, Vsource\_v2.powcmp and VsourceNew.powcmp are three examples of correct name for the powcmp file. However, the correct behavior of the component is not guaranteed if it is called MyVsource.powcmp or Vs.powmcp for instance.

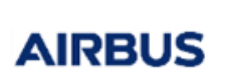

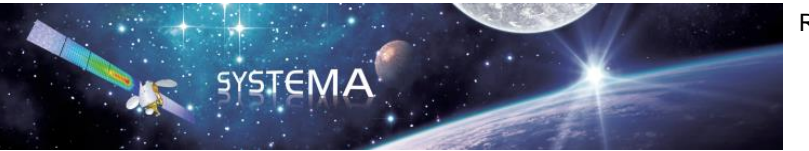

Page: 74 of 129

# 5.5.9 Controlled Voltage source

This model generates a signal controlled voltage on the electrical line.

• Symbol

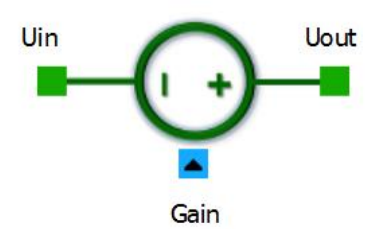

Figure 5.5-9 Controlled Voltage Source symbol

## • Connectors

| Name | Туре       | Description                              |
|------|------------|------------------------------------------|
| Uin  | Electrical | Input terminal                           |
| Uout | Electrical | Output terminal                          |
| Gain | Logical    | Input parameter (may be connected). Gain |

## • Input parameters

| Name | Туре | Unit | Default value          | Description    |
|------|------|------|------------------------|----------------|
| Gain | Real | -    | 1.0 (may be connected) | Gain           |
| Vs   | Real | V    | 1.0                    | Source voltage |

## • Output parameters

| Name | Туре | Unit | Description          |
|------|------|------|----------------------|
| V    | Real | V    | Differential voltage |

## • Specificities and limitations

## Warning:

The name of the .powcmp file must start with "Vsource" to have the right behavior. Vsource.powcmp, Vsource\_v2.powcmp and VsourceNew.powcmp are three examples of correct name for the powcmp file. However, the correct behavior of the component is not guaranteed if it is called MyVsource.powcmp or Vs.powmcp for instance.

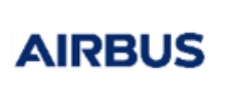

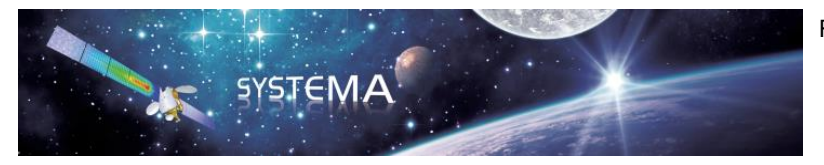

Page: 75 of 129

## 5.5.10 Current source

This model generates a given current in the electrical line.

• Symbol

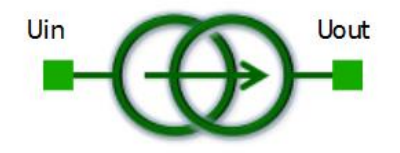

Figure 5.5-10 Current Source symbol

## • Connectors

| Name | Туре       | Description     |
|------|------------|-----------------|
| Uin  | Electrical | Input terminal  |
| Uout | Electrical | Output terminal |

## • Input parameters

| Name | Туре | Unit | Default value | Description       |
|------|------|------|---------------|-------------------|
| ls   | Real | А    | 1.0           | Generated current |

## • Output parameters

| Name | Туре | Unit | Description          |
|------|------|------|----------------------|
| V    | Real | V    | Differential voltage |

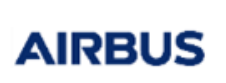

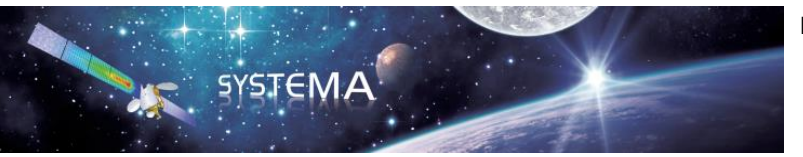

Page: 76 of 129

## 5.5.11 Controlled Current source

This model generates a signal controlled current in the electrical line.

• Symbol

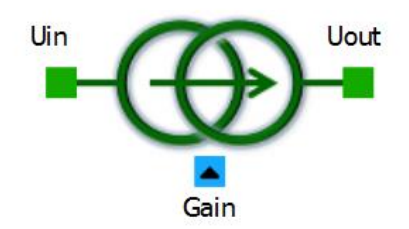

Figure 5.5-11 Controlled Current Source symbol

## • Connectors

| Name | Туре       | Description                              |
|------|------------|------------------------------------------|
| Uin  | Electrical | Input terminal                           |
| Uout | Electrical | Output terminal                          |
| Gain | Logical    | Input parameter (may be connected). Gain |

## • Input parameters

| Name | Туре | Unit | Default value          | Description       |
|------|------|------|------------------------|-------------------|
| Gain | Real | -    | 1.0 (may be connected) | Gain              |
| ls   | Real | А    | 1.0                    | Generated current |

#### • Output parameters

| Name | Туре | Unit | Description          |
|------|------|------|----------------------|
| V    | Real | V    | Differential voltage |

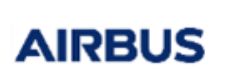

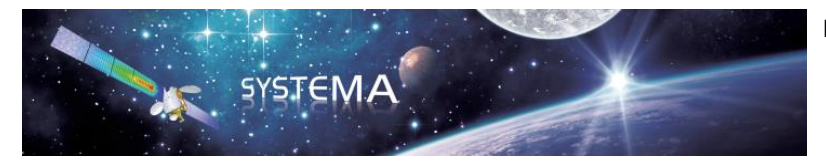

Page: 77 of 129

# 5.5.12 Power load

This model consumes a given power (fixed or tabulated) augmented by an offset on the electrical line. This is a non-linear component which adjusts the current and voltage so to get the expected power load.

• Symbol

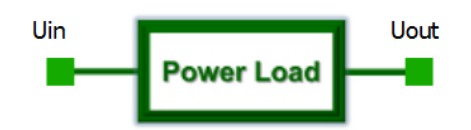

Figure 5.5-12 Power Load symbol

## • Connectors

| Name | Туре       | Description     |
|------|------------|-----------------|
| Uin  | Electrical | Input terminal  |
| Uout | Electrical | Output terminal |

#### • Input parameters

| Name   | Туре | Unit | Default value | Description                                  |
|--------|------|------|---------------|----------------------------------------------|
| Р      | Real | W    | 1.0           | Load power consumption value                 |
| Offset | Real | W    | 0.0           | Offset applied to the load power consumption |
|        |      |      |               | value                                        |

#### • Output parameters

| Name | Туре | Unit | Description                        |
|------|------|------|------------------------------------|
| Ptot | Real | W    | Total load power consumption value |

## • Specificities

The parameter P can be set with a contact value or with a power profile using a txt input file. For the second option, just select "Yes" in the field "Use a txt file" and choose the txt file that you want to use. Then select the interpolation variable (only the time is available).

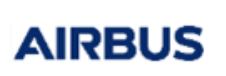

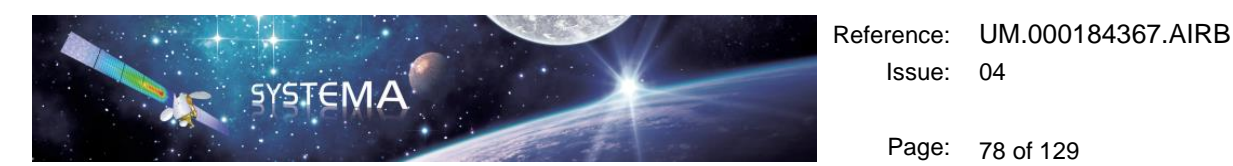

| lew Schematic  | Diagram edition       |                                  | 0      |
|----------------|-----------------------|----------------------------------|--------|
| owerLoad       |                       |                                  |        |
| PowerLoad      |                       |                                  |        |
| RUN PARAM      | ETERS                 |                                  | Revert |
| Parameters     |                       |                                  |        |
| Name           | 1                     |                                  | ₩      |
| PLoad          |                       |                                  |        |
| Use a txt file |                       |                                  |        |
| Yes            |                       |                                  | \$     |
| Txt file       |                       |                                  |        |
| mercial_com    | onents/AUTO_APPLI_Txt | InputFile/data/Power_profile.txt | )      |
| Interpolation  | variable              |                                  |        |
| Time           |                       |                                  | •      |
| Power offset   |                       |                                  | ~      |
| 0.0            |                       |                                  | w      |
| INFORMATIO     |                       |                                  |        |
|                |                       |                                  |        |
|                |                       |                                  | =      |
| Follow select  | on                    | Cancel Close                     | Apply  |

Figure 5.5-13 Power profile definition using a txt file

The txt file should have the following format (2 columns separated by a tab or a space, the first one is the time, the second one is the load power consumption value):

| # Time | power<br>300 | (some | comments, | for | example | name | of | each | column) |
|--------|--------------|-------|-----------|-----|---------|------|----|------|---------|
| 10     | 301          |       |           |     |         |      |    |      |         |
| 20     | 302          |       |           |     |         |      |    |      |         |
| 30     | 303          |       |           |     |         |      |    |      |         |
| 40     | 304          |       |           |     |         |      |    |      |         |
| 50     | 305          |       |           |     |         |      |    |      |         |
| 60     | 304          |       |           |     |         |      |    |      |         |
| 70     | 303          |       |           |     |         |      |    |      |         |
| 80     | 302          |       |           |     |         |      |    |      |         |
| 90     | 301          |       |           |     |         |      |    |      |         |
| 100    | 300          |       |           |     |         |      |    |      |         |
| 200    | 305          |       |           |     |         |      |    |      |         |
| 300    | 310          |       |           |     |         |      |    |      |         |
| 400    | 315          |       |           |     |         |      |    |      |         |
| 500    | 320          |       |           |     |         |      |    |      |         |
| 600    | 315          |       |           |     |         |      |    |      |         |
| 700    | 310          |       |           |     |         |      |    |      |         |
| 800    | 305          |       |           |     |         |      |    |      |         |
| 900    | 300          |       |           |     |         |      |    |      |         |

If a txt file is used, the solver will compute the load power consumption value at each time by interpolating in the table thanks to the INTRP1 Thermisol routine.

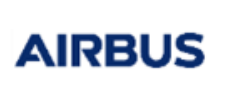

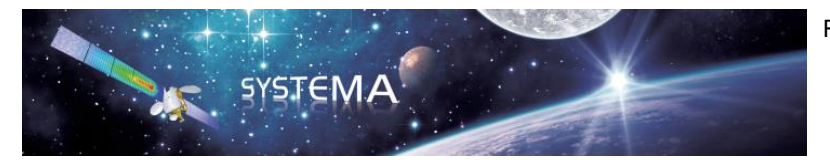

Page: 79 of 129

# 5.5.13 Mass

This model allows fixing reference voltage (ground, 0V).

• Symbol

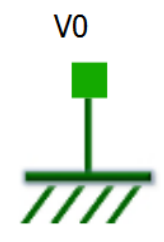

Figure 5.5-14 Mass symbol

• Connectors

| Name | Туре       | Description               |
|------|------------|---------------------------|
| V0   | Electrical | Reference electrical node |

#### • Input parameters

No input parameter.

• Output parameters

No output parameter.

## • Specificities and limitations

Do not rename the component. The component will not have the right behavior if it is renamed.

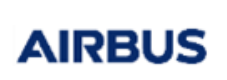

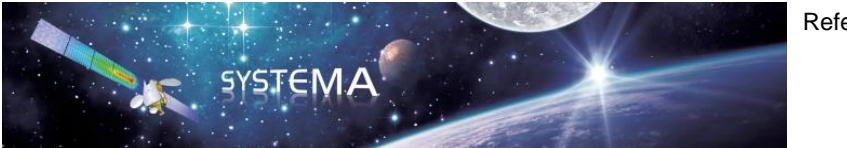

Page: 80 of 129

# 5.6 Basic operators

## 5.6.1 Sum

This model allows adding two signals and multiplying the result by a gain.

 $Out = Gain \times (In1 + In2)$ 

## • Symbol

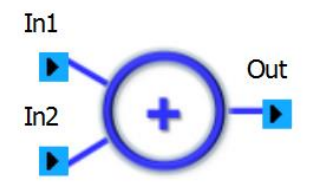

Figure 5.6-1 Sum symbol

## Connectors

| Name | Туре    | Description                 |
|------|---------|-----------------------------|
| ln1  | Logical | First input parameter node  |
| ln2  | Logical | Second input parameter node |
| Out  | Logical | Output parameter node       |

## • Input parameters

| Name | Туре | Unit | Default value | Description |
|------|------|------|---------------|-------------|
| Gain | Real | -    | 1.0           | Gain        |

## • Output parameters

No output parameter.

#### • Specificities and limitations

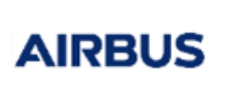

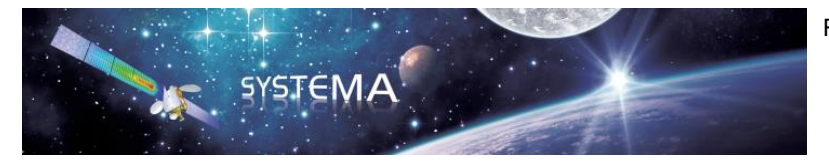

Page: 81 of 129

# 5.6.2 Diff (subtracter)

This model allows subtracting a signal to another signal and multiplying the result by a gain.

$$Out = Gain \times (In1 - In2)$$

• Symbol

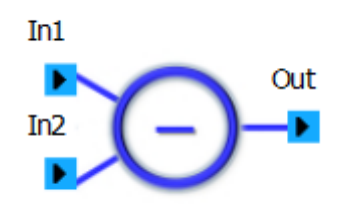

Figure 5.6-2 Diff symbol

## Connectors

| Name | Туре    | Description                 |
|------|---------|-----------------------------|
| In1  | Logical | First input parameter node  |
| ln2  | Logical | Second input parameter node |
| Out  | Logical | Output parameter node       |

#### • Input parameters

| Name | Туре | Unit | Default value | Description |
|------|------|------|---------------|-------------|
| Gain | Real | -    | 1.0           | Gain        |

## • Output parameters

No output parameter.

## • Specificities and limitations

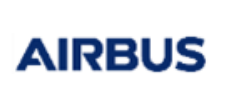

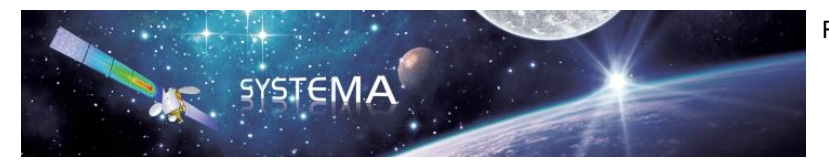

Page: 82 of 129

# 5.6.3 Product

This model allows multiplying two signals and multiplying the result by a gain.

$$Out = Gain \times In1 \times In2$$

• Symbol

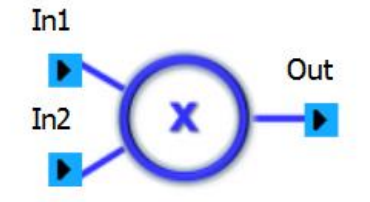

Figure 5.6-3 Product symbol

• Connectors

| Name | Туре    | Description                 |
|------|---------|-----------------------------|
| ln1  | Logical | First input parameter node  |
| ln2  | Logical | Second input parameter node |
| Out  | Logical | Output parameter node       |

## • Input parameters

| Name | Туре | Unit | Default value | Description |
|------|------|------|---------------|-------------|
| Gain | Real | -    | 1.0           | Gain        |

## • Output parameters

No output parameter.

## Specificities and limitations

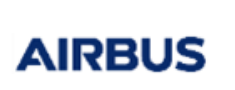

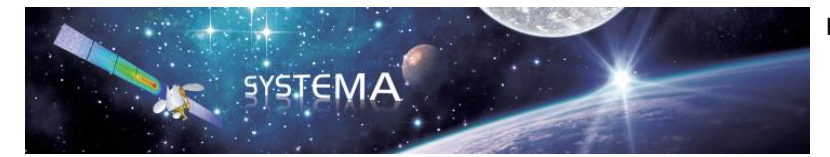

Page: 83 of 129

# 5.6.4 Division

This model allows dividing a signal by another signal and multiplying the result by a gain.

$$Out = Gain \times \frac{In1}{In2}$$

• Symbol

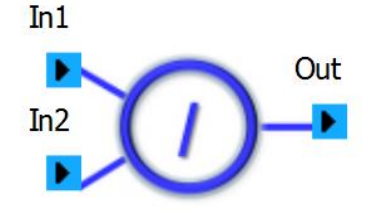

Figure 5.6-4 Division symbol

#### • Connectors

| Name | Туре    | Description                 |
|------|---------|-----------------------------|
| ln1  | Logical | First input parameter node  |
| ln2  | Logical | Second input parameter node |
| Out  | Logical | Output parameter node       |

#### • Input parameters

| Name | Туре | Unit | Default value | Description |
|------|------|------|---------------|-------------|
| Gain | Real | -    | 1.0           | Gain        |

#### • Output parameters

No output parameter.

# Specificities and limitations

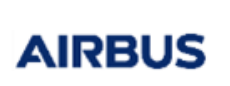

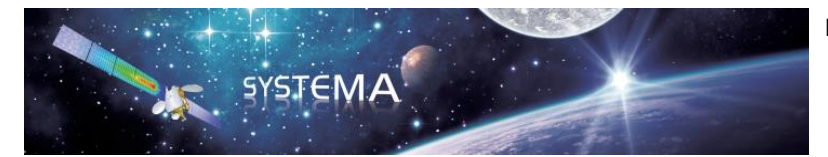

Page: 84 of 129

## 5.6.5 Min

This model allows getting the minimum value between two signals and multiplying it by a gain.

 $Out = Gain \times MIN(In1, In2)$ 

• Symbol

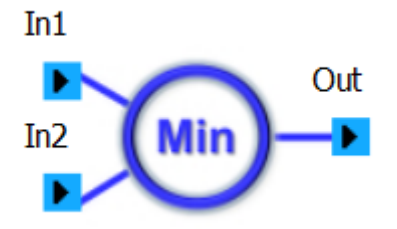

Figure 5.6-5 Min symbol

## Connectors

| Name | Туре    | Description                 |
|------|---------|-----------------------------|
| In1  | Logical | First input parameter node  |
| ln2  | Logical | Second input parameter node |
| Out  | Logical | Output parameter node       |

## • Input parameters

| Name | Туре | Unit | Default value | Description |
|------|------|------|---------------|-------------|
| Gain | Real | -    | 1.0           | Gain        |

## • Output parameters

No output parameter.

## • Specificities and limitations

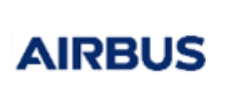

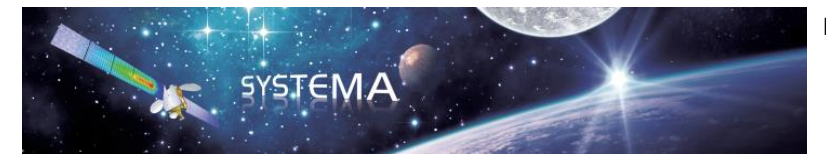

Page: 85 of 129

## 5.6.6 Max

This model allows getting the maximum value between two signals and multiplying it by a gain.

 $Out = Gain \times MAX(In1, In2)$ 

• Symbol

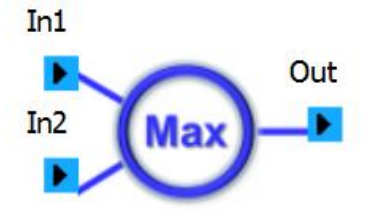

Figure 5.6-6 Max symbol

## • Connectors

| Name | Туре    | Description                 |
|------|---------|-----------------------------|
| In1  | Logical | First input parameter node  |
| ln2  | Logical | Second input parameter node |
| Out  | Logical | Output parameter node       |

## • Input parameters

| Name | Туре | Unit | Default value | Description |
|------|------|------|---------------|-------------|
| Gain | Real | -    | 1.0           | Gain        |

## • Output parameters

No output parameter.

• Specificities and limitations

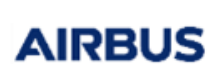

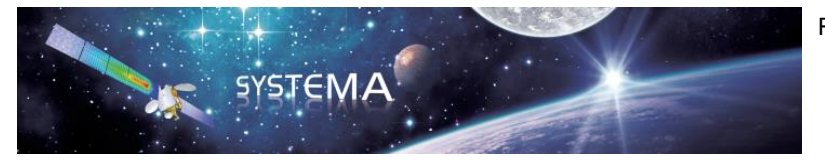

Page: 86 of 129

# 5.7 Other operators

## 5.7.1 Comparator

This model allows generating a comparison signal with hysteresis effect.

If Logic is 0 (normal logic), Out is given in the following way depending on In: If In > Max Threshold, Out = 1 If In < Min Threshold, Out = 0, Otherwise Out is unchanged

Out Min Threshold Min Max Logic = 0 In Logic = 0 In Logic = 1 Min Max Logic = 1 In Min Max In Logic = 1 In

Out

If Logic is 1 (reversed logic), Out is given in the following way depending on In: If In > Max Threshold, Out = 0 If In < Min Threshold, Out = 1, Otherwise Out is unchanged

• Symbol

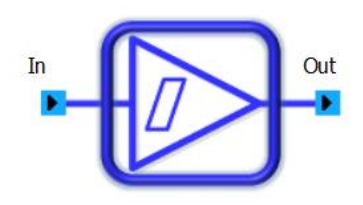

Figure 5.7-1 Comparator symbol

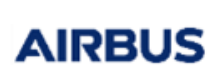

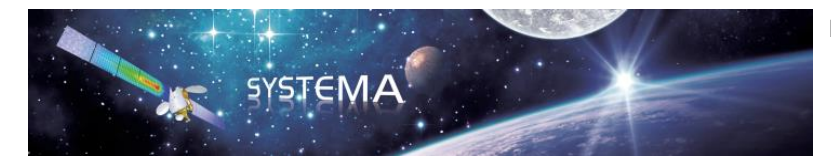

Page: 87 of 129

## • Connectors

| Name | Туре    | Description           |
|------|---------|-----------------------|
| In   | Logical | Input parameter node  |
| Out  | Logical | Output parameter node |

## • Input parameters

| Name      | Туре    | Unit | Default value | Description                             |
|-----------|---------|------|---------------|-----------------------------------------|
| In        | Real    | -    | Must be       | Input value to compare                  |
|           |         |      | connected     |                                         |
| MaxThresh | Real    | -    | 1.0           | Maximum threshold                       |
| MinThresh | Real    | -    | 0.0           | Minimum threshold                       |
| Logic     | Integer | -    | 0             | Normal (0) or reverse (1) logic command |

## • Output parameters

| Name | Туре | Unit | Description                          |
|------|------|------|--------------------------------------|
| Out  | Real | -    | Output logic value of the comparator |

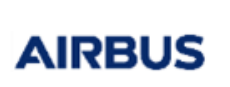

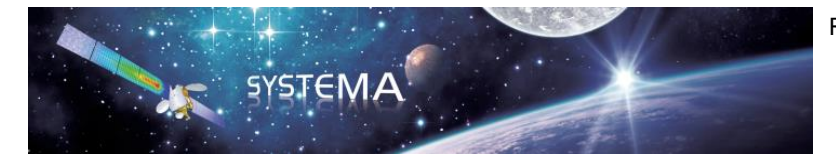

Page: 88 of 129

# 5.7.2 Integrator

This model allows generating an integration of a signal (for example the energy calculation).

$$Out = Initial + Gain \int_{0}^{t} In. dt$$

• Symbol

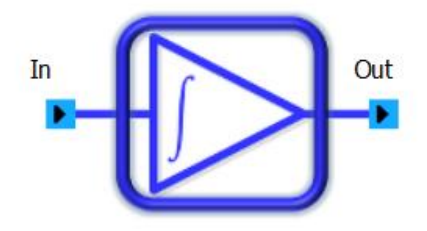

Figure 5.7-2 Integrator symbol

## Connectors

| Name | Туре    | Description           |
|------|---------|-----------------------|
| In   | Logical | Input parameter node  |
| Out  | Logical | Output parameter node |

#### • Input parameters

| Name    | Туре | Unit | Default value | Description                            |
|---------|------|------|---------------|----------------------------------------|
| In      | Real | -    | Must be       | Input value to integrate               |
|         |      |      | connected     |                                        |
| Gain    | Real | -    | 1.0           | Constant gain of the integrator        |
| Initial | Real | -    | 0.0           | Initial value of the integrator output |

#### • Output parameters

| Name | Туре | Unit | Description                          |
|------|------|------|--------------------------------------|
| Out  | Real | -    | Output logic value of the comparator |

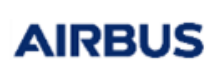

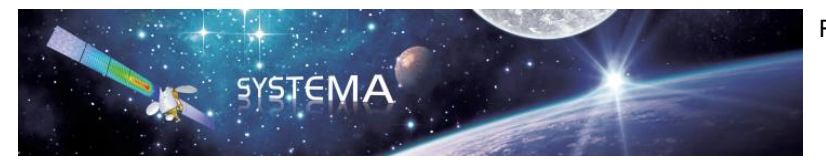

Page: 89 of 129

# 5.7.3 Table Interpolation

This model allows linking a signal with another signal by a chosen tabulation. The tabulation should be given in one array of two columns or two arrays of one column. The first column/array defines In, the second column/array provides the corresponding Out value. Between two points, an interpolation is realized thanks to a Thermisol routine.

• Symbol

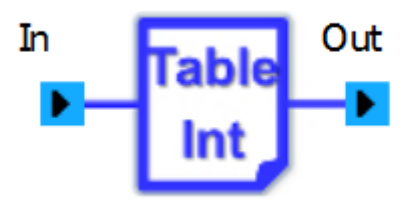

Figure 5.7-3 Table Interpolation symbol

## Connectors

| Name | Туре    | Description           |
|------|---------|-----------------------|
| In   | Logical | Input parameter node  |
| Out  | Logical | Output parameter node |

#### • Input parameters

| Name    | Туре    | Unit | Default value | Description                                                   |
|---------|---------|------|---------------|---------------------------------------------------------------|
| Routine | String  | -    | INTCYC        | Thermisol interpolation routine (INTRP1, INTCY1 or INTCYC)    |
| Order   | Integer | -    | 1             | Interpolation order                                           |
| Period  | Real    | S    | 100.0         | Period (only if the interpolation routine is INTCY1 or INTCYC |
| Array   | String  | -    | ARR           | Name of the array(s) used for interpolation                   |

## • Output parameters

No output parameter.

## • Specificities and limitations

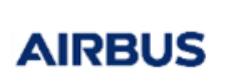

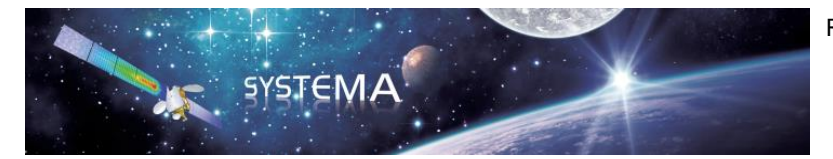

Page: 90 of 129

## 5.8 Parameters

# 5.8.1 Constant

This model fixes a parameter value to a constant value. This constant is declared in the \$LOCAL paragraph. This type of parameter cannot be modified at any time (see the Thermisol User Manual for more details about the constant declaration in the \$LOCAL paragraph).

• Symbol

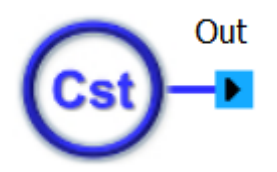

Figure 5.8-1 Constant symbol

## Connectors

| Name | Туре    | Description           |
|------|---------|-----------------------|
| Out  | Logical | Output parameter node |

#### • Input parameters

| Name  | Туре | Unit | Default value | Description    |
|-------|------|------|---------------|----------------|
| Value | Real | -    | 0.0           | Constant value |

## • Output parameters

No output parameter.

• Specificities and limitations

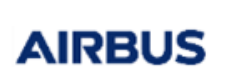

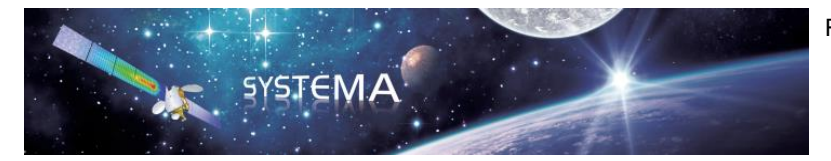

Page: 91 of 129

# 5.8.2 Variable

This model fixes a parameter value. This vairable is declared in the \$VARIABLES paragraph. This type of parameter can be modified at any time by the user (see the Thermisol User Manual for more details about the variable declaration in the \$VARIABLES paragraph).

• Symbol

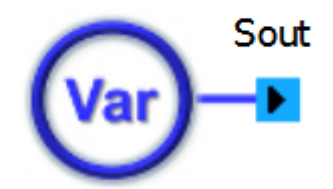

Figure 5.8-2 Variable symbol

#### • Connectors

| Name | Туре    | Description           |
|------|---------|-----------------------|
| Sout | Logical | Output parameter node |

#### • Input parameters

| Name  | Туре | Unit | Default value | Description    |
|-------|------|------|---------------|----------------|
| Value | Real | -    | 0.0           | Variable value |

#### • Output parameters

No output parameter.

• Specificities and limitations

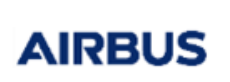

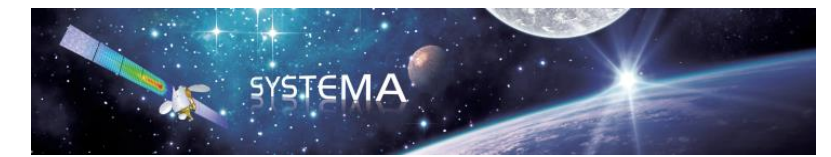

Page: 92 of 129

# 5.9 Interfaces

# 5.9.1 Get T

This element issues the value (to be connected to logical connectors) of the temperature of a thermal node. This value can be multiplied by a gain.

• Symbol

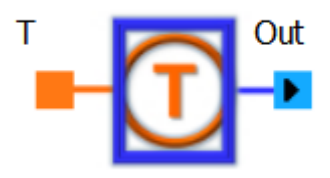

Figure 5.9-1 Get T symbol

## • Connectors

| Name | Туре    | Description         |
|------|---------|---------------------|
| т    | Thermal | Input thermal node  |
| Out  | Logical | Output logical node |

#### • Input parameters

| Name        | Туре | Unit | Default value | Description |
|-------------|------|------|---------------|-------------|
| Output gain | Real | -    | 1.0           | Gain        |

#### • Output parameters

No output parameter.

# • Specificities and limitations

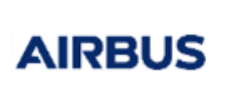

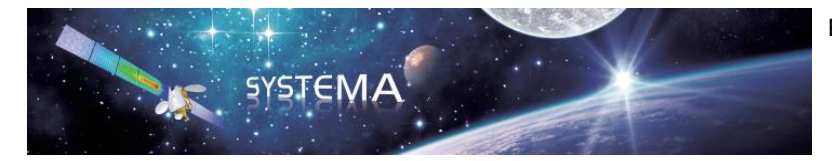

Page: 93 of 129

# 5.9.2 Get V

This element issues the value (to be connected to logical connectors) of the voltage of an electrical node. This value can be multiplied by a gain.

• Symbol

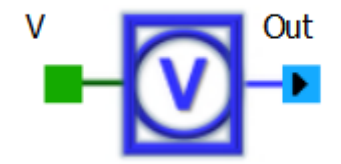

Figure 5.9-2 Get V symbol

## • Connectors

| Name | Туре       | Description           |
|------|------------|-----------------------|
| V    | Electrical | Input electrical node |
| Out  | Logical    | Output logical node   |

#### • Input parameters

| Name        | Туре | Unit | Default value | Description |
|-------------|------|------|---------------|-------------|
| Output gain | Real | -    | 1.0           | Gain        |

## • Output parameters

No output parameter.

## • Specificities and limitations

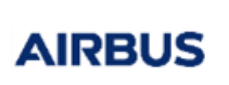

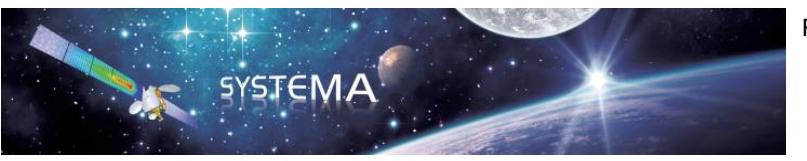

Page: 94 of 129

## 5.10 Thermal components

# 5.10.1 GL

This model allows simulating a conductive exchange between two thermal nodes.

• Symbol

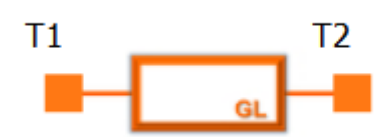

Figure 5.10-1 GL symbol

## • Connectors

| Name | Туре    | Description         |
|------|---------|---------------------|
| T1   | Thermal | First thermal node  |
| T2   | Thermal | Second thermal node |

## • Input parameters

| Name           | Туре | Unit | Default value | Description               |
|----------------|------|------|---------------|---------------------------|
| Coupling value | Real | W/K  | 1.0           | Conductive coupling value |

## • Output parameters

No output parameter.

• Specificities and limitations

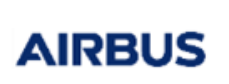

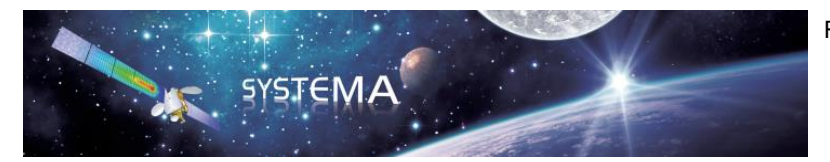

Page: 95 of 129

# 5.10.2 GR

This model allows simulating a radiative exchange between two thermal nodes.

• Symbol

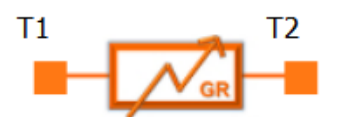

Figure 5.10-2 GR symbol

## Connectors

| Name | Туре    | Description         |
|------|---------|---------------------|
| T1   | Thermal | First thermal node  |
| T2   | Thermal | Second thermal node |

#### • Input parameters

| Name           | Туре | Unit | Default value | Description              |
|----------------|------|------|---------------|--------------------------|
| Coupling value | Real | m²   | 1.0           | Radiative coupling value |

## • Output parameters

No output parameter.

## • Specificities and limitations

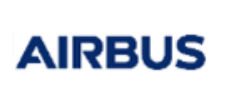

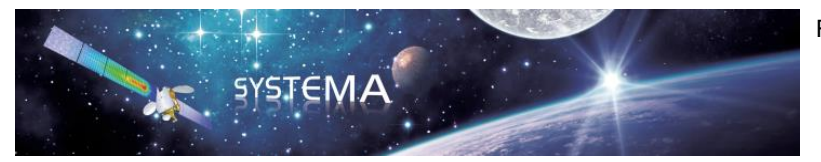

Page: 96 of 129

# 5.10.3 Wsource

This model allows simulating an internal dissipation applied on a thermal node.

• Symbol

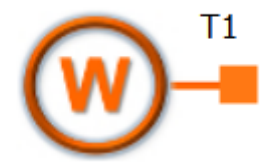

Figure 5.10-3 Wsource symbol

## • Connectors

| Name | Туре    | Description                                      |
|------|---------|--------------------------------------------------|
| T1   | Thermal | thermal node on which the dissipation is applied |

#### • Input parameters

| Name          | Туре | Unit | Default value | Description          |
|---------------|------|------|---------------|----------------------|
| Thermal power | Real | W    | 0.0           | Internal dissipation |

# • Output parameters

No output parameter.

# • Specificities and limitations

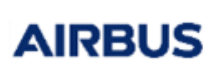

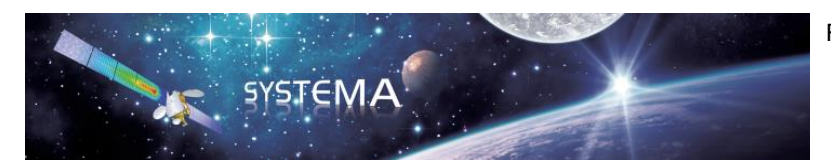

Page: 97 of 129

# 6 Create your own components

It is possible to create or use customized components. To add a new component to the library, the following files are needed:

| File Name   | Description           | Location                                               |
|-------------|-----------------------|--------------------------------------------------------|
| XXXX.jpeg   | Picture of the        | in the "components" folder (by default in the          |
|             | component used by     | installation directory or elsewhere if it has been     |
|             | the schematic editor  | modified by the user through the settings or the       |
|             |                       | environment variable                                   |
|             |                       | SYSTEMA_COMPONENTS_PATH)                               |
| XXXX.sysapp | XML file to configure | in the "components" folder (by default in the          |
|             | the component         | installation directory or elsewhere if it has been     |
|             | edition in the GUI    | modified by the user through the settings or the       |
|             |                       | environment variable                                   |
|             |                       | SYSTEMA_COMPONENTS_PATH)                               |
| XXXX.powcmp | text file containing  | in the "powcmp" folder (by default in the installation |
|             | the model (equation)  | directory or elsewhere if it has been modified by the  |
|             | of the component      | user through the environment variable                  |
|             |                       | POWCMP_DIR) or in the working directory                |

# 6.1 Sysapp file

The structure of a sysapp file is divided in 3 main parts:

- The global definition of the component (circled in dark below)
- The definition of connectors (circled in red below)
- The definition of input parameters (circled in green below)

# <?xml version="1.0" encoding="UTF-8" standalone="no" ?> <SYSML CONTENTS="SCHEMBOX DEFINITION" SYSML VERSION="1.</pre>

| <pre><schembox_def exe="Resistance" name="Resistance" subtype="Basic components" symbol=",/Resistance.jpg" type="Electrical"></schembox_def></pre>                                              |
|----------------------------------------------------------------------------------------------------|
| <pre><connector_def role_desc="Uin" role_title="Uin" side="LEFT" type="ELEC"></connector_def> <connector_def role_desc="Uout" role_title="Uout" side="RIGHT" type="ELEC"></connector_def></pre> |
| <run_parameters_def></run_parameters_def>                                                                                                    |
| <param_category_def name="Parameters"></param_category_def>                                                                                                    |
| <pre><parameter_def_id="idname" name="Name" type="STRING" unit=""></parameter_def_id="idname"></pre>                                                                                            |
| <pre><elem id="Default_Value" str="Res%d" type="STRING"></elem></pre>                                                                                                    |
|                                                                                                    |
| <pre><parameter_def id="R" name="Resistance" type="VALUE" unit="Ohm"></parameter_def></pre>                                                                                                    |
| <elem id="Default_Value" type="VALUE" value="1.0"></elem>                                                                                                    |
|                                                                                                    |
|                                                                                                    |
|                                                                                                    |
|                                                                                                    |
|                                                                                                    |

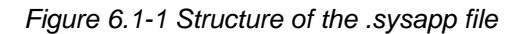

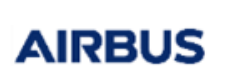

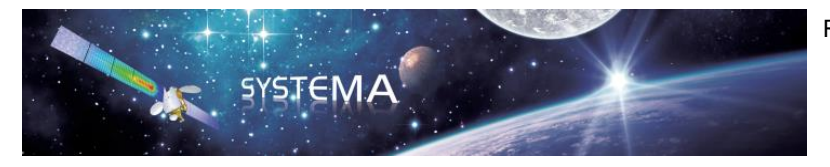

Page: 98 of 129

# 6.1.1 Global definition

The first part of the sysapp file gives the name and the type (Electrical, Thermal or Logical) of the component. It also makes the link with the .jpg and .powcmp corresponding files.

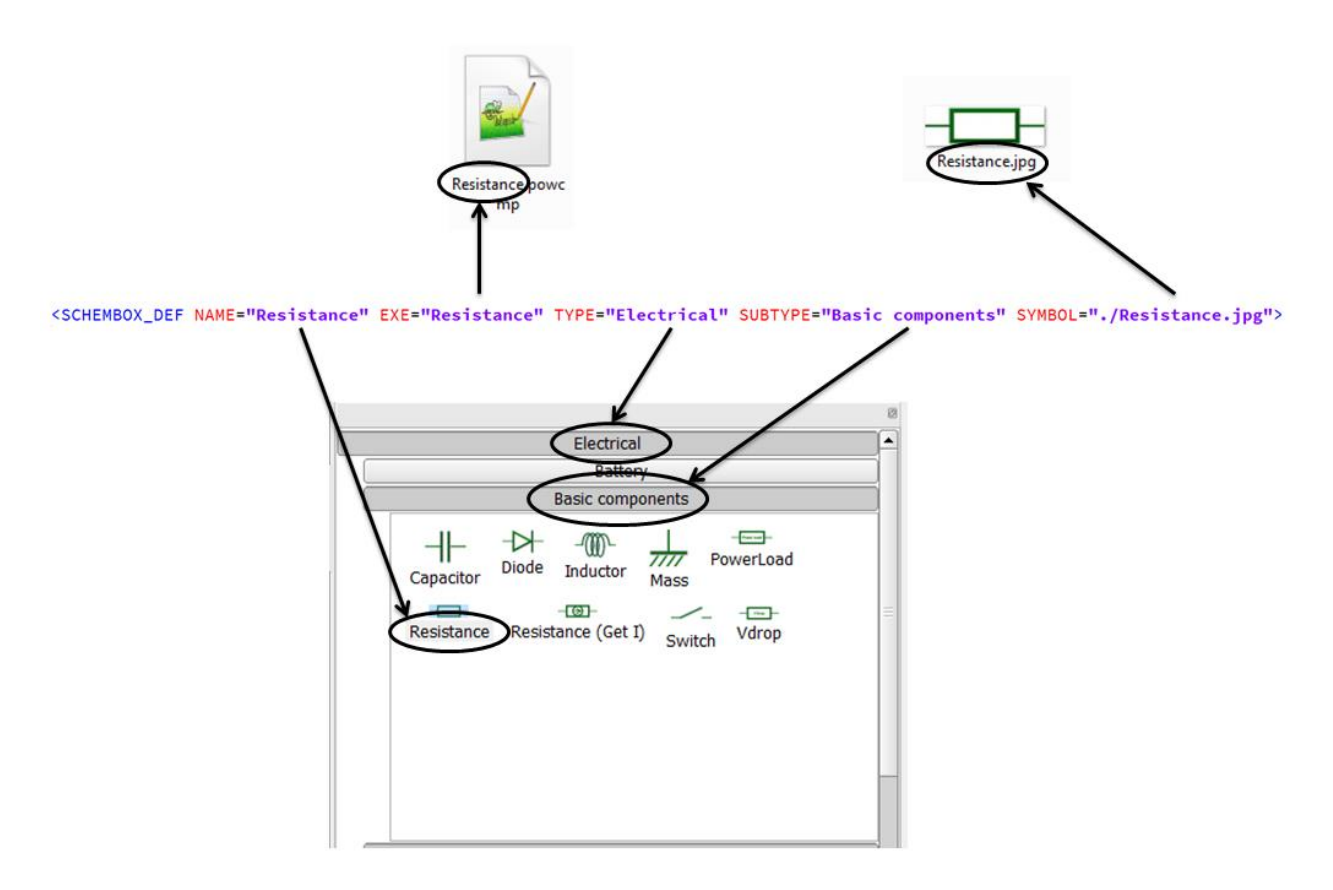

Figure 6.1-2 Example of a global definition of a component

The model of the component (powcmp file) is associated to the graphical part of the component (sysapp file) through the "EXE" parameter. This parameter should be equal to the first part of the corresponding powcmp file name (without the ".powcmp" suffix).

# 6.1.2 Connectors definition

To define a new connector for the component in the sysapp file, the following information are needed:

|      | Description                         | Possible values |
|------|-------------------------------------|-----------------|
| ТҮРЕ | type of the connector. It should be | ELEC            |
|      | electrical, thermal or logical      | THERMIC         |
|      |                                     | LOGIC           |

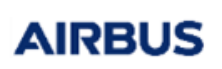

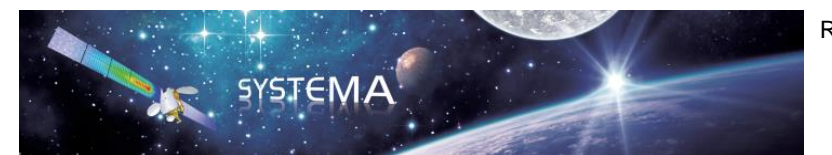

Page: 99 of 129

| <b>INOUT</b> (only for a logical connector) | Specify if it is an input or an output connector              | INPUT<br>OUTPUT                                              |
|---------------------------------------------|---------------------------------------------------------------|--------------------------------------------------------------|
| SIDE                                        | Define the location of the connector in the component drawing | LEFT<br>RIGHT<br>TOP<br>BOTTOM                               |
| ROLE_TITLE                                  | Name of the connector which is displayed in the GUI           | (should correspond to the connector name in the powcmp file) |
| ROLE_DESC                                   | Description of the connector                                  | -                                                            |

Here is an example of the connectors definition for the Solar Array component:

```
<CONNECTOR_DEF TYPE="THERMIC" SIDE="LEFT" ROLE_TITLE="Tfront" ROLE_DESC="Front Thermal Node"/>
<CONNECTOR_DEF TYPE="LOGIC" INOUT="OUTPUT" SIDE="RIGHT" ROLE_TITLE="Vmax" ROLE_DESC=""/>
<CONNECTOR_DEF TYPE="LOGIC" INOUT="INPUT" SIDE="RIGHT" ROLE_TITLE="Ishunt" ROLE_DESC=""/>
<CONNECTOR_DEF TYPE="LOGIC" INOUT="INPUT" SIDE="RIGHT" ROLE_TITLE="Nsect" ROLE_DESC=""/>
<CONNECTOR_DEF TYPE="LOGIC" INOUT="INPUT" SIDE="RIGHT" ROLE_TITLE="Nsect" ROLE_DESC=""/>
<CONNECTOR_DEF TYPE="LOGIC" INOUT="INPUT" SIDE="RIGHT" ROLE_TITLE="Nsect" ROLE_DESC=""/>
<CONNECTOR_DEF TYPE="LEC" SIDE="BOTTOM" ROLE_TITLE="Uin" ROLE_DESC="Uin"/>
<CONNECTOR_DEF TYPE="LEC" SIDE="TOP" ROLE_TITLE="Uout" ROLE_DESC="Uout"/>
```

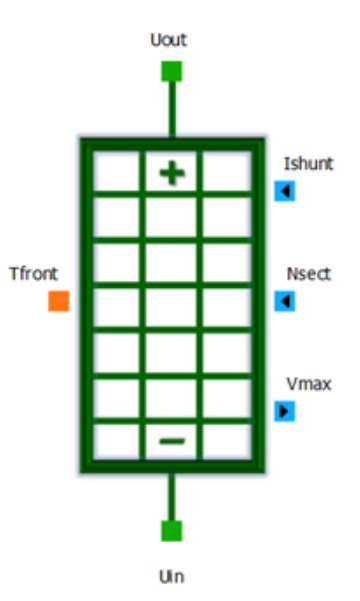

Figure 6.1-3 Connectors definition for the Solar Array component

AIRBUS

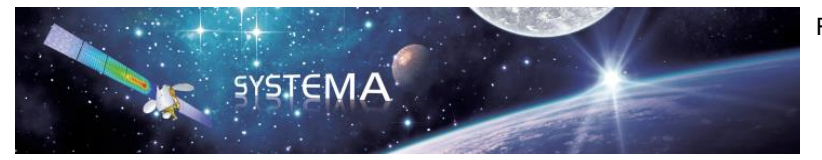

Page: 100 of 129

# 6.1.3 Input Parameters definition

The sysapp file should contain all the input parameters that will be used in the component equations (powcmp file), except the current, voltage and temperature that are automatically defined. In addition, the first parameter shall always be the name of the component instance.

To define a new component input parameter in the sysapp file, the following information are needed:

|      | Description                                                                                          | Possible values/Comments                                                                                                    |
|------|----------------------------------------------------------------------------------------------------|----------------------------------------------------------------------------------------------------|
| ID   | Parameter name that will be used in the powcmp file                                                  | The ID must absolutely be<br>unique in a syapp file. The ID of<br>the other component<br>parameters should be different.     |
| NAME | Description of the parameter that is displayed in the GUI                                            | The NAME must absolutely be<br>unique in a syapp file. The<br>NAME of the other component<br>parameters should be different. |
| ТҮРЕ | Type of the parameter in the GUI<br>(different from the type of the<br>parameter in the powcmp file) | STRING<br>VALUE<br>(The type can be a STRING in<br>the GUI whereas it is a REAL or<br>INTEGER in the powcmp file)            |
| UNIT | Unit of the parameter that is displayed in the GUI                                                   | -                                                                                                    |

It is possible to define a default value for each parameter. The type of this default value should be the same as the type of the parameter (STRING or VALUE). Here are two examples of parameters with a default value:

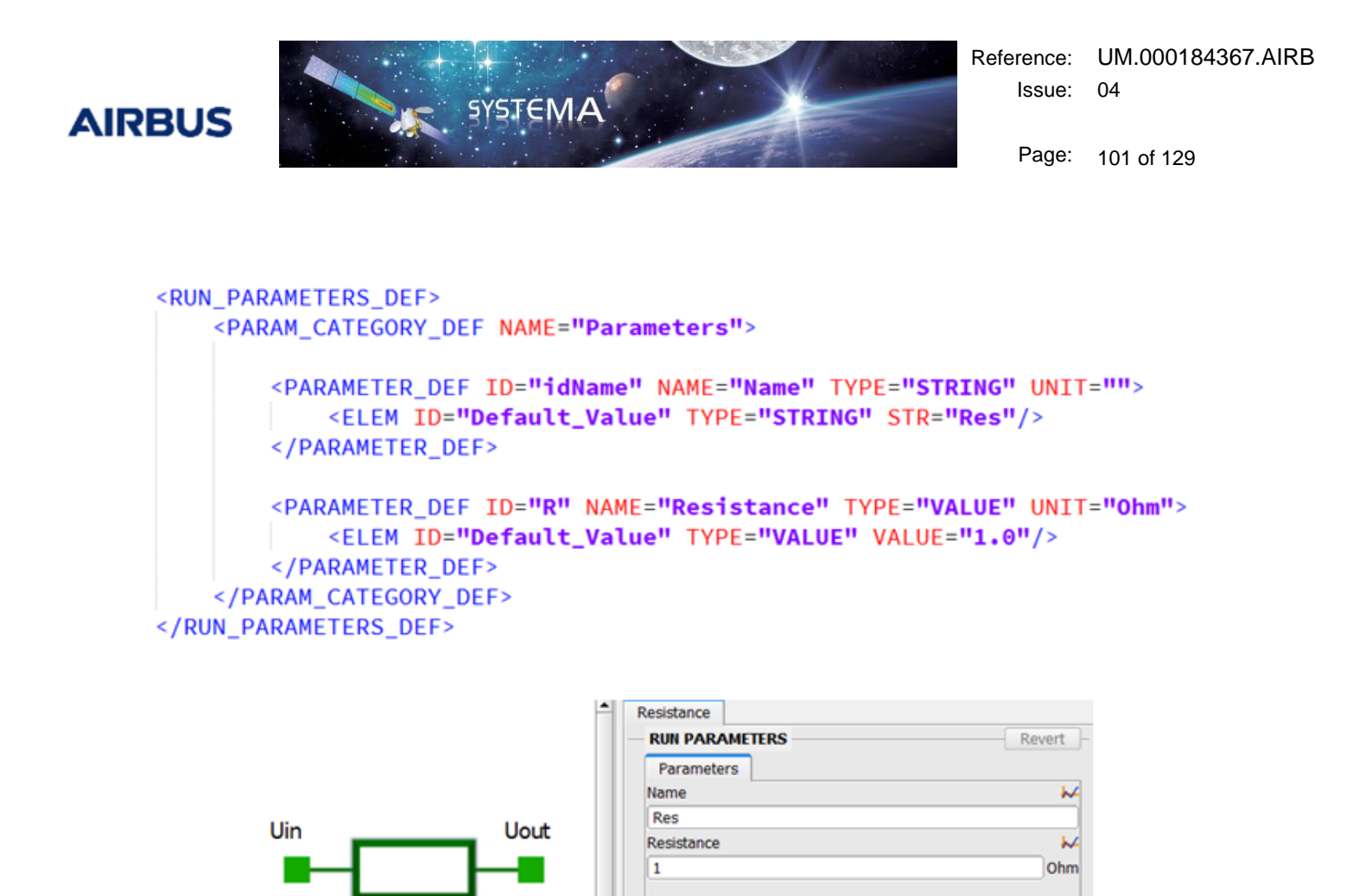

```
Figure 6.1-4 Parameters definition with default value for the Resistance
```

Some constraints can be added if the type "VALUE" is used for the component parameter. In that case, the GUI will prohibit values that do not respect the defined constraints. The example below gives the syntax for adding constraints. Here, the resistance value should be strictly greater than 0 Ohm and less than or equal to 50 Ohm:

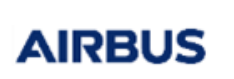

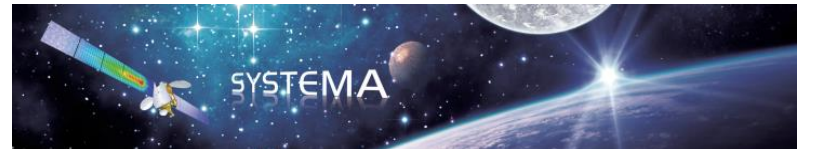

Page: 102 of 129

| PARAMETER_DE<br><elem id:<="" th=""><th>EF ID="idName" NAME="Name" TYPE="STRING" UN<br/>="Default_Value" TYPE="STRING" STR="Res%d"/</th></elem> | EF ID="idName" NAME="Name" TYPE="STRING" UN<br>="Default_Value" TYPE="STRING" STR="Res%d"/ |
|----------------------------------------------------------------------------------------------------|--------------------------------------------------------------------------------------------|
| PARAMETER_                                                                                                    | DEF>                                                                                       |
| PARAMETER_DE                                                                                                    | EF ID="R" NAME="Resistance" TYPE="VALUE" UN<br>="Default_Value" TYPE="VALUE" VALUE="1.0"/> |
| <elen< td=""><td>ID="Min_Value" TYPE="VALUE" VALUE="0"/&gt;</td></elen<>                                                                        | ID="Min_Value" TYPE="VALUE" VALUE="0"/>                                                    |
| <elem< td=""><td>ID="Equal_Min" TYPE="STRING" STR="FALSE"/</td></elem<>                                                                         | ID="Equal_Min" TYPE="STRING" STR="FALSE"/                                                  |
| <elem< td=""><td>ID="Max_Value" TYPE="VALUE" VALUE="50"/&gt;</td></elem<>                                                                       | ID="Max_Value" TYPE="VALUE" VALUE="50"/>                                                   |
| <elem< th=""><th>ID="Equal_Max" TYPE="STRING" STR="TRUE"/&gt;</th></elem<>                                                                      | ID="Equal_Max" TYPE="STRING" STR="TRUE"/>                                                  |
| <th>AINT&gt;</th>                                                                                                    | AINT>                                                                                      |
| PARAMETER_                                                                                                    | DEE>                                                                                       |
| M CATECODY                                                                                                    |                                                                                            |
| AM_CATEGORY                                                                                                    | _DEF>                                                                                      |
| AM_CATEGORY_<br>AMETERS_DEF                                                                                                    |                                                                                            |
| AM_CATEGORY_<br>AMETERS_DEF                                                                                                    | <br>>                                                                                      |
| AM_CATEGORY_<br>AMETERS_DEF<br>Resistance                                                                                                    | TERS Revert                                                                                |
| AM_CATEGORY<br>AMETERS_DEF<br>Resistance<br>RUN PARAME<br>Parameters                                                                            | TERS Revert                                                                                |
| AM_CATEGORY<br>AMETERS_DEF:<br>Resistance<br>RUN PARAME<br>Parameters<br>Name                                                                   | TERS Revert                                                                                |
| M_CATEGORY<br>METERS_DEF:<br>Resistance<br>RUN PARAME<br>Parameters<br>Name<br>Res%d                                                            | TERS Revert                                                                                |
| AM_CATEGORY<br>AMETERS_DEF<br>Resistance<br>RUN PARAMET<br>Parameters<br>Name<br>Res%d<br>© Resistance                                          | TERS Revert                                                                                |
| AM_CATEGORY<br>AMETERS_DEF<br>Resistance<br>RUN PARAME<br>Parameters<br>Name<br>Res%d<br>Resistance<br>0                                        | TERS Revert                                                                                |
| AM_CATEGORY<br>AMETERS_DEF<br>Resistance<br>Parameters<br>Name<br>Res%d<br>@ Resistance<br>0                                                    | TERS Revert                                                                                |
| AM_CATEGORY<br>AMETERS_DEF<br>Resistance<br>RUN PARAMET<br>Parameters<br>Name<br>Res%d<br>@ Resistance<br>0                                     | TERS Revert                                                                                |
| M_CATEGORY<br>METERS_DEF<br>Resistance<br>RUN PARAMET<br>Parameters<br>Name<br>Res%d<br>Res%d<br>Resistance<br>0                                | TERS Revert                                                                                |

Figure 6.1-5 Parameters definition with constraints for the Resistance

Note that it is also possible to define only a minimum value or only a maximum value.

# 6.1.4 Parameters using a txt input file

If the parameter is supposed to take values that are time-dependent for example, it is possible to add an option "Use a txt file" to choose if a txt file should be load for this parameter or not.

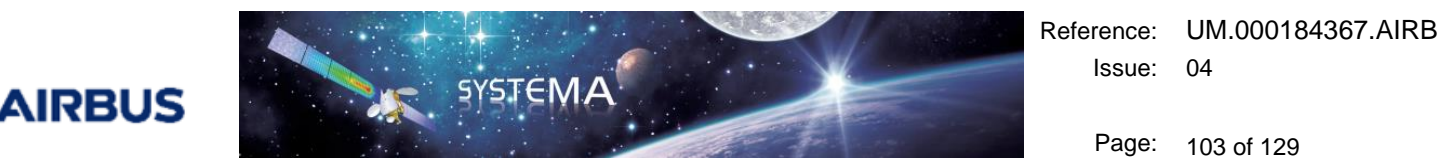

| Parameters   Name   PL%d   Use a bt file   No   Load power consumption value   1   1   Power offset   0.0   W   Power offset   Power offset   Power offset   Power offset   Power offset   Power offset   Power offset                                                                                                    | Parameters   Name   PL%d   PL%d   Use a bt file   No   Load power consumption value   1   Power offset   0.0   W     Parameters     PL%d   Use a bt file   Ves   Txt file   s/AUTO_APPLI_TxtInputFile/data/Power_profile.bt   0.0     Time   Power offset   0.0                                                                                                    | RUN PARAMETERS              | Revert | - RUN PARAMETERS                                 | Revert |
|----------------------------------------------------------------------------------------------------|----------------------------------------------------------------------------------------------------|-----------------------------|--------|--------------------------------------------------|--------|
| Name   PL%d   Use a bt file   No   Load power consumption value   1   Power offset   0.0   W   Power offset   Power offset   Power offset   Power offset   Power offset   Power offset   Power offset                                                                                                    | Name<br>PL%d Use a bt file Use a bt file Vo And And And And And And And And And And                                                                                                    | Parameters                  |        | Parameters                                       |        |
| PL%d         Use a bt file         No         Load power consumption value         1         W         Power offset         0.0         W         Power offset         Power offset         Power offset         Power offset         Power offset         Power offset         Power offset         Power offset         Power offset         Power offset         Power offset         Power offset                                                                                                    | PL%d   Use a bt file   No   Load power consumption value   1   Power offset   0.0   W   Power offset   0.0                                                                                                    | Name                        | ₩4     | Name                                             | \$     |
| Use a bt file Use a bt file Use a bt file Use a bt file Yes Txt file Txt file s/AUTO_APPLI_TxtInputFile/data/Power_profile.bt Interpolation variable Time Power offset Power offset                                                                                                    | Use a bt file   No   Load power consumption value   Load power consumption value   1   W   Power offset   0.0   W   Power offset   0.0     Txt file   Interpolation variable   Time   Power offset   0.0                                                                                                    | PL%d                        |        | PL%d                                             |        |
| No     Yes       Load power consumption value     Image: Constraint of the state of the state of the sta | No     Image: Second second seco | Jse a bit file              |        | Use a txt file                                   |        |
| Load power consumption value  1 Txt file S/AUTO_APPLI_TxtInputFile/data/Power_profile.bt Interpolation variable Time Power offset Power offset                                                                                                    | Load power consumption value                                                                                                    | No                          | \$     | Yes                                              | 4      |
| 1     W       Power offset     Interpolation variable       0.0     W       Power offset     Power offset                                                                                                    | 1       W         Power offset       M         0.0       W         Time       Power offset         0.0       0.0                                                                                                    | oad power consumption value | ₩      | Txt file                                         |        |
| Power offset        0.0     W       Interpolation variable       Time       Power offset                                                                                                    | Power offset<br>0.0 W Interpolation variable Time Power offset 0.0                                                                                                    | 1                           | w      | s/AUTO_APPLI_TxtInputFile/data/Power_profile.txt |        |
| 0.0 Time<br>Power offset                                                                                                    | 0.0 Time<br>Power offset<br>0.0                                                                                                    | Power offset                | ₩      | Interpolation variable                           |        |
| Power offset                                                                                                    | Power offset 0.0                                                                                                    | 0.0                         | w      | Time                                             | 4      |
|                                                                                                    | 0.0                                                                                                    |                             |        | Power offset                                     | 1      |
| 0.0                                                                                                    |                                                                                                    |                             |        | 0.0                                              |        |
|                                                                                                    |                                                                                                    |                             |        |                                                  |        |

Figure 6.1-6 Create an option to add a txt input file

If the user selects "No" for the option "Use a txt file", he can specify a constant value for the parameter.

If the user selects "Yes", he can give a txt file containing a table of the time dependent values that the parameter can take. During the simulation, the solver will compute the load power consumption value at each time by interpolating in the table thanks to the INTRP1 Thermisol routine. The txt file should have 2 columns separated by a tab or a space, the first one is the interpolation variable (the time), the second one is the component parameter value.

A very specific syntax is needed in the sysapp file to add the option "Use a txt file" for a component parameter. In particular, three additional parameters (with specific names) should be defined in the sysapp file (we supposed here that the component parameter is named "ParamName"):

| Additional Parameter<br>Name | Description                                      | Possible values/Comments                                                                              |
|------------------------------|--------------------------------------------------|----------------------------------------------------------------------------------------------------|
| ParamName_UseInputFile       | Selector to choose if a txt input file is needed | Yes<br>No                                                                                             |
| ParamName_InputFile          | Browser to select the path of the txt input file | This field appears only if the selector is put to "Yes"                                               |
| ParamName_Interpolator       | Selector to choose the interpolation variable    | For now, only the time is<br>available.<br>This field appears only if the<br>selector is put to "Yes" |

© Airbus Defence & Space 2019 – All rights reserved. Copying of this document, and giving it to others and the use or communication of

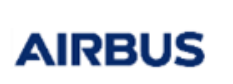

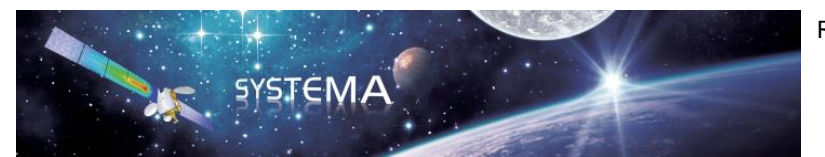

Page: 104 of 129

| ParamName | Field to specify a constant value for the component parameter | This field appears only if the selector is put to "No" |
|-----------|---------------------------------------------------------------|--------------------------------------------------------|
|           |                                                               |                                                        |

An example can be found in the PowerLoad.sysapp file for the parameter "P":

```
<PARAMETER_DEF ID="P_UseInputFile" NAME="Use a txt file" TYPE="STRING" UNIT="">
    <CONSTRAINT TYPE="CHOICE">
       <ELEM NAME="Yes" TYPE="STRING" STR="Yes"/>
       <ELEM NAME="No" TYPE="STRING" STR="No"/>
    </CONSTRAINT>
    <ELEM ID="Default_Value" TYPE="STRING" STR="No"/>
</PARAMETER_DEF>
<PARAMETER_DEF ID= "P_InputFile" NAME="Txt file" TYPE="FILE_DESCRIPTION">
 <EXTSTENCE>
    <CONDITION PARAMID="P UseInputFile">
     <CONSTRAINT TYPE="CHOICE">
        <ELEM NAME="Yes" TYPE="STRING" STR="Yes"/>
     </CONSTRAINT>
    </CONDITION>
 </EXISTENCE>
</PARAMETER_DEF>
<PARAMETER_DEF ID="P_Interpolator" NAME="Interpolation variable" TYPE="STRING" UNIT="">
    <CONSTRAINT TYPE="CHOICE">
       <ELEM NAME="Time" TYPE="STRING" STR="Time"/>
    </CONSTRAINT>
    <EXISTENCE>
        <CONDITION PARAMID="P_UseInputFile">
            <CONSTRAINT TYPE="CHOICE">
               <ELEM NAME="Yes" TYPE="STRING" STR="Yes"/>
            </CONSTRAINT>
        </CONDITION>
    </EXISTENCE>
    <ELEM ID="Default_Value" TYPE="STRING" STR="Time"/>
</PARAMETER_DEF>
<PARAMETER_DEF ID="P" NAME="Load power consumption value" TYPE="STRING" UNIT="W">
   <ELEM ID="Default_Value" TYPE="STRING" STR="1"/>
   <EXISTENCE>
     <CONDITION PARAMID="P_UseInputFile">
       <CONSTRAINT TYPE="CHOICE">
        <ELEM NAME="No" TYPE="STRING" STR="No"/>
       </CONSTRAINT>
     </CONDITION>
   </EXISTENCE>
</PARAMETER_DEF>
```

Figure 6.1-7 Parameters using a txt input file

To add the option "Use a txt file" in a new component, the user can copy and paste the following code in his sysapp file and only customize the red text:

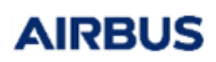

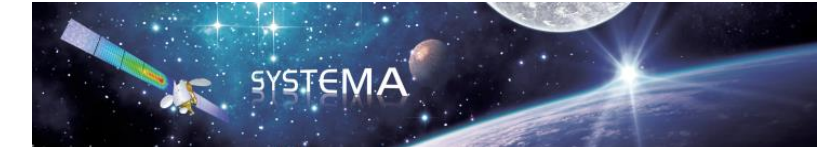

Page: 105 of 129

```
<PARAMETER_DEF ID="ParamName_UseInputFile" NAME="Description (1)" TYPE="STRING" UNIT="">
    <CONSTRAINT TYPE="CHOICE">
          <ELEM NAME="Yes" TYPE="STRING" STR="Yes"/>
          <ELEM NAME="No" TYPE="STRING" STR="No"/>
     </CONSTRAINT>
     <ELEM ID="Default_Value" TYPE="STRING" STR="No"/>
</PARAMETER DEF>
<PARAMETER_DEF ID= "ParamName_InputFile" NAME="Description (2)" TYPE="FILE_DESCRIPTION">
      <EXISTENCE>
           <CONDITION PARAMID=" ParamName _UseInputFile">
                <CONSTRAINT TYPE="CHOICE">
                     <ELEM NAME="Yes" TYPE="STRING" STR="Yes"/>
                </CONSTRAINT>
           </CONDITION>
      </EXISTENCE>
  </PARAMETER DEF>
<PARAMETER_DEF ID="ParamName_Interpolator" NAME="Description (3)" TYPE="STRING" UNIT="">
     <CONSTRAINT TYPE="CHOICE">
          <ELEM NAME="Time" TYPE="STRING" STR="Time"/>
     </CONSTRAINT>
     <EXISTENCE>
          <CONDITION PARAMID="ParamName_UseInputFile">
               <CONSTRAINT TYPE="CHOICE">
                    <ELEM NAME="Yes" TYPE="STRING" STR="Yes"/>
               </CONSTRAINT>
          </CONDITION>
     </EXISTENCE>
     <ELEM ID="Default Value" TYPE="STRING" STR="Time"/>
</PARAMETER DEF>
<PARAMETER DEF ID="ParamName" NAME="Description (4)" TYPE="STRING" UNIT="ParamUnit">
     <ELEM ID="Default Value" TYPE="STRING" STR="DefaultValue"/>
     <EXISTENCE>
           <CONDITION PARAMID="ParamName UseInputFile">
               <CONSTRAINT TYPE="CHOICE">
                     <ELEM NAME="No" TYPE="STRING" STR="No"/>
                </CONSTRAINT>
           </CONDITION>
     </EXISTENCE>
</PARAMETER DEF>
```

Note that description 1 to 4 must all be different.

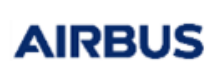

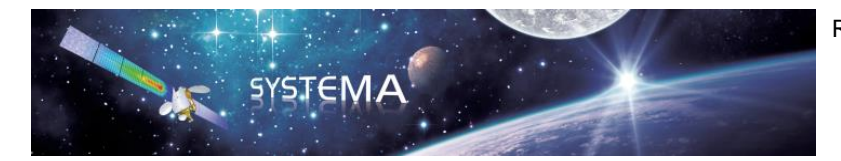

Page: 106 of 129

# 6.1.5 Limitations

The sysapp files should be edited with caution to avoid compatibility issues. In particular, it is not recommended to re-open an old schematic after modifying a sysapp file of a component that is used in this schematic. In that case, it is strongly advised to rebuild the schematic from scratch in order to avoid compatibility issues.

Please also note that Systema should be restarted in order to take into account any change in a sysapp file.

# 6.2 Powcmp file

The structure of a powcmp file is based on two specific sections:

- The component description
- The component equations

# 6.2.1 Component description

The description of the component is used to declare the name of the electrical and thermal connectors, the variables names, types and default values. Those declarations are made using the following Thermisol-like blocks:

\$U Connectors

**\$T** Connectors

\$Variables

#### \$Locals

The language used is MORTRAN.

Note: The block names are not case sensitive. Comment may be written using the # character. The logical connectors are declared in the \$Variables block.

The electrical and thermal connectors are simply declared with their names, one connector by line as shown in the following example.

#### Example of \$U Connectors paragraph

#### \$U Connectors

Uin # Input connector of the component Uout # Output connector of the component

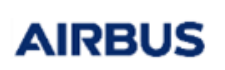

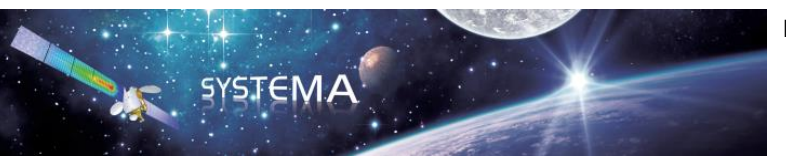

Page: 107 of 129

Note that the connector names in the powcmp file should correspond to the connector names in the sysapp file (ROLE\_TITLE). The logical connectors should be declared in the \$VARIABLES block.

# [sysapp file]

```
<CONNECTOR_DEF TYPE="THERMIC" SIDE="LEFT" ROLE_TITLE="Tfront" ROLE_DESC="Front Thermal Node"/>
<CONNECTOR_DEF TYPE="LOGIC" INOUT="OUTPUT" SIDE="RIGHT" ROLE_TITLE="Vmax" ROLE_DESC=""/>
<CONNECTOR_DEF TYPE="LOGIC" INOUT="INPUT" SIDE="RIGHT" ROLE_TITLE="Ishunt" ROLE_DESC=""/>
<CONNECTOR_DEF TYPE="LEC" SIDE="BOTTOM" ROLE_TITLE= Uin ROLE_DESC="Uin"/>
<CONNECTOR_DEF TYPE="ELEC" SIDE="TOP" ROLE_TITLE="Uin ROLE_DESC="Uout"/>
<CONNECTOR_DEF TYPE="ELEC" SIDE="TOP" ROLE_TITLE="Uout" ROLE_DESC="Uout"/>
<CONNECTOR_DEF TYPE="ELEC" SIDE="TOP" ROLE_TITLE="Uout" ROLE_DESC="Uout"/>
</CONNECTOR_DEF TYPE="ELEC" SIDE="TOP" ROLE_TITLE="Uout" ROLE_DESC="Uout"/>
</CONNECTOR_DEF TYPE="ELEC" SIDE="TOP" ROLE_TITLE="Uout" ROLE_DESC="Uout"/>
</CONNECTOR_DEF TYPE="ELEC" SIDE="TOP" ROLE_TITLE="Uout" ROLE_DESC="Uout"/>
</CONNECTOR_DEF TYPE="ELEC" SIDE="TOP" ROLE_TITLE="Uout" ROLE_DESC="Uout"/>
</CONNECTOR_DEF TYPE="ELEC" SIDE="TOP" ROLE_TITLE="Uout" ROLE_DESC="Uout"/>
</CONNECTOR_DEF TYPE="ELEC" SIDE="TOP" ROLE_TITLE="Uout" ROLE_DESC="Uout"/>
</CONNECTOR_DEF TYPE="ELEC" SIDE="TOP" ROLE_TITLE="Uout" ROLE_DESC="Uout"/>
</CONNECTOR_DEF TYPE="ELEC" SIDE="TOP" ROLE_TITLE="Uout" ROLE_DESC="Uout"/>
</CONNECTOR_DEF TYPE="ELEC" SIDE="TOP" ROLE_TITLE="Uout" ROLE_DESC="Uout"/>
</CONNECTOR_DEF TYPE="ELEC" SIDE="TOP" ROLE_TITLE="Uout" ROLE_DESC="Uout"/>
</CONNECTOR_DEF TYPE="ELEC" SIDE="TOP" ROLE_TITLE="Uout" ROLE_DESC="Uout"/>
</CONNECTOR_DEF TYPE="ELEC" SIDE="TOP" ROLE_TITLE="Uout" ROLE_DESC="Uout"/>
</CONNECTOR_DEF TYPE="ELEC" SIDE="TOP" ROLE_TITLE="Uout" ROLE_DESC="Uout"/>
</CONNECTOR_DEF TYPE="ELEC" SIDE="TOP" ROLE_TITLE="Uout" ROLE_DESC="Uout"/>
</CONNECTOR_DEF TYPE="ELEC" SIDE="TOP" ROLE_TITLE="Uout" # Negative terminal
</p>
```

Figure 6.2-1 Component connectors - Connection between the sysapp and powcmp files

It is important to notice that electrical connector names shall always start by the letter **U** and thermal connectors by the letter **T**.

In the component's code, it will be possible to access to the voltage of a node by using the electrical connector's name and also to the electrical current crossing this connector using that same name but a letter I instead of the first **U** (for example lout is the current going to the Uout connector).

Reminder: a positive current is leaving the component and a negative one is entering it.

For thermal node, the temperature is directly accessed by the connector's name. The dissipation can also be accessed by using the letter  $\mathbf{Q}$  instead of the first  $\mathbf{T}$  in the name. Note that the dissipation of a thermal node is actually linked with the  $\mathbf{QI}$  sub-category of thermal node powers.

A connector may be optional, meaning that it may be used or not at component's instantiation. To declare an optional connector the keyword [FACULTATIVE] shall be added after the connector's name declaration, like in the following example.

Example of an optional connector

#### **\$T** Connectors

Tdis [FACULTATIVE] # Optional Thermal node to output dissipation

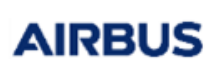

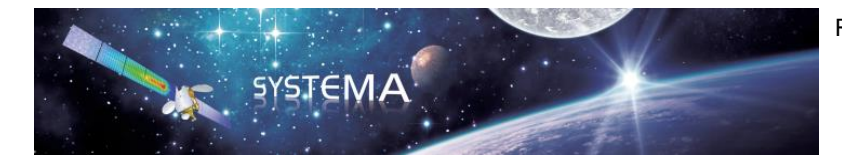

Page: 108 of 129

Whenever an optional connector is used, it is important to check its existence in the component's code using the keyword Exist\_Name:

Example of an optional connector existence check

```
$EQ:End
{
    /* Output dissipation */
    If (Exist_Tdis)
    {
        Qdis = (Uin-Uout) * Iout;
    }
}
```

Variables may be declared in a \$VARIABLES or a \$LOCALS block depending on if they are accessible from the model or not. \$LOCALS variables may be used to initiate variables values from the INIT code so to reuse them in the SOLVE code without the need to re-valuate them every time the solve code is called. Those local variables will however not be visible from the model.

The variables can be of the two types REAL (which is in fact a double precision floating value, the same as Thermisol) or INTEGER. A default value shall always be given at declaration.

Example of component variables declaration

| \$Variables |        |   |     |   |                  |  |
|-------------|--------|---|-----|---|------------------|--|
| REAL        | R      | = | 1.0 | # | Resistance value |  |
| INTEGER     | Status | = | 0   | # | Switch status    |  |

It is also possible to indicate that a variable is dynamic, i.e. time dependent, for specific transient cases. This will be described in the next paragraph.

All the component input parameters declared in the corresponding sysapp file should be declared in the \$VARIABLES block (except the name of the component and the additional parameters used for the "Use a txt file" option). These are the input variables. The variable name declared in the powcmp file should correspond to the parameter name (=ID) declared in the sysapp file. The value of the input variables is specified by the user through the GUI.

Variables declared in the \$VARIABLES block of the powcmp file but not in the sysapp file are the output parameters of the component. Their value should be calculated in the component's code.
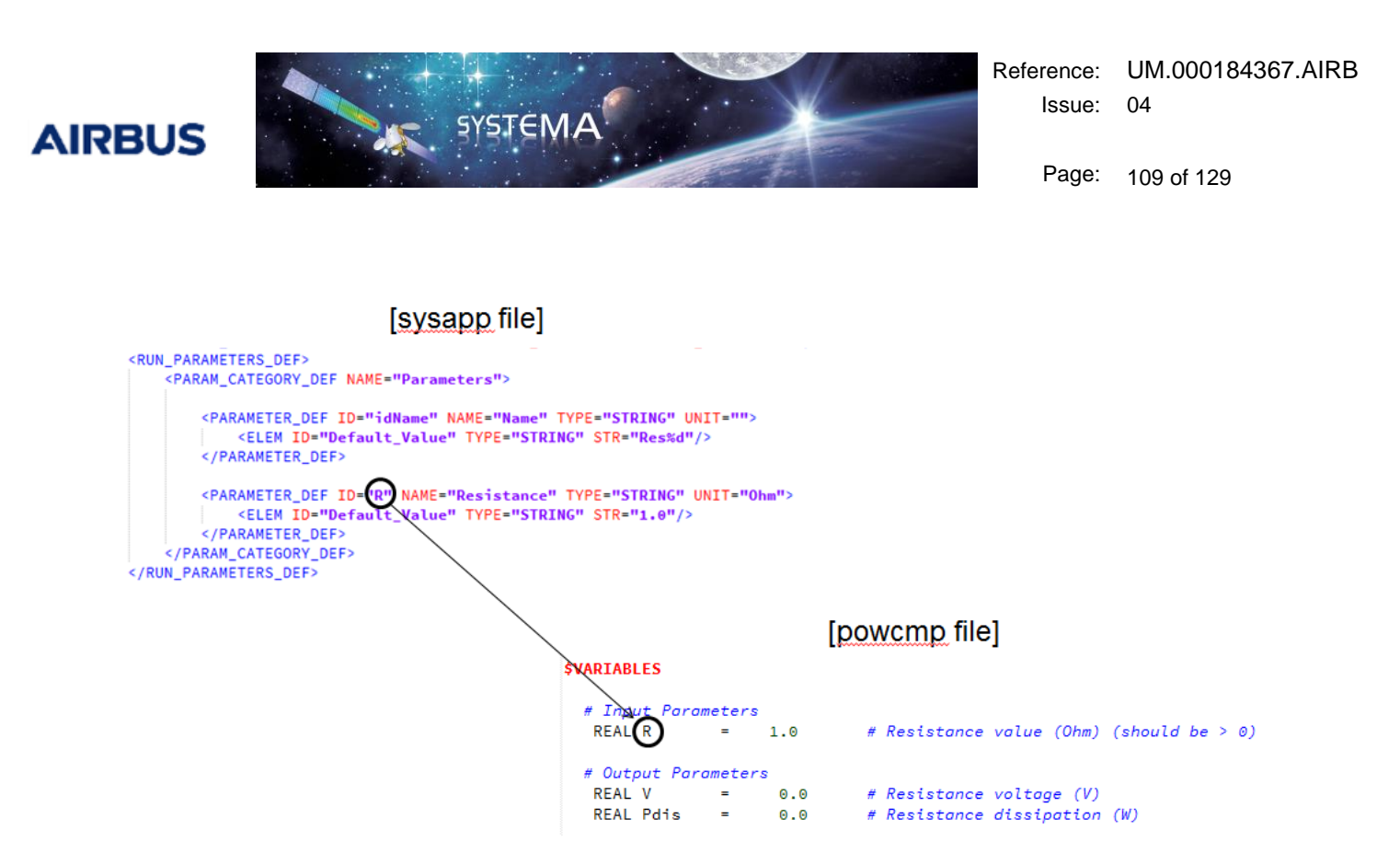

Figure 6.2-2 Component parameters - Connection between sysapp and powcmp files

The logical (input and output) connectors defined in the sysapp file should also be defined in the \$VARIABLES block. Their name should correspond.

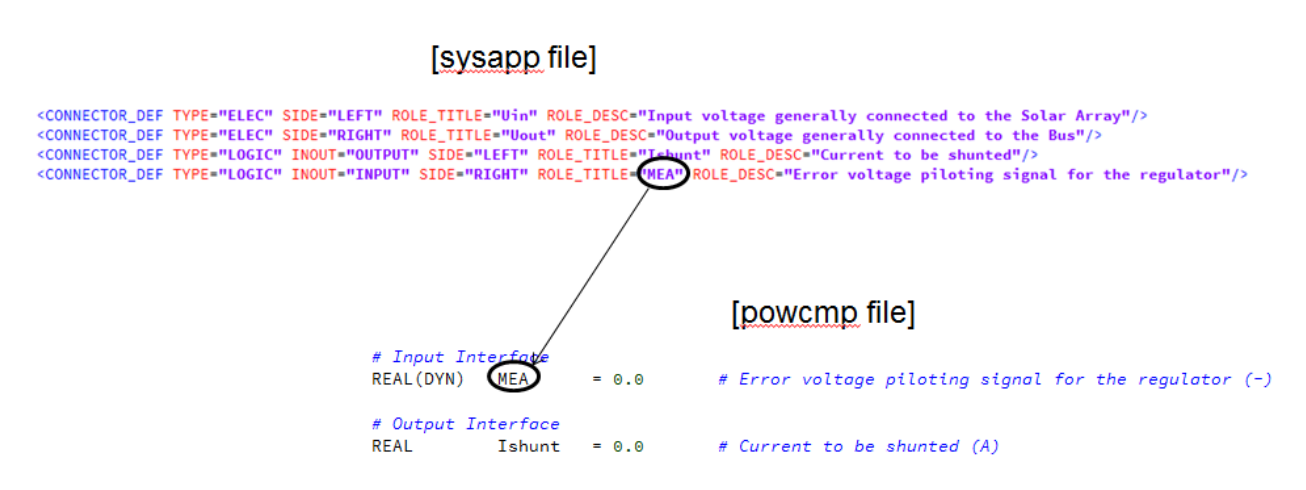

Figure 6.2-3 Logical connectors - Connection between sysapp and powcmp file

Note that the value of all the variables declared in the \$VARIABLES block (input or output variables) is exported at each computation step in the temp.h5 generated by the solver. The values of all these variables will be accessible at the end of the calculation. However, the value of the variables declared in the \$LOCALS paragraph are not exported.

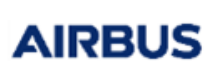

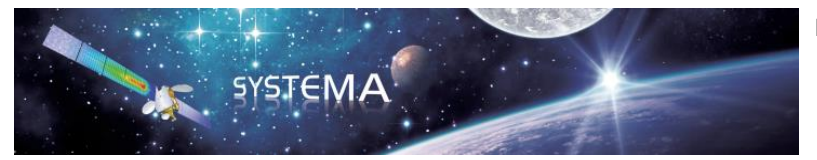

Page: 110 of 129

## 6.2.2 Component equations

The second part of the powcmp file contains the component equations. Unlike the input model, the component equations are coded in C and not in MORTRAN. This is because the solver kernel is actually coded in C.

The component code is structure around 3 main parts:

\$EQ:Init

\$EQ:Solve

\$EQ:End

The Init block is used as a pre-execution of a resolution (steady-state or transient time-step) and the End block as a post-execution.

Usually, the Init code is used to value variables that do not depend on the component's voltages and currents but on thermal environment and/or time.

The End block is generally used to post-process the electrical convergence, such as setting thermal dissipations or integrating time-dependent parameters.

The main purpose of the component code is to return the value of the current I at each connector and the jacobian matrix dI/dU. The jacobian terms can be accessed through the variables derived from the connectors' names like in the following example:

#### **Example of jacobian instantiation**

```
$EQ:Solve
{
[...]
double jacobian = -1. / R;
dIin_dUin = dIout_dUout = jacobian;
dIin_dUout = dIout_dUin = -jacobian;
}
```

In some cases, it is possible that a component shall not compute the current on a connector but needs to get the incoming or outgoing current. The function getlin() for a connector called Uin may then be used. This function will automatically compute the external current sum on the connected node and will affect its opposite value to the connector's current.

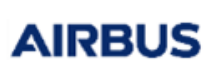

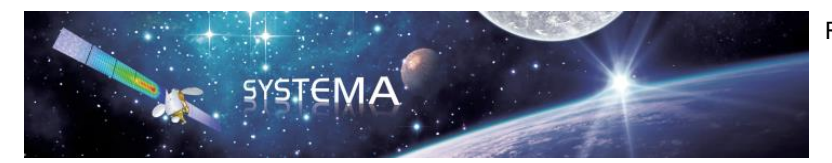

Page: 111 of 129

# 6.2.3 Transient components and Dynamic parameters

Some components have transient behaviors and need to use the value of a variable at the previous time step.

During a transient resolution (through the routines TRANS\_U or TRANS\_UT), the previous values of the electrical connectors voltages and currents are automatically saved. It is then possible to access those data through their names followed by the suffix \_prev.

It is also possible to access to variable previous values by declaring the variables (external or locals) as dynamic variables. This is done by adding (DYN) after the variable type.

It is important to notice that a steady-state convergence is always performed to initiate the electrical network at the simulation starting time. During this call, the transient mode is not yet set and previous values have no means. As a consequence, any code using previous values of U, I or any dynamic parameter shall be written under a test condition if(Transient). An alternative code may be written for specific steady-state purpose.

In addition of previous values, it is possible to access time related data in transient mode. Those data are:

- curTime: current time of the computation
- prevTime: previous time computed
- dTime: current time-step value (equal to curTime-prevTime)

Here is the code of a capacitance as an example of transient components. The steady-state behavior coded here is converged state of the capacitance (fully charged or discharged according to its voltage gradient).

**Example of transient component** 

```
$U Connectors
Uin
Uout
$VARIABLES
REAL Capa = 1.0
$EQ:Solve
{
   double jacobien;
   double V = Uin - Uout;
   double Vprev = Uin prev - Uout prev;
   if (Transient)
   {
      Iout = Capa * (V - Vprev) / dTime;
      Iin = -Iout;
      jacobien = Capa / dTime;
   }
   else
   {
```

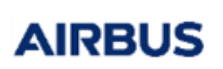

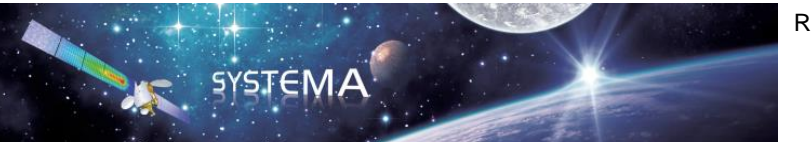

Page: 112 of 129

```
Iout = 0.0;
Iin = 0.0;
jacobien = 0.0;
}
dIin_dUin = -jacobien;
dIout_dUout = -jacobien;
dIin_dUout = jacobien;
dIout_dUin = jacobien;
}
```

## 6.2.4 Components used as functions

Dealing with components offers a new way of managing an input model compared to the classical Thermisol usage. It is then possible to create components for linking parameters without being a true component (i.e. connecting electrical nodes).

Adding an integrator to a model could then be made through an integrator component such as:

#### Example of component used as a function

```
$Variables
REAL(DYN) X  # input signal to be integrated
REAL(DYN) integX  # integration of signal
```

```
$EQ:Solve
```

```
{
    if (Transient)
    {
        integX = integX_prev + (X + X_prev) * dTime / 2. ;
    }
    else
    {
        integX = 0.0 ;
    }
}
```

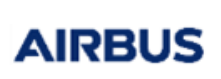

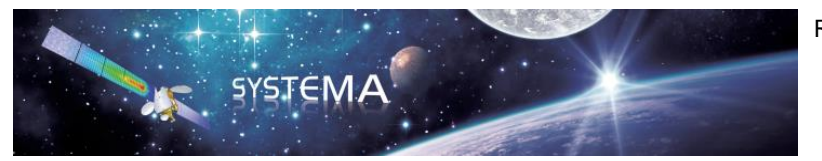

Page: 113 of 129

# 7 Power post-processing

# 7.1 H5 output file

The Thermisol solver generates an output file temp.h5 in HDF5 format. This file contains general data (program version, user name, start date and time of the simulation...), simulation data (nodes identification and models identification, number of couplings), model properties (areas, capacitance, couplings...), power and thermal results (Voltage, current, component parameters, temperature, external fluxes...) and analysis data (minmax analyses, flux budgets...). The frequency at which the results are stored in the h5 file can be modified thanks to the H5\_FREQ variable. For more general information concerning the h5 output file, please refer to the Thermisol User Manual.

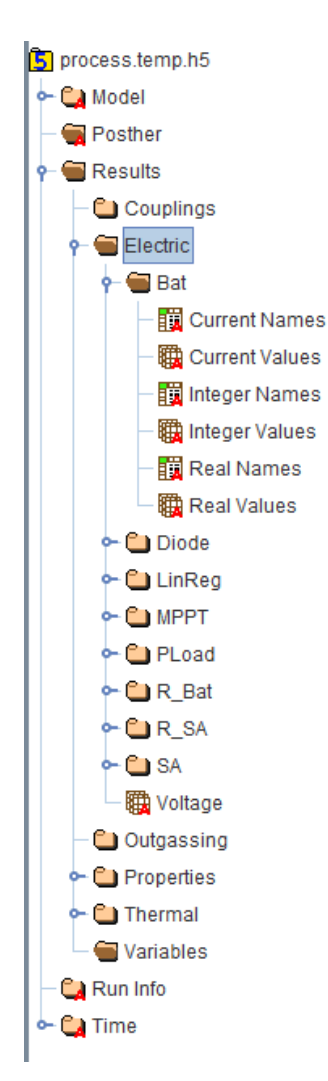

Figure 7.1-1 Example of an H5 file structure

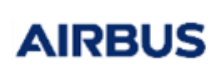

Page: 114 of 129

Concerning the power part, the h5 file contains one group per component instance used in the electrical architecture. Each group can contain up to 6 datasets:

- The "Current Names" dataset gives the labels of the currents leaving and entering the component.
- The "Current Values" dataset gives the values of the currents leaving and entering the component
- The "Integer Names" dataset gives the labels of all the component parameters (input and output) that are defined as "INTEGER" in the powcmp file.
- The "Integer Values" dataset gives the values of all the component parameters (input and output) that are defined as "INTEGER" in the powcmp file.
- The "Real Names" dataset gives the labels of all the component parameters (input and output) that are defined as "REAL" in the powcmp file.
- The "Real Values" dataset gives the values of all the component parameters (input and output) that are defined as "REAL" in the powcmp file.

The couple of datasets "Names" and "Values" are organized in the same order in such a way that it is possible to associate the values with the labels by crossing the tables.

| Table                 | 🛗 TableView - Real Names - /Results/El 🛛 🖾 🛛 🎆 TableView - Real Values - /Results/Electric/Bat/ - C:\Us 🖄 🖾 |           |            |   |               |          |              |               |           |      |
|-----------------------|----------------------------------------------------------------------------------------------------|-----------|------------|---|---------------|----------|--------------|---------------|-----------|------|
| Table Parameter index |                                                                                                    |           |            |   | <u>T</u> able | M        | Iterati      | onnum         | ber       |      |
|                       |                                                                                                    |           |            | 1 |               |          |              | $\overline{}$ |           |      |
|                       |                                                                                                    |           |            |   |               |          |              |               |           |      |
|                       | m                                                                                                    | odel numb | er label   |   |               | • 0      | 1            | 2             | 3         |      |
| 0                     | Bat                                                                                                    | 1         | Qnom 🗧     |   |               | 3.0      | 3.0          | 3.0           | 3.0       | 3.0  |
| 1                     | Bat                                                                                                    | 2         | Rharness = |   | 1             | 0.001    | 0.001        | 0.001         | 0.001     | 0.00 |
| 2                     | Bat                                                                                                    | 3         | SOCInit =  |   | 2             | 50.0     | 50.0         | 50.0          | 50.0      | 50.0 |
| 3                     | Bat                                                                                                    | 4         | llim 🗕     |   | 3             | 150.0    | 150.0        | 150.0         | 150.0     | 150  |
| 4                     | Bat                                                                                                    | 5         | E0 -       |   | 4             | 4.2      | 4.2          | 4.2           | 4.2       | 4.2  |
| 5                     | Bat                                                                                                    | 6         | E1         |   | 5             | -0.0031  | -0.0031      | -0.0031       | -0.0031   | -0.0 |
| 6                     | Bat                                                                                                    | 7         | E2         |   | 6             | -4.0E-4  | -4.0E-4      | -4.0E-4       | -4.0E-4   | -4.0 |
| 7                     | Bat                                                                                                    | 8         | E3         |   | 7             | 9.0E-6   | 9.0E-6       | 9.0E-6        | 9.0E-6    | 9.0E |
| 8                     | Bat                                                                                                    | 9         | E4         | 1 | 8             | -6.0E-8  | -6.0E-8      | -6.0E-8       | -6.0E-8   | -6.0 |
| 9                     | Bat                                                                                                    | 10        | E5         |   | 9             | -1.4E-22 | -1.4E-22     | -1.4E-22      | -1.4E-22  | -1.4 |
| 10                    | Bat                                                                                                    | 11        | E6         |   | 10            | 4.45E-25 | 5 4.45E-25   | 4.45E-25      | 4.45E-25  | 4.45 |
| 11                    | Bat                                                                                                    | 12        | R0         |   | 11            | 230.296  | 230.296      | 230.296       | 230.296   | 230  |
| 12                    | Bat                                                                                                    | 13        | R1         |   | 12            | -0.627   | -0.627       | -0.627        | -0.627    | -0.6 |
| 13                    | Bat                                                                                                    | 14        | R2         |   | 13            | 0.01826  | 0.01826      | 0.01826       | 0.01826   | 0.01 |
| 14                    | Bat                                                                                                    | 15        | R3         |   | 14            | 0.0      | 0.0          | 0.0           | 0.0       | 0.0  |
| 15                    | Bat                                                                                                    | 16        | SOC        |   | 15            | 50.0     | 49.981046    | 49.962537     | 49.944028 | 49.9 |
| 16                    | Bat                                                                                                    | 17        | RintBat    |   | 16            | 0.01322  | 98 0.0132309 | 0.0132320     | 0.0132331 | 0.01 |
| 17                    | Bat                                                                                                    | 18        | EintCell   |   | 17            | 3.79499  | 99 3.7948938 | 3.7947902     | 3.7946867 | 3.79 |
| 18                    | Bat                                                                                                    | 19        | Vcell      |   | 18            | 3.79499  | 99 3.7948938 | 3.7947902     | 3.7946867 | 3.79 |
| 19                    | Bat                                                                                                    | 20        | DOD        |   | 19            | 50.0     | 50.018953    | 50.037462     | 50.055971 | 50.0 |
| 20                    | Bat                                                                                                    | 21        | WhCharged  |   | 20            | 0.0      | 0.0          | 0.0           | 0.0       | 0.0  |
| 21                    | Bat                                                                                                    | 22        | WhDischar  |   | 21            | 3100.56  | 06 758.17813 | 758.17807     | 758.17840 | 758  |
| 22                    | Bat                                                                                                    | 23        | PdisBat    |   | 22            | 88.6923  | 56 5.2867828 | 5.2875147     | 5.2882523 | 5.28 |
| 23                    | Bat                                                                                                    | 24        | Vbat       |   | 23            | 37.8681  | 22 37.928949 | 37.927912     | 37.926876 | 37.9 |
| 24                    | Bat                                                                                                    | 25        | RintCell   |   | 24            | 0.24459  | 59 0.2446187 | 0.2446409     | 0.2446631 | 0.24 |
| 25                    | Bat                                                                                                    | 26        | Wh         |   | 25            | -3100.56 | 06758.17813. | 758.17807     | 758.17840 | 758  |
|                       |                                                                                                    |           |            |   |               | •        |              |               |           |      |

# Real Names dataset for the battery

# Real Values dataset for the battery

## Figure 7.1-2 Correspondence between "Names" and "Values" datasets

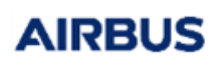

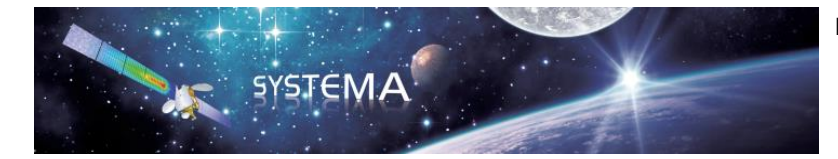

Page: 115 of 129

In each dataset, the component parameters are stored in the order in which they are declared in the corresponding powcmp file. For convenience, section 7.3 "List of parameter indexes" gives the index of each component parameter for the standard component library.

| e  | M Par | rameter | index      | # Input Pa  | rameters     | _   | _     |               | rameters are in |
|----|-------|---------|------------|-------------|--------------|-----|-------|---------------|-----------------|
|    |       |         | 11110000   | INTEGER     | Cetts        |     | _     | the "Real" da | tasets          |
|    |       |         |            | REAL        | Onom         | - 1 | 3.    | and reduir de |                 |
|    |       |         |            | REAL        | Rharness     | =   | 0.0   |               |                 |
|    | model | number  | label      | REAL        | SOCInit      | -   | 100.0 |               |                 |
| 0  | Bat   | 1       | Qnom 🦟     | REAL        | Ilim         | =   | 150.0 |               |                 |
| 1  | Bat   | 2       | Rharness - | -           |              |     |       |               |                 |
| 2  | Bat   | 3       | SOCInit -  |             |              |     |       |               |                 |
| 3  | Bat   | 4       | llim 🥌     | REAL        | Fe           | =   | 1.2   |               |                 |
| 4  | Bat   | 5       | E0 -       | REAL        | E1           | -   | -3.1e | -03           |                 |
| 5  | Bat   | 6       | F1         | REAL        | E2           | =   | -4e-0 | 4             |                 |
| 6  | Bat   | 7       | F2         | <br>REAL    | E3           | =   | 9.0e- | 96            |                 |
| 7  | Bat   | 8       | E2         | <br>REAL    | E4           | =   | -6.0e | -08           |                 |
| 2  | Bat   | 0       | E4         | <br>REAL    | E5           | =   | -1.4e | -22           |                 |
| 0  | Bat   | 10      | C6         | REAL        | E6           | -   | 1.45e | -25           |                 |
| 9  | Dat   | 10      | E5         | REAL        | R1           | -   | -0.62 | 7             |                 |
| 4  | Dat   | 10      | E0         | REAL        | R2           | =   | 9.018 | 26            |                 |
| 1  | Bat   | 12      | RU         | REAL        | R3           | =   | 9.0   |               |                 |
| 2  | Bat   | 13      | R1         |             |              |     |       |               |                 |
| 3  | Bat   | 14      | R2         |             |              |     |       |               |                 |
| 14 | Bat   | 15      | R3         | # Output P  | arameters    |     |       |               |                 |
| 15 | Bat   | 16      | SOC        | REAL (DYN)  | SOC          | -   | 9.0   |               |                 |
| 16 | Bat   | 17      | RintBat    | REAL        | RintBat      | -   | 9.0   |               |                 |
| 17 | Bat   | 18      | EintCell   | REAL        | Vcell        | -   | 0.0   |               |                 |
| 18 | Bat   | 19      | Vcell      | REAL        | DOD          | -   | 9.0   |               |                 |
| 19 | Bat   | 20      | DOD        | REAL        | WhCharged    | =   | 0.0   |               |                 |
| 20 | Bat   | 21      | WhCharged  | REAL        | WhDischarged | - 1 | 0.0   |               |                 |
| 21 | Bat   | 22      | WhDischar  | REAL        | PdisBat      | =   | 0.0   |               |                 |
| 22 | Bat   | 23      | PdisBat    | REAL        | Vbat         | -   | 0.0   |               |                 |
| 23 | Bat   | 24      | Vbat       |             |              |     |       |               |                 |
| 24 | Bat   | 25      | RintCell   | # 10007 1/0 | richles      |     |       |               |                 |
| 25 | Bat   | 26      | Wh         | REAL Rint   | Cell         |     | 0.0   |               |                 |
| -  |       |         |            | REAL Wh     |              | =   | 0.0   |               |                 |

Real Names dataset for the battery

Powcmp file of the battery

Figure 7.1-3 Correspondence between datasets and powcmp file

The h5 file contains also a dataset named "Voltage". This dataset gives the electric potential values of each electrical node. This dataset is organized in the same order as the dataset "UNodes" (in the Model group). It is possible to associate the electric potential values to the node numbers by crossing the tables.

It is possible to post-process the results contains in the h5 file by using the "post-processing" tab of Systema (min/max computation, comparison, difference or sum, extract in CSV H5 or XLSX, Power budget, etc ...). For the general usage of the post-processing tab, please refer to the Systema User Manual (sections "Post-processing management" and "Post-processing technical annex").

AIRBUS

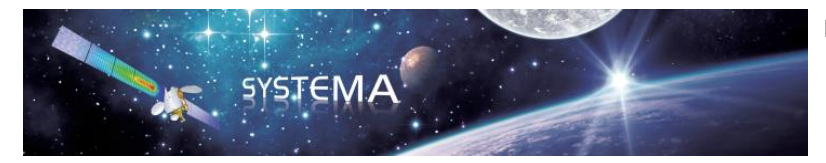

Page: 116 of 129

# 7.2 Display curves in Systema

It is possible to visualize results contained in the h5 file thanks to the Graph View accessible from the Modeler tab using the View/Add/Graph View option of the menu bar or clicking on the solution. The graph can be configured by opening the configuration window (in the right click menu, select configuration window or use the solution).

The General tab of the configuration window allows you to select the electrical or thermal nodes (through the node number) or components parameters (through the parameter index) for which you want to display results.

| New Visualization edition           | 2 8                |
|-------------------------------------|--------------------|
| New Configuration                   |                    |
| General Data Display                | A                  |
|                                     | Revert             |
| E                                   | xport visualizatio |
| In                                  | nport visualizatio |
| - MESHING                           | Add                |
| FIXED INDEX                         | =                  |
| Add •                               |                    |
| - Node : Fixed Index 1              |                    |
| Title                               | ₩                  |
| Node                                |                    |
| Value / Range                       | ₩                  |
| All                                 |                    |
| Synchronized with meshing selection | Remove             |
| ◀ III                               |                    |

Figure 7.2-1 General tab of the configuration window

The selection should be written in the "Value/Range" field. To specify a component parameter, the syntax is as follows:

<ComponentName>:<ParameterIndex>

## Examples of definition of node or parameter index:

- one node: 100
- one parameter: Bat:16 (corresponds to the SOC of the battery named "Bat")
- more than one node: 100,2
- more than one parameter: Bat:2, Bat:5, Res:1

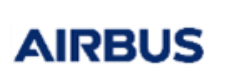

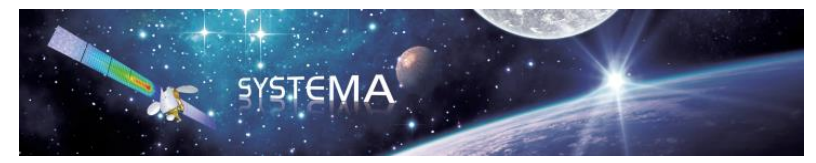

Page: 117 of 129

- nodes between two values: 100-300
- parameters of the same component between two index values: Bat:2-5
- multi-definition: 2,Res:1,100-300,Bat:2-5
- All nodes and parameters (of all components): All

To find out the index corresponding to each parameter of a component, please refer to section 7.3 "List of parameter indexes".

The Data tab of the configuration window allows you to select the h5 file(s) containing the data to be observed and the entity that you want to display.

| New Visualization edition              | X           |
|----------------------------------------|-------------|
| New Configuration                      |             |
| General Data Display                   |             |
| ABSCISSA                               | Revert      |
| Add 🔻                                  |             |
| Time : Abscissa Index 1                | _           |
| Title 📈                                | :           |
|                                        |             |
| Value / Range                          |             |
| ×                                      |             |
| Unit                                   | Add 👻       |
| Simulation time (s)                    | Remove      |
| ORDINATE                               |             |
| Add                                    |             |
|                                        | _ =         |
| Result : Ordinate Index 1              | _           |
| litie M                                |             |
| Real Values                            |             |
| File                                   |             |
| Imported files / process.temp.   Other |             |
| Entity                                 |             |
| Thermal                                |             |
| Dower                                  |             |
| ⊕- R_Bat                               |             |
| <b>⊡</b> • PLoad ≡                     |             |
| ± SA                                   |             |
| ⊟ Bat                                  |             |
| Current Values                         |             |
| Integer Values                         |             |
| Real Values                            |             |
| - Scale configuration                  |             |
|                                        | -           |
| Tellow coloction                       | Close Apply |

Figure 7.2-2 Data tab of the configuration window

The entities correspond to the datasets of the h5 file. So you have to select:

- Current Values to display the current leaving and entering a component

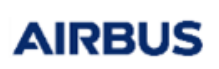

Page: 118 of 129

- Integer Values to display the component parameters defined as INTEGER in the powcmp file of the component
- Real Values to display the component parameters defined as REAL in the powcmp file of the component
- Electric Potentials to display the electric potential values of an electrical node

SYSTEMA

Note that it is not possible to select several entities per "Ordinate Index". To select another entity, click on Add/result at the bottom right of the window.

Section 1.4 gives an example of visualization of the results.

For the general usage of the Graph View, please refer to the Systema User Manual.

## 7.3 List of parameter indexes

This section gives the list of the parameter indexes for the standard component library. These parameter indexes shall be used to refer to a component parameter in the Graph View and the Post-processing tab.

The syntax to call a component parameter is the following:

<ComponentName>:<ParameterIndex>

For example, let's suppose that an electrical diagram contains a Solar Array component instance named "SA". Then SA:2 is used to refer to :

- The current leaving the component (lout) if the "Current Values" dataset is selected
- The number of cells in series (CellS) if the "Integer Values" dataset is selected
- The Area correction factor (AreaCorrection) if the "Real Values" dataset is selected

# 7.3.1 Parameter indexes of the Standard Solar Array

#### • Current Values dataset

| Parameter<br>index | Parameter<br>Name | Description                    |
|--------------------|-------------------|--------------------------------|
| 1                  | lin               | Current entering the component |
| 2                  | lout              | Current leaving the component  |

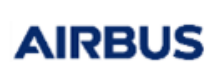

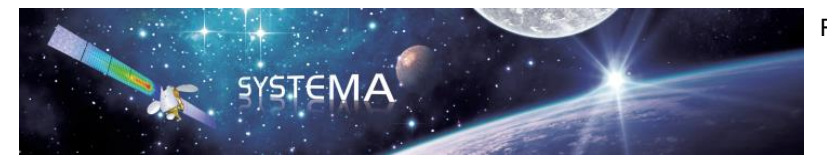

• Integer Values dataset

| Parameter<br>index | Parameter<br>Name | Description                                           |
|--------------------|-------------------|-------------------------------------------------------|
| 1                  | Nsect             | SA sections connected to the bus. (Logical connector) |
| 2                  | CellS             | Number of cells in series                             |
| 3                  | CellP             | Number of cells in parallel                           |
| 4                  | NsectTot          | Total number of SA sections                           |

# • Real Values dataset

| Parameter<br>index | Parameter Name | Description                                                                                                    |
|--------------------|----------------|----------------------------------------------------------------------------------------------------|
| 1                  | Ishunt         | Shunted current that is used for thermal calculation (Logical connector)                                                                                                    |
| 2                  | AreaCorrection | Area correction factor                                                                                                    |
|                    |                | <ul> <li>1: Only the active part of the panel (covered by sun cells) is taken into account. Fluxes that impact inactive parts of the panel are lost. Cell's temperature will then be under-estimated</li> <li>0: Tfront is the average temperature of the entire panel. Cell's temperature will then be over-estimated because of local thermal gradient due to the cell's absorption of power.</li> </ul> |
| 3                  | APanel         | Panel Area                                                                                                    |
| 4                  | Flux           | Solar flux associated to the Tfront thermal node                                                                                                    |
| 5                  | KThresh        | Thershold (Direct solar flux / Reference flux) below the one there is no output current                                                                                                    |
| 6                  | Losses         | Loss factor (between 0 and 1, 1 means 0% loss)                                                                                                    |
| 7                  | ACell          | Cell size                                                                                                    |
| 8                  | TRef           | Reference temperature                                                                                                    |
| 9                  | FluxRef        | Reference flux                                                                                                    |
| 10                 | lsc0           | Reference short circuit current density                                                                                                    |
| 11                 | dlsc0          | Coefficients of thermal dependence at reference temperature and infinite radiation dose                                                                                                    |
| 12                 | Voc0           | Reference open circuit voltage                                                                                                    |
| 13                 | dVoc0          | Coefficients of thermal dependence at 0 and infinite radiation dose                                                                                                    |
| 14                 | Vmp0           | Reference maximum power point Voltage                                                                                                    |
| 15                 | dVmp0          | Coefficients of thermal dependence at 0 and infinite radiation dose                                                                                                    |
| 16                 | Pmp0           | Power at the maximum power point                                                                                                    |
| 17                 | dPmp0          | Coefficients of thermal dependence at 0 and infinite radiation dose                                                                                                    |
| 18                 | Diodel0        | Parameter for inverse diode modelling                                                                                                    |
| 19                 | DiodeAlpha     | Parameter for inverse diode modelling                                                                                                    |
| 20                 | Vmax           | SA maximum power point voltage                                                                                                    |
| 21                 | Imax           | SA maximum power point current                                                                                                    |
| 22                 | Pmax           | SA maximum power point                                                                                                    |
| 23                 | Isc            | SA short circuit current                                                                                                    |
| 24                 | Voc            | SA open circuit voltage                                                                                                    |
| 25                 | Pout           | SA delivered power                                                                                                    |

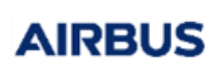

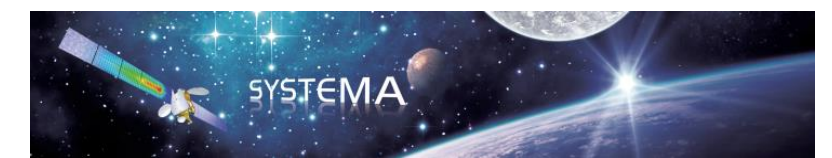

Page: 120 of 129

| 26 | SA_Matching_Coef | SA matching factor                              |
|----|------------------|-------------------------------------------------|
| 27 | Pmp              | SA maximum power point for Flux=FluxRef         |
| 28 | Vmp              | SA maximum power point voltage for Flux=FluxRef |
| 29 | Imp              | SA maximum power point current for Flux=FluxRef |

# 7.3.2 Parameter indexes of the Standard Battery

# • Current Values dataset

| Parameter<br>index | Parameter<br>Name | Description                    |
|--------------------|-------------------|--------------------------------|
| 1                  | lin               | Current entering the component |
| 2                  | lout              | Current leaving the component  |

## • Integer Values dataset

| Parameter<br>index | Parameter<br>Name | Description                 |
|--------------------|-------------------|-----------------------------|
| 1                  | CellS             | Number of cells in series   |
| 2                  | CellP             | Number of cells in parallel |

## • Real Values dataset

| Parameter<br>index | Parameter<br>Name | Description                                                                   |
|--------------------|-------------------|-------------------------------------------------------------------------------|
| 1                  | Qnom              | Cell nominal capacity                                                         |
| 2                  | Rharness          | Total resistance of the battery internal wiring                               |
| 3                  | SOCInit           | Initial state of charge value wrt remaining capacity                          |
| 4                  | Ilim              | This is used in case there are 2 solutions of (V,I) leading to a given output |
|                    |                   | power (so the lowest I is taken as solution)                                  |
| 5                  | E0                | Internal voltage polynomial coefficient                                       |
| 6                  | E1                | Internal voltage polynomial coefficient                                       |
| 7                  | E2                | Internal voltage polynomial coefficient                                       |
| 8                  | E3                | Internal voltage polynomial coefficient                                       |
| 9                  | E4                | Internal voltage polynomial coefficient                                       |
| 10                 | E5                | Internal voltage polynomial coefficient                                       |
| 11                 | E6                | Internal voltage polynomial coefficient                                       |
| 12                 | R0                | Internal resistor polynomial coeffcient                                       |
| 13                 | R1                | Internal resistor polynomial coeffcient                                       |
| 14                 | R2                | Internal resistor polynomial coeffcient                                       |

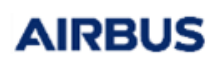

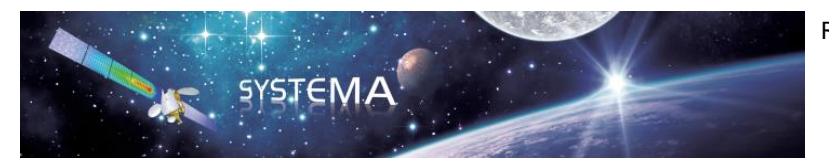

Page: 121 of 129

| 15 | R3           | Internal resistor polynomial coeffcient    |
|----|--------------|--------------------------------------------|
| 16 | SOC          | State of charge wrt the remaining capacity |
| 17 | RintBat      | Battery internal resistance                |
| 18 | EintCell     | Internal cell voltage                      |
| 19 | Vcell        | Cell voltage                               |
| 20 | DOD          | Depth of charge                            |
| 21 | WhCharged    | Battery charged energy                     |
| 22 | WhDischarged | Battery discharged energy                  |
| 23 | PdisBat      | Instantaneous dissipation of battery       |
| 24 | Vbat         | Battery voltage                            |
| 25 | RintCell     | Cell internal resistance                   |
| 26 | Wh           | Battery instantaneous energy               |

# 7.3.3 Parameter indexes of the Shunt Regulator

# • Current Values dataset

| Parameter<br>index | Parameter<br>Name | Description                    |
|--------------------|-------------------|--------------------------------|
| 1                  | lin               | Current entering the component |
| 2                  | lout              | Current leaving the component  |

## • Integer Values dataset

No Integer parameters.

#### Real Values dataset

| Parameter<br>index | Parameter<br>Name | Description                                     |
|--------------------|-------------------|-------------------------------------------------|
| 1                  | MEA               | Error voltage piloting signal for the regulator |
| 2                  | Ishunt            | Current to be shunted                           |
| 3                  | Vd                | Voltage drop of the diode                       |
| 4                  | Rs                | Series resistance                               |
| 5                  | Rshunt            | Shunt resistance                                |
| 6                  | Pd                | Instantaneous power dissipation                 |
| 7                  | Pin               | Input power                                     |
| 8                  | Pout              | Output power                                    |
| 9                  | Eff               | Instantaneous energy efficiency                 |
| 10                 | EffAve            | Average energy efficiency                       |

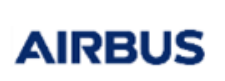

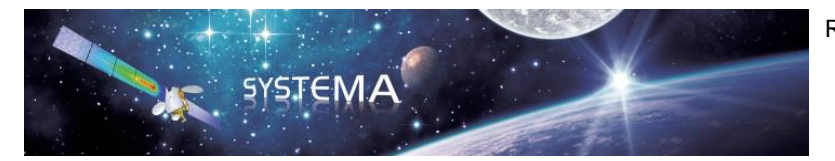

# 7.3.4 Parameter indexes of the MPPT

#### • Current Values dataset

| Parameter<br>index | Parameter<br>Name | Description                    |
|--------------------|-------------------|--------------------------------|
| 1                  | Isa               | Current entering the component |
| 2                  | Ibus              | Current leaving the component  |

## • Integer Values dataset

| Parameter<br>index | Parameter<br>Name | Description                                                                                        |
|--------------------|-------------------|----------------------------------------------------------------------------------------------------|
| 1                  | FlagMea           | This flag is set so to switch to a power regulation within a time-step if the MEA becomes positive |

## • Real Values dataset

| Parameter | Parameter | Description                                                      |
|-----------|-----------|------------------------------------------------------------------|
| index     | Name      |                                                                  |
| 1         | Vcell     | Voltage to be regulated by MPP1                                  |
| 2         | Vmax      | Maximum power point voltage                                      |
| 3         | MEA       | Error voltage piloting signal for the regulator                  |
| 4         | Vinit     | Initialization of Vcell parameter                                |
| 5         | effMPPT   | Efficiency of MPPT                                               |
|           |           | <ul> <li>if effMPPT &gt; 0: fixed constant efficiency</li> </ul> |
|           |           | <ul> <li>else: use efficiency coefficients</li> </ul>            |
| 6         | a1        | Efficiency coefficient (only used if effMPPT $\leq 0$ )          |
| 7         | a2        | Efficiency coefficient (only used if effMPPT $\leq 0$ )          |
| 8         | a3        | Efficiency coefficient (only used if effMPPT $\leq 0$ )          |
| 9         | b1        | Efficiency coefficient (only used if effMPPT $\leq 0$ )          |
| 10        | b2        | Efficiency coefficient (only used if effMPPT $\leq 0$ )          |
| 11        | b3        | Efficiency coefficient (only used if effMPPT $\leq 0$ )          |
| 12        | c1        | Efficiency coefficient (only used if effMPPT $\leq 0$ )          |
| 13        | c2        | Efficiency coefficient (only used if effMPPT $\leq 0$ )          |
| 14        | c3        | Efficiency coefficient (only used if effMPPT $\leq 0$ )          |
| 15        | maxPout   | Maximum output power                                             |
| 16        | minVsa    | Minimum input voltage of MPPT                                    |
| 17        | maxVsa    | Maximum input voltage of MPPT                                    |
| 18        | Kmea      | Internal regulation constant                                     |
| 19        | Kinteg    | Coefficient applied to the integral                              |
|           | _         | <ul> <li>if Kinteg &lt; 0: shunt type regulation</li> </ul>      |
|           |           | - else: series type regulation                                   |
| 20        | Pin       | Input power from Solar Array                                     |
| 21        | Pout      | Output power to bus                                              |

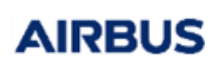

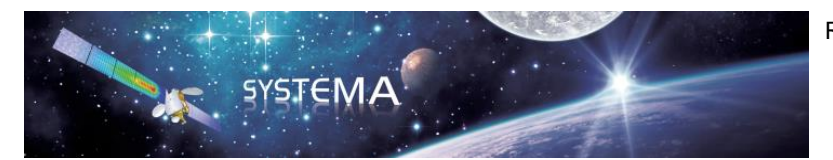

Page: 123 of 129

| າາ | Efficiency  | Instantaneous officiency of MDDT                    |
|----|-------------|-----------------------------------------------------|
| 22 | Enciency    | instantaneous enciency of MPP1                      |
| 23 | Dissipation | Instantaneous dissipation of MPPT                   |
| 24 | aveEff      | Average energy efficiency                           |
| 25 | MEAint      | Internal MEA signal                                 |
| 26 | Pcte        | Intermediate variable used only if effMPPT $\leq 0$ |
| 27 | K1          | Intermediate variable used only if effMPPT $\leq 0$ |
| 28 | K2          | Intermediate variable used only if effMPPT $\leq 0$ |
| 29 | Dampt       | Dampt factor                                        |
| 30 | MEAmean     | Internal MEA signal                                 |

# 7.3.5 Parameter indexes of the Linear Regulation

# Current Values dataset

No current values (logical component).

## • Integer Values dataset

| Parameter<br>index | Parameter<br>Name | Description                        |
|--------------------|-------------------|------------------------------------|
| 1                  | ls_taper          | Flag for Taper voltage computation |

#### • Real Values dataset

| Parameter<br>index | Parameter<br>Name | Description                                                                              |
|--------------------|-------------------|------------------------------------------------------------------------------------------|
| 1                  | Vreg              | Voltage to be regulated                                                                  |
| 2                  | Ireg              | Current to be regulated                                                                  |
| 3                  | Tbat              | Battery temperature                                                                      |
| 4                  | MEA               | Error voltage piloting signal for the regulator.                                         |
| 5                  | Ilim              | Current limitation value                                                                 |
| 6                  | VlimABS           | Absolute limitation voltage                                                              |
| 7                  | Vlim0             | Voltage limitation at 0°C                                                                |
| 8                  | dVlim             | Variation coefficient of limitation voltage depending on temperature with respect to 0°C |
| 9                  | epsilon           | Epsilon for the threshold of the Taper voltage                                           |
| 10                 | deltaV            | Delta V for the taper voltage computation                                                |
| 11                 | к                 | Regulation constant                                                                      |
| 12                 | TIIim             | Current limitation duration                                                              |
| 13                 | Ttaper            | Voltage limitation duration                                                              |
| 14                 | Vlim              | Regulation voltage                                                                       |

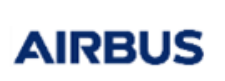

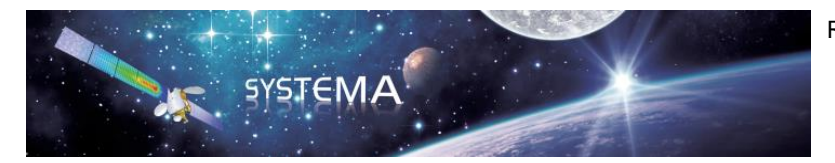

Page: 124 of 129

# 7.3.6 Parameter indexes of the Resistance and the Resistance (Get I)

#### • Current Values dataset

| Parameter<br>index | Parameter<br>Name | Description                    |
|--------------------|-------------------|--------------------------------|
| 1                  | lin               | Current entering the component |
| 2                  | lout              | Current leaving the component  |

#### • Integer Values dataset

No integer parameters.

#### • Real Values dataset

| Parameter<br>index | Parameter<br>Name | Description            |
|--------------------|-------------------|------------------------|
| 1                  | R                 | Resistance value       |
| 2                  | V                 | Resistance voltage     |
| 3                  | Pdis              | Resistance dissipation |

# 7.3.7 Parameter indexes of the Diode

## • Current Values dataset

| Parameter<br>index | Parameter<br>Name | Description                    |
|--------------------|-------------------|--------------------------------|
| 1                  | Imin              | Current leaving the component  |
| 2                  | Imax              | Current entering the component |

## • Integer Values dataset

No integer parameters.

## Real Values dataset

| Parameter<br>index | Parameter<br>Name | Description                          |
|--------------------|-------------------|--------------------------------------|
| 1                  | Vd                | Diode's conduction voltage threshold |
| 2                  | Ron               | Diode residual resistance            |
| 3                  | V                 | Diode voltage                        |
| 4                  | Pdis              | Diode dissipation                    |

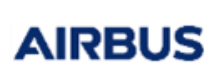

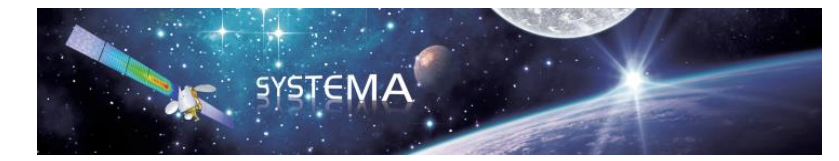

Page: 125 of 129

# 7.3.8 Parameter indexes of the Capacitor

## • Current Values dataset

| Parameter<br>index | Parameter<br>Name | Description                    |
|--------------------|-------------------|--------------------------------|
| 1                  | lin               | Current entering the component |
| 2                  | lout              | Current leaving the component  |

## • Integer Values dataset

No integer parameters.

## Real Values dataset

| Parameter<br>index | Parameter<br>Name | Description      |
|--------------------|-------------------|------------------|
| 1                  | Capa              | Capacity value   |
| 2                  | V                 | Capacity voltage |

# 7.3.9 Parameter indexes of the Inductor

## • Current Values dataset

| Parameter<br>index | Parameter<br>Name | Description                    |
|--------------------|-------------------|--------------------------------|
| 1                  | lin               | Current entering the component |
| 2                  | lout              | Current leaving the component  |

## • Integer Values dataset

No integer parameters.

## • Real Values dataset

| Parameter<br>index | Parameter<br>Name | Description      |
|--------------------|-------------------|------------------|
| 1                  | L                 | Inductance Value |
| 2                  | V                 | inductor voltage |

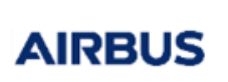

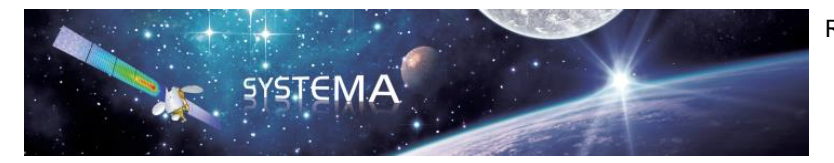

Page: 126 of 129

## 7.3.10 Parameter indexes of the Vdrop

#### • Current Values dataset

| Parameter<br>index | Parameter<br>Name | Description                    |
|--------------------|-------------------|--------------------------------|
| 1                  | lin               | Current entering the component |
| 2                  | lout              | Current leaving the component  |

#### • Integer Values dataset

No integer parameters.

#### • Real Values dataset

| Parameter | Parameter | Description          |
|-----------|-----------|----------------------|
| index     | Name      |                      |
| 1         | In        | Input voltage        |
| 2         | Gain      | Gain                 |
| 3         | V         | Differential voltage |
| 4         | Pdis      | Vdrop dissipation    |

# 7.3.11 Parameter indexes of the Switch

## • Current Values dataset

| Parameter<br>index | Parameter<br>Name | Description                    |
|--------------------|-------------------|--------------------------------|
| 1                  | lin               | Current entering the component |
| 2                  | lout              | Current leaving the component  |

## • Integer Values dataset

No integer parameters.

# • Real Values dataset

| Parameter<br>index | Parameter<br>Name | Description                   |
|--------------------|-------------------|-------------------------------|
| 1                  | Control           | Switch control.               |
| 2                  | Ron               | Resistance value at ON status |

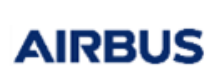

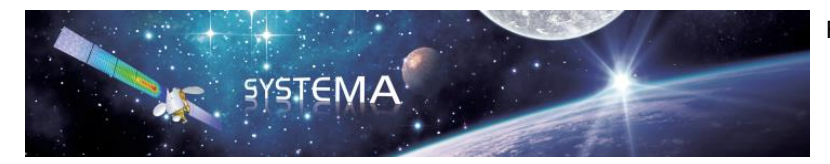

Page: 127 of 129

# 7.3.12 Parameter indexes of the Voltage Source and the Controlled Voltage Source

#### • Current Values dataset

| Parameter<br>index | Parameter<br>Name | Description                    |
|--------------------|-------------------|--------------------------------|
| 1                  | lin               | Current entering the component |
| 2                  | lout              | Current leaving the component  |

#### • Integer Values dataset

No integer parameters.

#### • Real Values dataset

| Parameter<br>index | Parameter<br>Name | Description          |
|--------------------|-------------------|----------------------|
| 1                  | Gain              | Gain                 |
| 2                  | Vs                | Source voltage       |
| 3                  | V                 | Differential voltage |

# 7.3.13 Parameter indexes of the Current Source and the Controlled Current Source

## • Current Values dataset

| Parameter<br>index | Parameter<br>Name | Description                    |
|--------------------|-------------------|--------------------------------|
| 1                  | lin               | Current entering the component |
| 2                  | lout              | Current leaving the component  |

## • Integer Values dataset

No integer parameters.

## Real Values dataset

| Parameter<br>index | Parameter<br>Name | Description          |
|--------------------|-------------------|----------------------|
| 1                  | Gain              | Gain                 |
| 2                  | ls                | Generated current    |
| 3                  | V                 | Differential voltage |

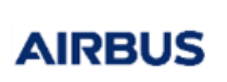

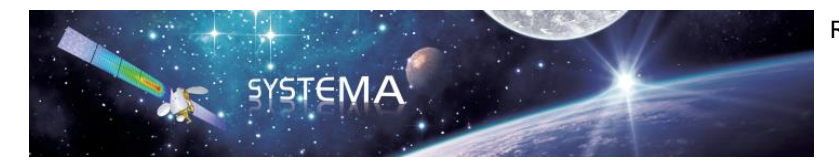

Page: 128 of 129

## 7.3.14 Parameter indexes of the PowerLoad

#### • Current Values dataset

| Parameter<br>index | Parameter<br>Name | Description                    |
|--------------------|-------------------|--------------------------------|
| 1                  | lin               | Current entering the component |
| 2                  | lout              | Current leaving the component  |

#### • Integer Values dataset

No integer parameters.

#### • Real Values dataset

| Parameter<br>index | Parameter<br>Name | Description                                        |
|--------------------|-------------------|----------------------------------------------------|
| 1                  | Р                 | Load power consumption value                       |
| 2                  | Offset            | Offset applied to the load power consumption value |
| 3                  | Ptot              | Total load power consumption value                 |

# 7.3.15 Parameter indexes of the Comparator

## • Current Values dataset

No current values (logicial component).

## • Integer Values dataset

| Parameter<br>index | Parameter<br>Name | Description                             |
|--------------------|-------------------|-----------------------------------------|
| 1                  | Logic             | Normal (0) or reverse (1) logic command |

# Real Values dataset

| Parameter<br>index | Parameter<br>Name | Description                          |
|--------------------|-------------------|--------------------------------------|
| 1                  | In                | Input value to compare               |
| 2                  | Out               | Output logic value of the comparator |
| 3                  | MaxThresh         | Maximum threshold                    |
| 4                  | MinThresh         | Minimum threshold                    |

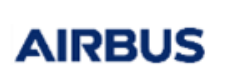

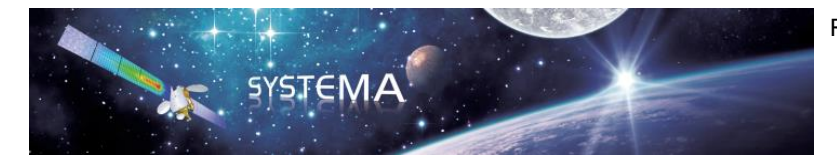

Page: 129 of 129

## 7.3.16 Parameter indexes of the Integrator

#### • Current Values dataset

No current values (logicial component).

#### • Integer Values dataset

No integer parameters.

#### Real Values dataset

| Parameter | Parameter | Description                            |
|-----------|-----------|----------------------------------------|
| index     | Name      |                                        |
| 1         | In        | Input value to integrate               |
| 2         | Out       | Output logic value of the comparator   |
| 3         | Gain      | Constant gain of the integrator        |
| 4         | Initial   | Initial value of the integrator output |